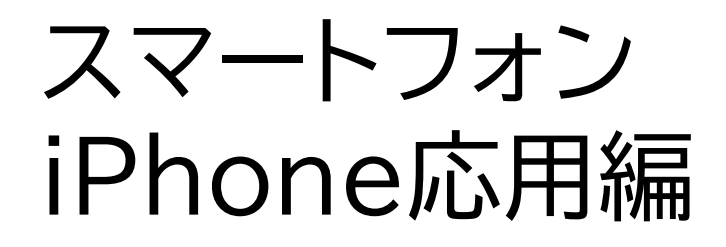

| 3 | 【自宅用】          |
|---|----------------|
|   | マイナンバーカードで確定申告 |
|   | 書を作成し、e-Taxで送信 |

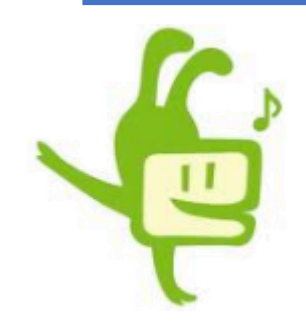

|  | 3. | 71 | ナ | シ | /\"- | -力 |  | ~ | で |
|--|----|----|---|---|------|----|--|---|---|
|--|----|----|---|---|------|----|--|---|---|

## 確定申告書を作成し、e-Taxで送信しましょう

3-A マイナンバーカードを使った

スマホでの確定申告に必要なもの………………………P1

3-F 金額等の入力………P35

3-G マイナンバーの入力………P47

3-H Adobe Acrobat Readerのインストール………P48

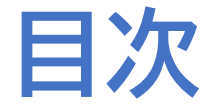

目次

| 3. | マイナンバーカードで              |
|----|-------------------------|
|    | 確定申告書を作成し、e-Taxで送信しましょう |
|    |                         |

| 3 - 1 | 甲告書データの送信P5       |
|-------|-------------------|
| 3 - J | 申告書データを印刷して保存P5   |
| 3-K   | 申告書の保存データの修正・再開P6 |

# 3-A

# マイナンバーカードを使ったスマホでの 確定申告に必要なもの

実際に確定申告書を作成する際に必要なものを準備しましょう。 「2-A マイナンバーカードを使ったスマホでの確定申告に

必要なもの(事前準備)9ページ」で用意したものに加えて、

収入金額など申告内容を入力するために必要な書類を用意します。 ●収入の入力に必要な書類

(例) 給与の源泉徴収票、公的年金等の源泉徴収票 など
一 控除の入力に必要な書類

(例) 医療費控除(医療費の領収証)
 社会保険料控除(国民年金保険料(税)の領収証)
 生命保険料控除(生命保険料控除証明書)など

※何を用意すればわからない場合は、講習会用の教材[2-G]40ページから調べてみましょう マイナポータル経由で控除証明書などのデータを一括取得し、申告書の該当項目へ自動入力す ることができる「マイナポータル連携」もご利用いただけます(講習会用[2-E]24ページ参照) マイナポータル連携を利用するためには、事前準備が必要です(講習会用[参考]42ページ参照)

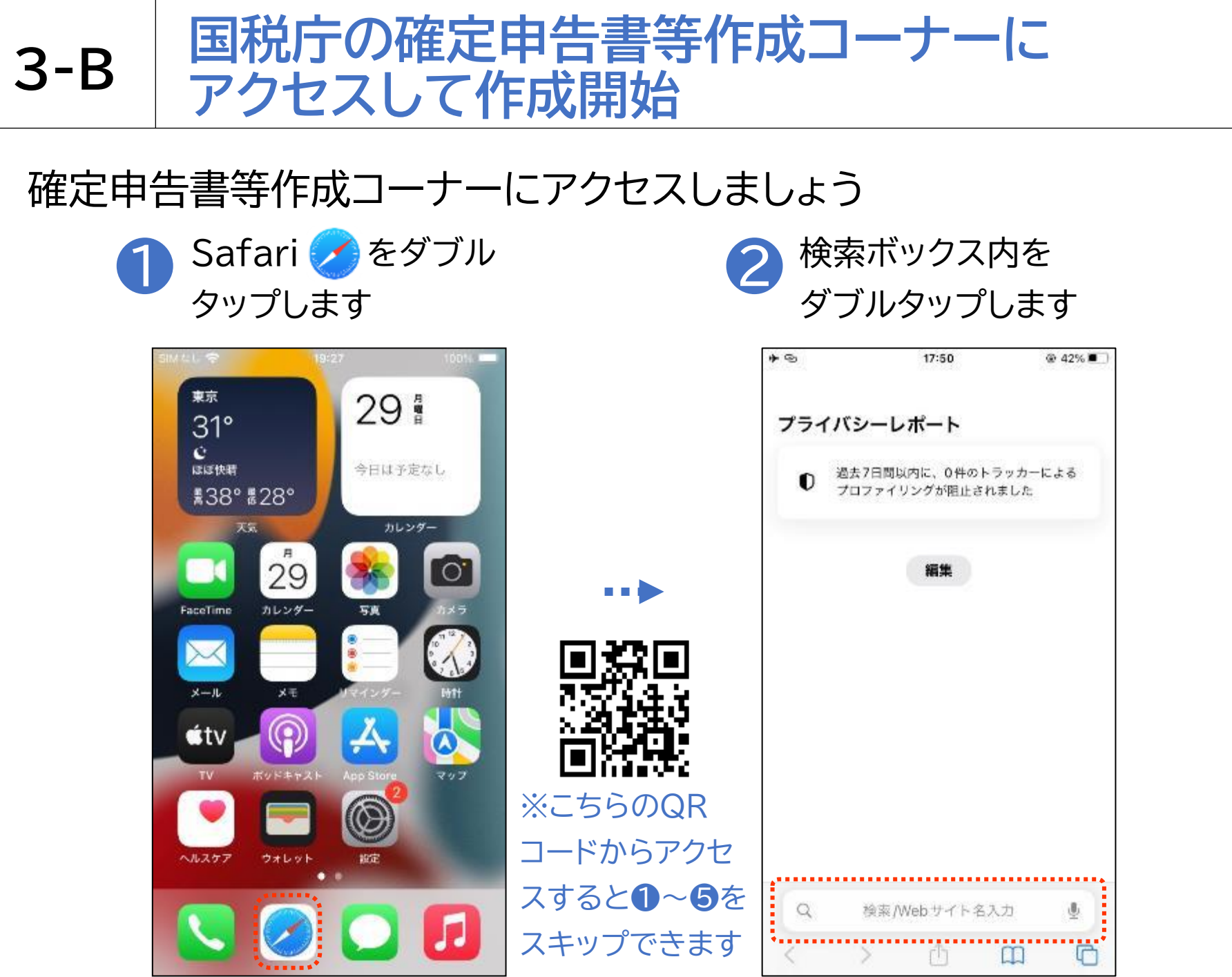

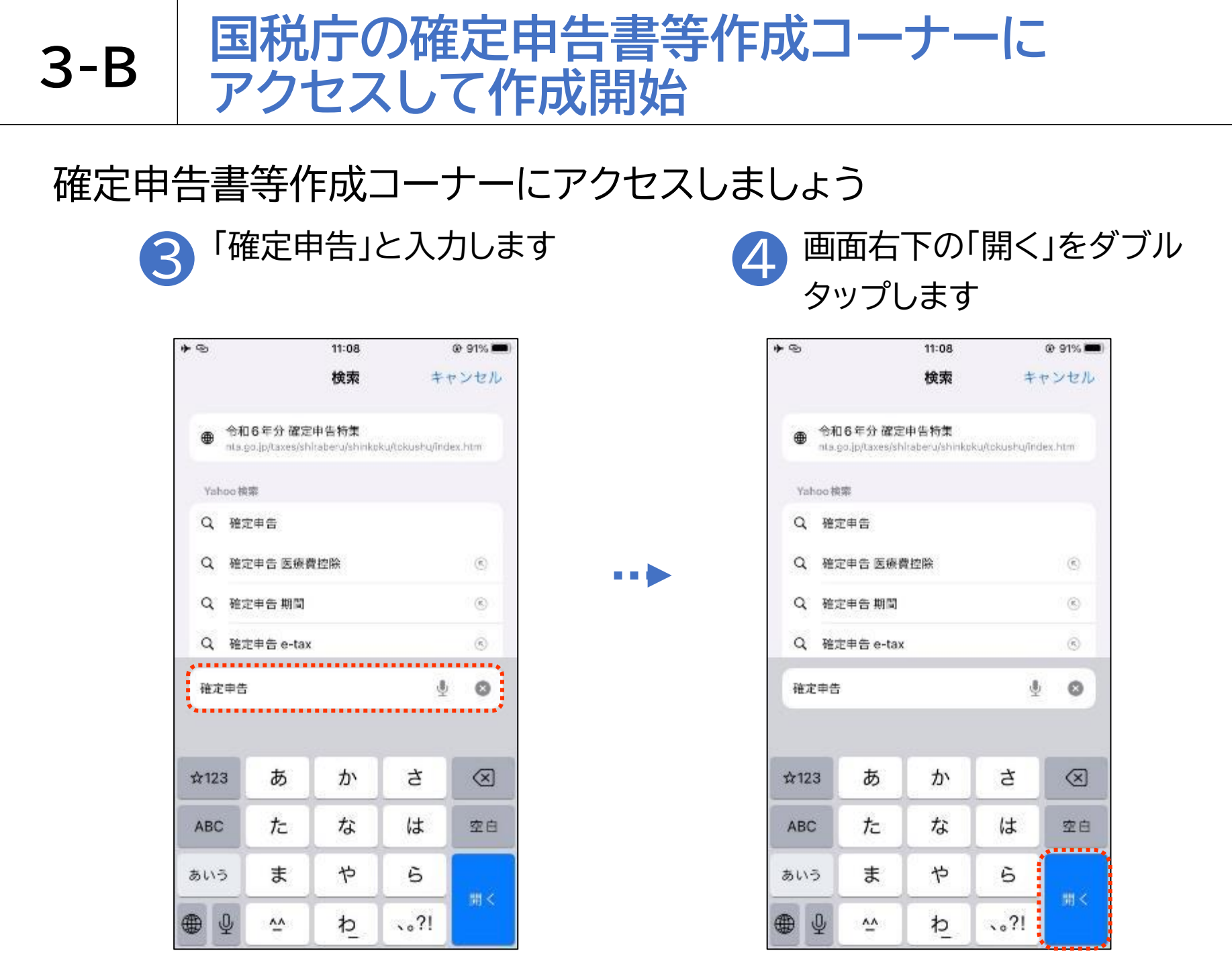

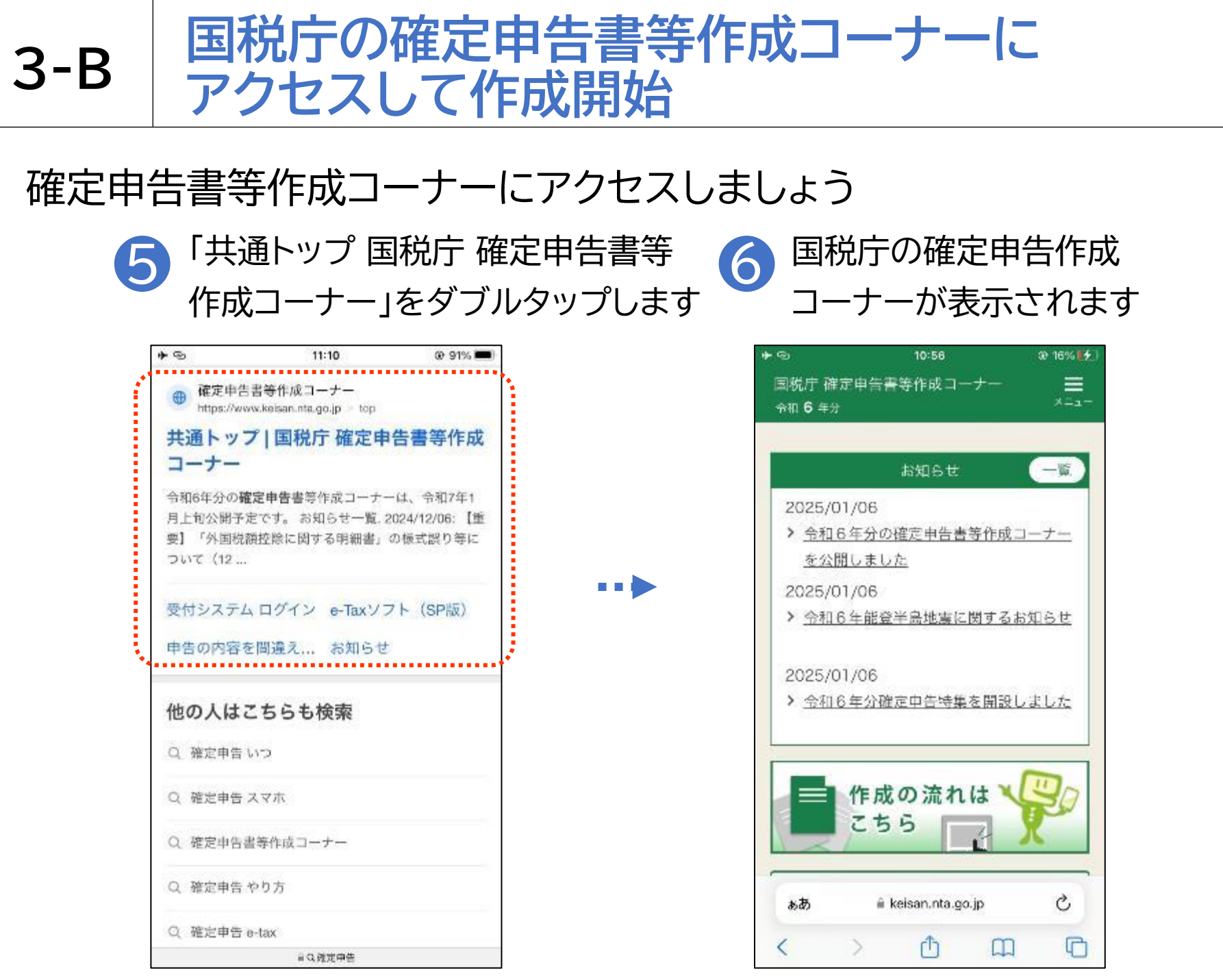

## 確定申告を開始しましょう

**3-B** 

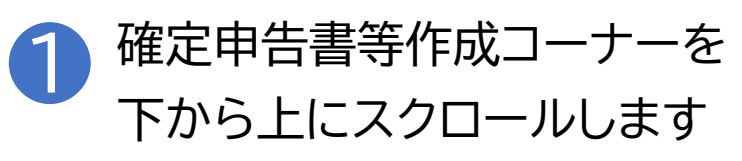

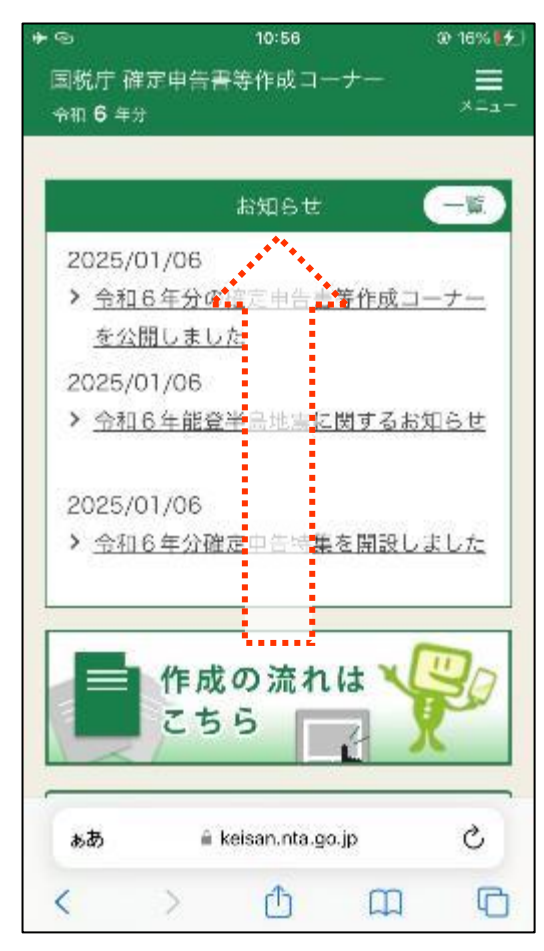

•••

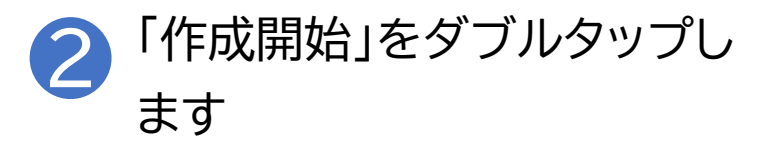

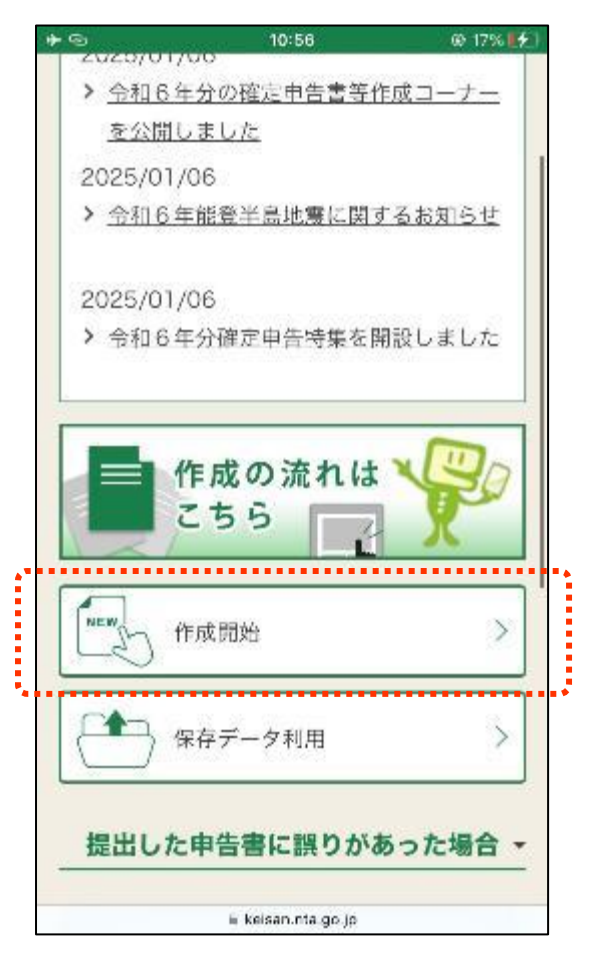

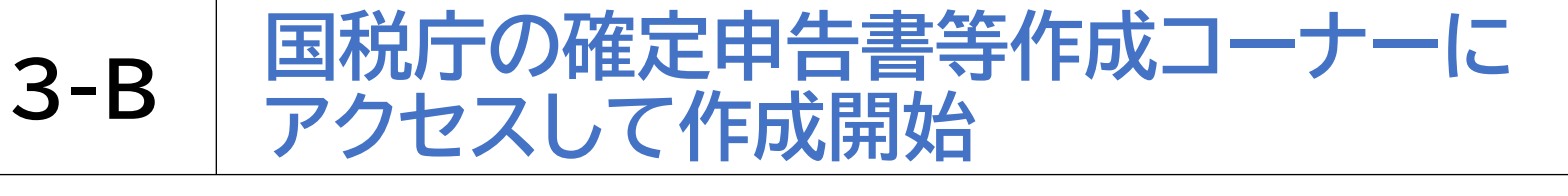

#### 確定申告を開始しましょう

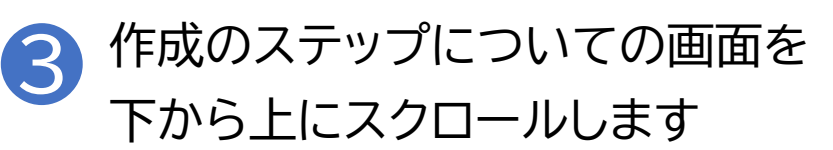

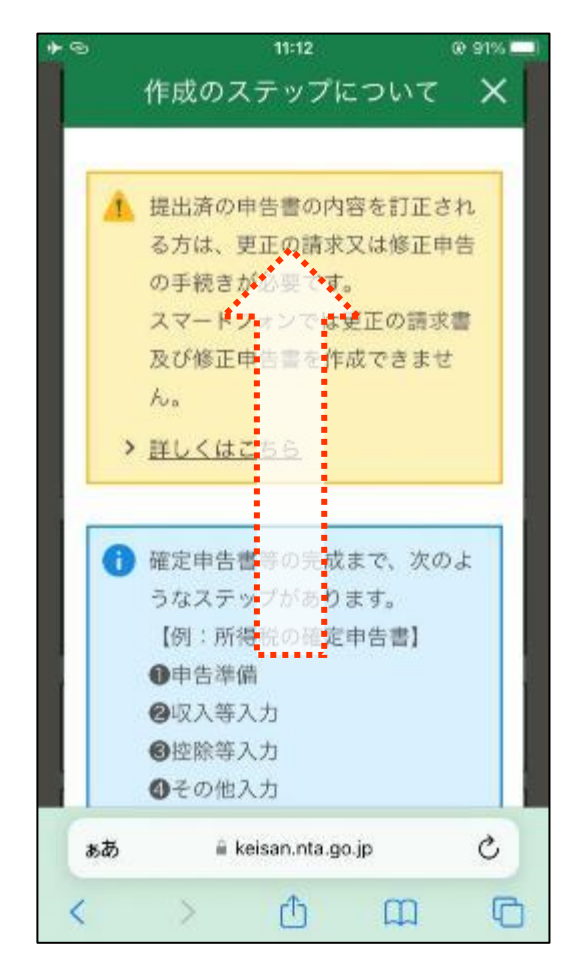

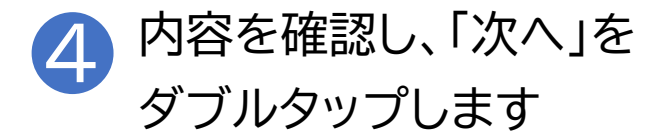

| 9     | 11:12           |                          | @ 91% |
|-------|-----------------|--------------------------|-------|
| 作     | 成のステップ          | プについて                    | ×     |
| 0     | データ保存等          |                          |       |
| 「次へ」  | ボタンが表示さ         | れていない                    | 易合    |
| は、下へ  | スクロールして         | ください。                    |       |
| 画面上部  | の黒丸数字がス         | テップにあ                    | りせ    |
| て、次の  | とおり進んでい         | きます。                     |       |
| 作成開始  |                 |                          |       |
| 0 申告3 | 4 ∰ → ⓒ → ⓒ → ( | 9→0→0                    |       |
| 作成完了  | j               |                          |       |
| 0+0   |                 | <ul><li>⑦データ保ィ</li></ul> | 字等    |
|       |                 |                          |       |
|       | 次へ              |                          |       |
|       |                 |                          |       |
| ああ    | 🖩 keisan.nta    | i.go.jp                  | C     |
| <     | > 🔿             | m                        | C     |

## 確定申告を開始しましょう

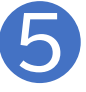

**3-B** 

作成する申告書等の選択は 「所得税」を選択します

| 国税庁 確                                                | 定申告書等                                                                         | 作成コーナー                                                                               | ×=.                                                     |        |   |  |
|------------------------------------------------------|-------------------------------------------------------------------------------|--------------------------------------------------------------------------------------|---------------------------------------------------------|--------|---|--|
| ●申告準                                                 | 備→◎→€                                                                         | ) · O · O ·                                                                          | 0                                                       |        |   |  |
| 作成す                                                  | る申告書                                                                          | 等と提出方法                                                                               | 去の選択                                                    |        |   |  |
| 作                                                    | 成する国                                                                          | 申告書等0                                                                                | D選択                                                     |        |   |  |
| Q 作成 7<br>※ 事業                                       | 「る申告書等<br>所得や <b>不動</b> 産所                                                    | 身を選択してく<br>新得、雑業務に係る                                                                 | ださい。<br>雑所得のある方                                         |        | _ |  |
| で、<br>る力<br>し、<br>決算<br>を作                           | 当コーナーで青<br>は、「決算書・<br>操作を選めてく<br>書・収支内釈書<br>成することがで                           | i色中告決算書や収<br>・収支内訳書(+所<br>ださい。<br>着の作成後、引き続<br>いきます。                                 | 支内訳書を作成<br>得税)」を選択<br>さ所得税の中告                           | 9<br># |   |  |
| で、<br>る力<br>し、<br>決算<br>を作                           | 当コーナーで<br>す<br>は、「決算書・<br>操作を選めてく<br>書・<br>収支内訳書<br>成することがで<br><b><br/>得税</b> | 行動中告決算書や収<br>- 収支内訳書(+所<br>ださい。<br>昔の作成後、引き続<br>できます。                                | 支内訳書を作成<br>得税)」を選択<br>さ所得税の中告                           | -      |   |  |
| で、<br>る力<br>し、<br>逆作<br>の<br>例<br>の<br>ほ             | 当コーナーで青<br>は、「決算書・<br>収支内訳書<br>成することがで                                        | 1色中告決算書や収<br>- 収支内訳書(+所<br>ださい。<br>いかれば後、引き続<br>いきます。<br>で <b>内訳書(+所</b>             | 支内訳書を作成<br>得祝)」を選択<br>さ所得税の中告<br><b>得税)</b>             | ≠<br># |   |  |
| で、<br>る力<br>し、<br>決選<br>を作<br>の<br>時<br>の<br>読<br>ああ | 当コーナーで青<br>は、「決算書・<br>「決算書・収支内訳書<br>成することがで<br>「<br><b>得税</b>                 | 1色中告決算書や収<br>- 収支内訳書(+所<br>ださい。<br>1の作成後、引き続<br>************************************ | 支内訳書を作成<br>等税)」を選択<br>さ所得税の申告<br><b>得税)</b><br><b>ご</b> | *      |   |  |

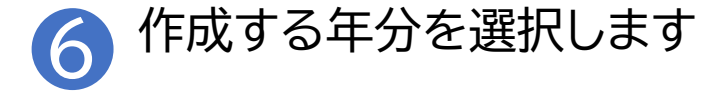

|   | *0      | 10:57              | @ 17% 🛃 |
|---|---------|--------------------|---------|
|   | ◎ 消费    | 税                  |         |
|   | ○ 贈与    | 税                  |         |
|   | Q 作成する  | 6年分を選択してくださ        | ≩lì₀    |
|   | ○ 令和64  | 丰分                 |         |
| 1 | ○ 令和54  | <b>≠</b> 分         | ••••••  |
|   | () 令和44 | ≡分                 |         |
|   | ○ 令和34  | ≡分                 |         |
|   | ○ 令和24  | ≡分                 |         |
|   |         |                    |         |
|   |         |                    |         |
|   | 6       | 百 7                | 7       |
|   |         | 🖩 keisan.nta.go.jp |         |

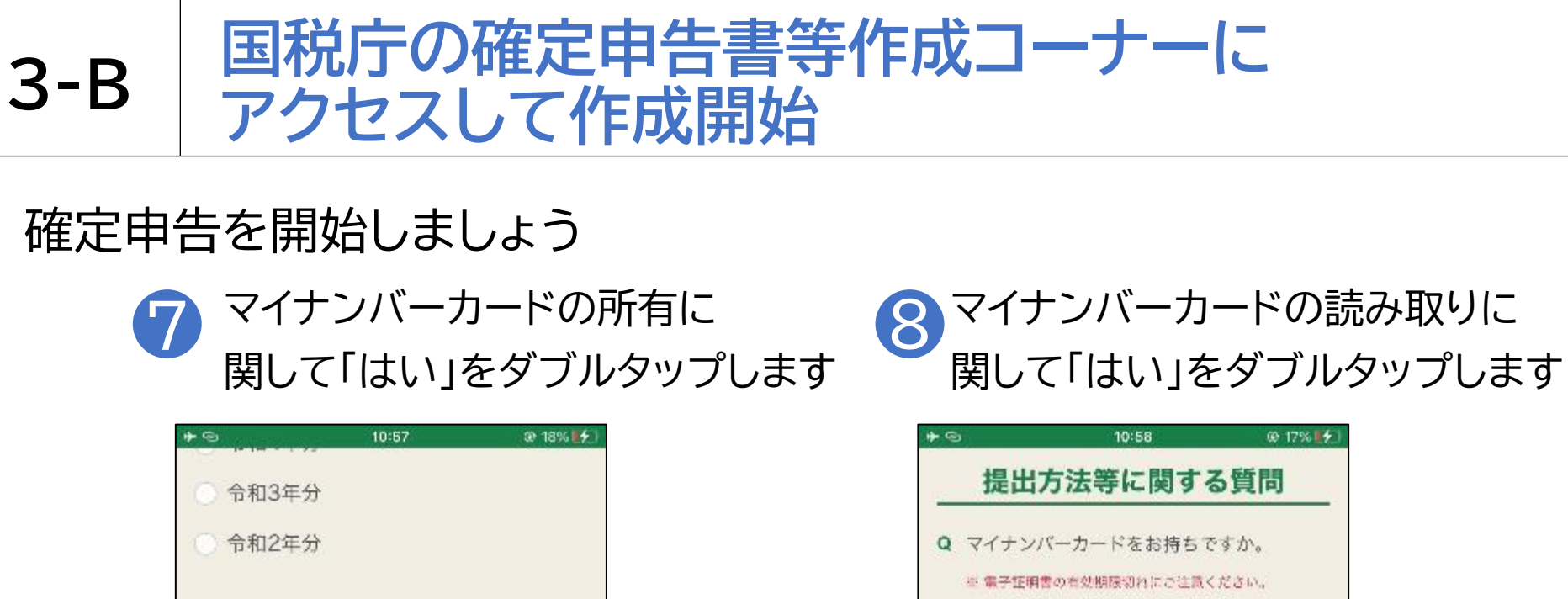

| C PHOTO                                                                                                    |                                                                                                    |
|----------------------------------------------------------------------------------------------------|----------------------------------------------------------------------------------------------------|
| ○ 令和2年分                                                                                                    | <ul> <li>Q マイナンバーカードをお持ちですか。</li> <li>※ 電子証明書の有効期限初れにご注意ください。</li> <li>&gt; <u>電子証明書の有効</u>期限とは</li> </ul> |
| <ul> <li>提出方法等に関する質問</li> <li>Q マイナンバーカードをお持ちですか。</li> <li>※ 電子証明書の有効期限切れにご注意ください。</li> <li>&gt; 電子証明書の有効期限ならば</li> </ul> | はい いいえ<br>Q ご利用のスマートフォンはマイナンバーカ<br>ードの読み取りに対応していますか。                                                       |
| はいいえ                                                                                                    | > <u>スマートフォンの対応機論を確認する方はこちら</u><br>はい いいえ                                                                  |
| *^                                                                                                    |                                                                                                    |
| 戻る<br>liii keisan.nta go jo                                                                                               | iii keisan.rta go jo                                                                                       |

## 確定申告を開始しましょう

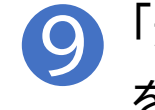

**3-B** 

「連携する」または「連携しない」 をダブルタップします

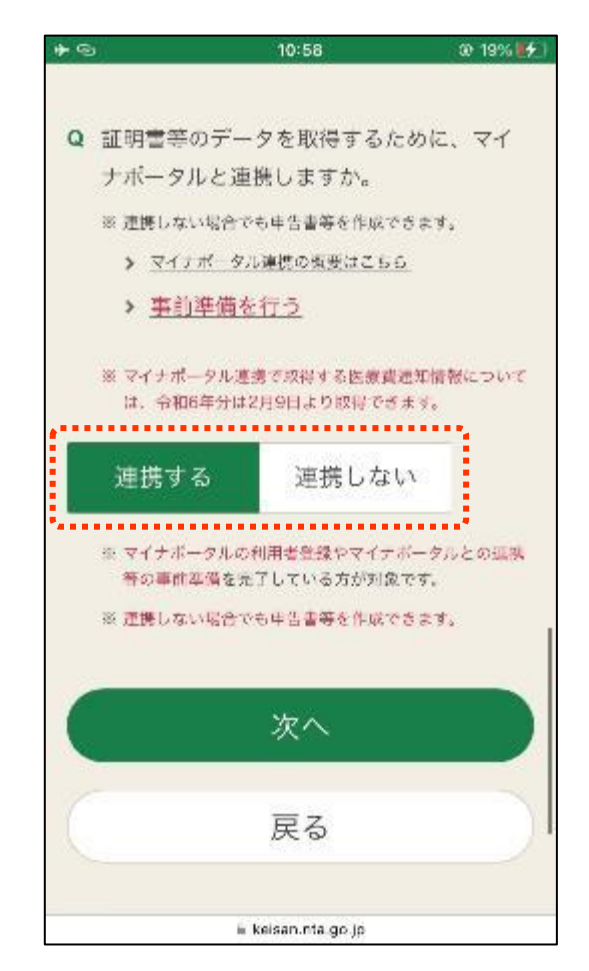

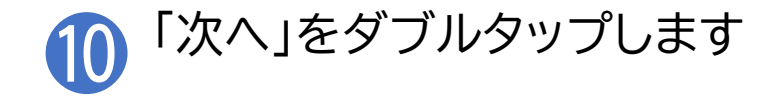

|   |                                                            | 10:58                                                                                                    | @ 19% 🛃                 |  |  |  |
|---|------------------------------------------------------------|----------------------------------------------------------------------------------------------------|-------------------------|--|--|--|
| Q | 証明書等のデー                                                    | タを取得するた                                                                                                    | :めに、マイ                  |  |  |  |
|   | ナポータルと連                                                    | 揺しますか。                                                                                                    |                         |  |  |  |
|   | ※ 連携しない場合でも申告書等を作成できます。                                    |                                                                                                    |                         |  |  |  |
|   | > <u>マイナポータ</u>                                            | ル連携の頻要はこちら                                                                                                    | 5                       |  |  |  |
|   | > <u>事前準備</u> を                                            | <u>を行う</u>                                                                                                    |                         |  |  |  |
|   | ※ マイナポータル連<br>は、令和6年分は                                     | (携で収得する医療費)<br>2月9日より取得でき                                                                                                    | 通知情報について<br>ます。         |  |  |  |
|   | 連携する                                                       | 連携しない                                                                                                    | χ.                      |  |  |  |
|   |                                                            |                                                                                                    |                         |  |  |  |
|   | ※ マイナボータルの<br>管の事前準備を見<br>※ 連携しない場合で                       | 約用書登録やマイナ)<br>e了している方が対象<br>>も申告書等を作成で                                                                                                    | ボータルとの孤族<br>です。<br>きます。 |  |  |  |
|   | ※ マイナボータルの<br>客の事件準備を5<br>※ 連携しない場合で                       | ■利用書登録やマイナ:<br>#了している方が対象<br>や5年告書等を作成で<br>次へ                                                                                                    | ボータルとの弧殊<br>です。<br>さます。 |  |  |  |
|   | <ul> <li>☆ マイナボータルの<br/>等の事件準備を考<br/>※ 連携しない場合す</li> </ul> | MIRENT Control Control Contr | ボータルとの弧殊<br>です。<br>さます。 |  |  |  |

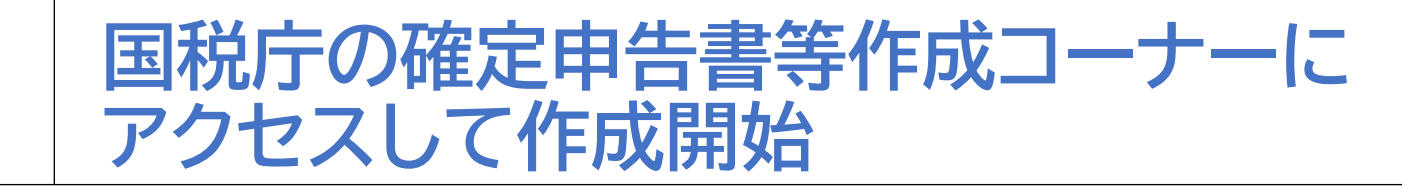

## 確定申告を開始しましょう

**3-B** 

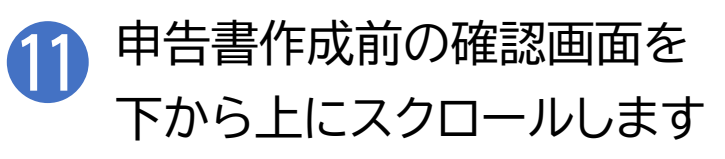

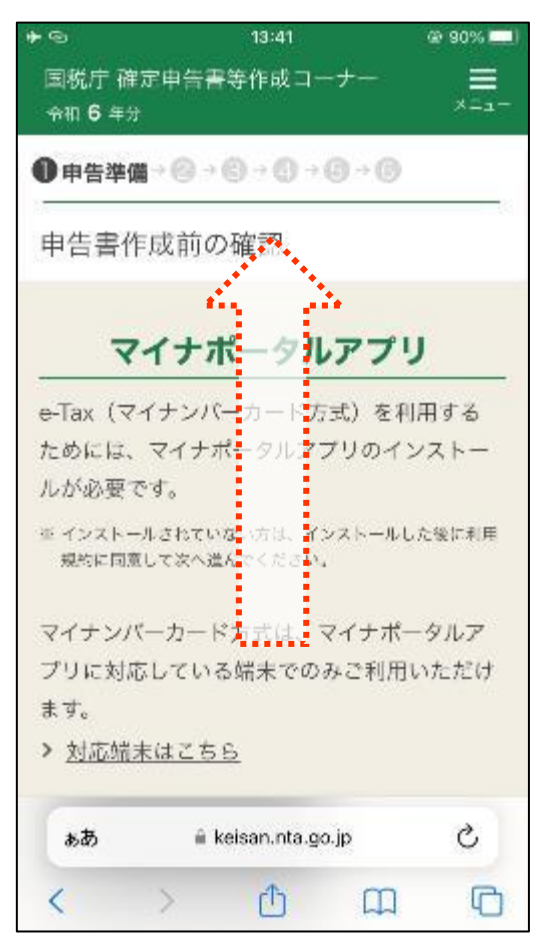

....

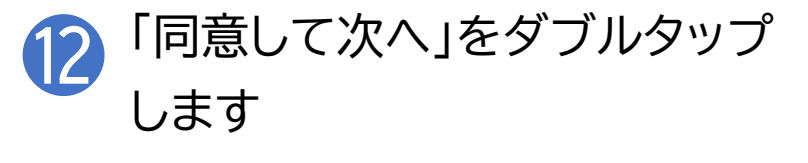

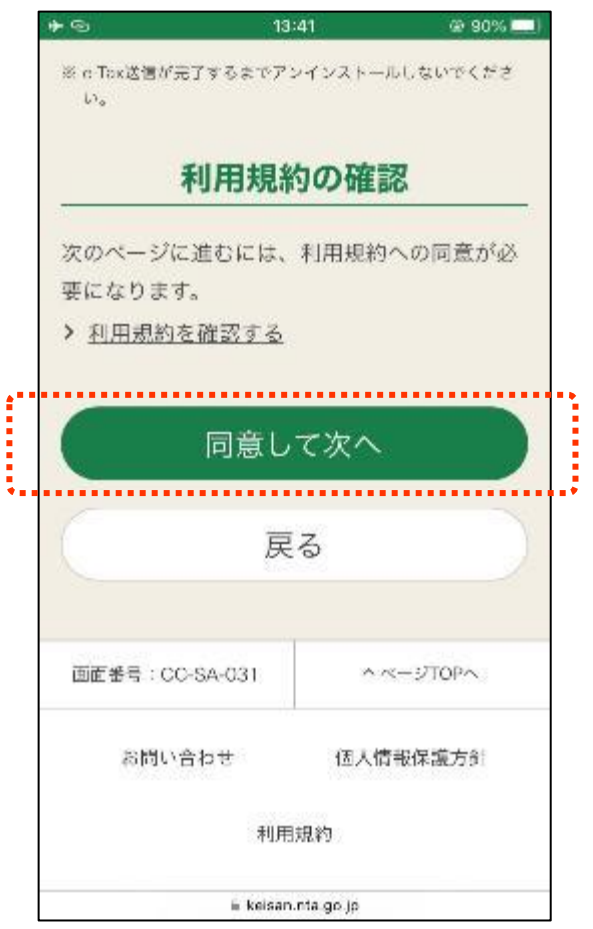

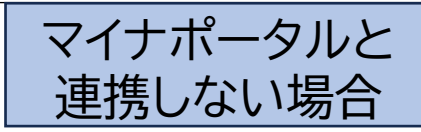

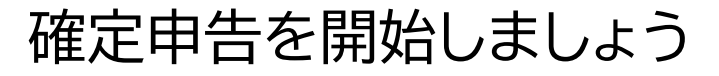

**3-B** 

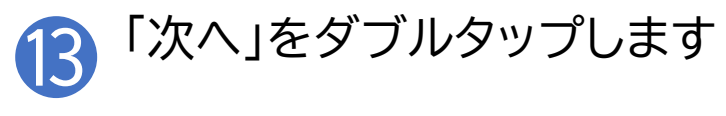

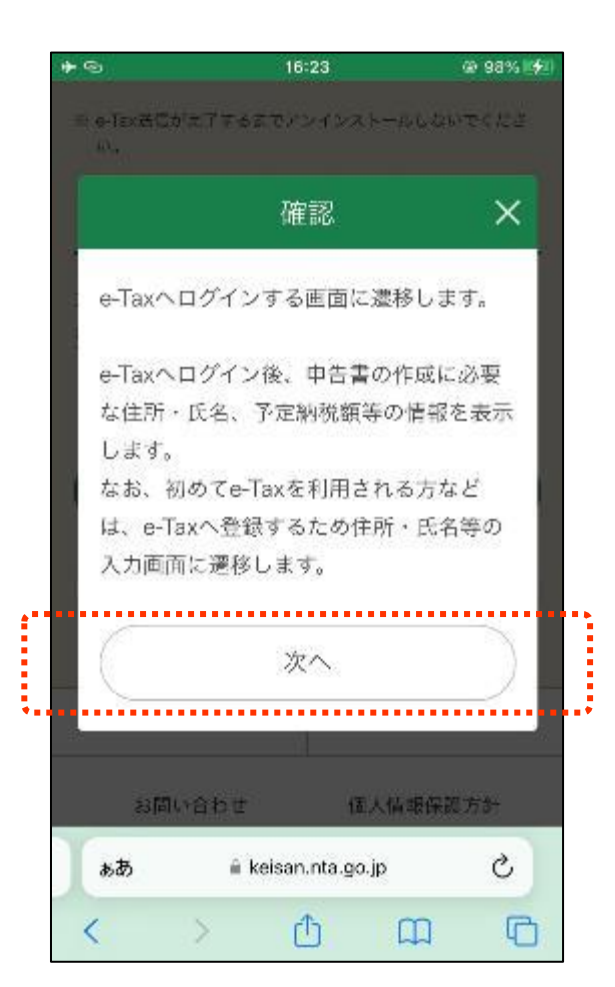

確定申告を開始しましょう

**3-B** 

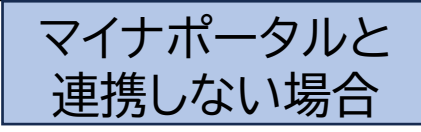

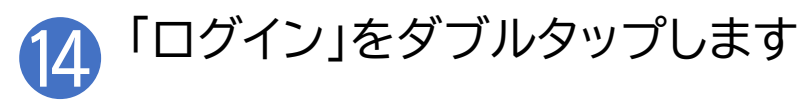

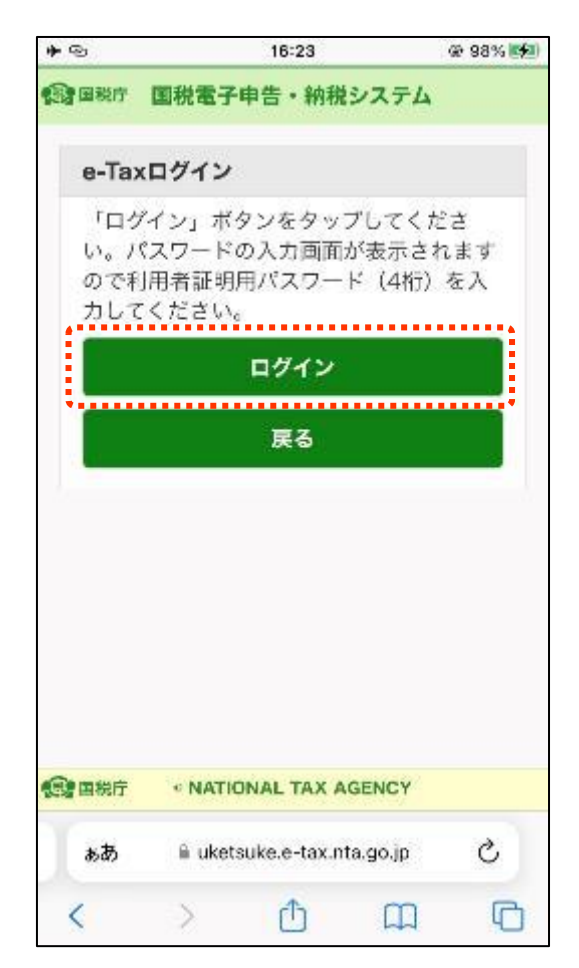

※スマホ用電子証明書を 搭載したスマートフォンで あれば、マイナンバーカー ドの読み取りをする必要が ありません なお、ご利用するためには スマートフォンでマイナ ポータルからスマホ用電子 証明書の利用申請及び 登録をする必要があります

### 確定申告を開始しましょう

**3-B** 

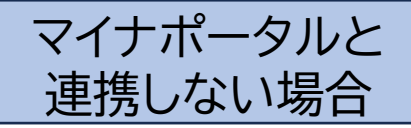

15 利用者証明用電子証明書のパス ワード(数字4ケタ)を入力します

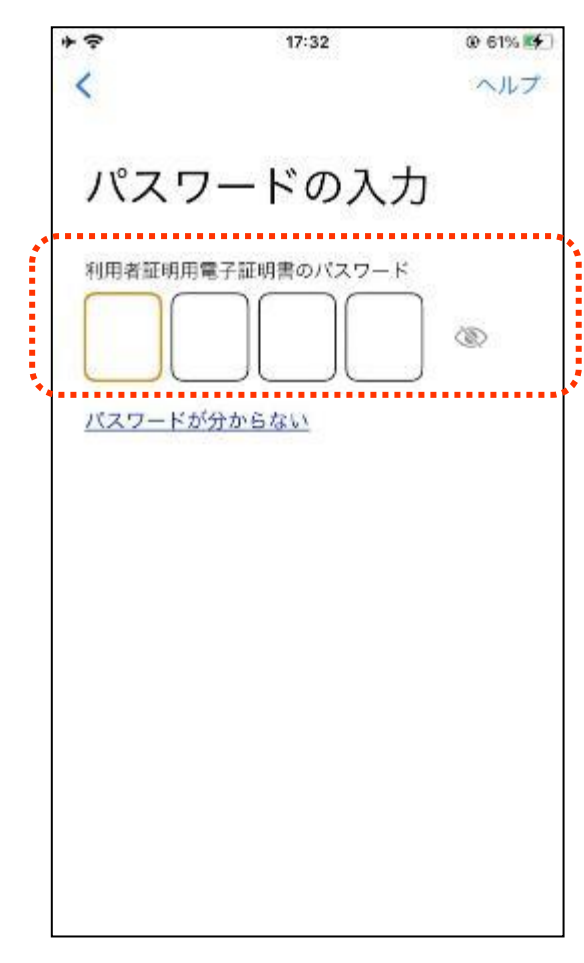

※ 利用者証明用電子証明書は、マイナンバーカード に搭載されている、インターネットのウェブサイト 等にログイン時に利用する電子証明書です。 「ログインした者が、利用者本人であること」を 証明することができます ※ パスワードはマイナンバーカードを市区町村の 窓口での受け取り時に利用者証明用電子証明書 にご自身で設定した数字4桁です ※ パスワードは、3回連続して間違えるとロックが かかるのでご注意ください ※ パスワードはご自身で入力してください ※ 代理の方による入力は行わないでください

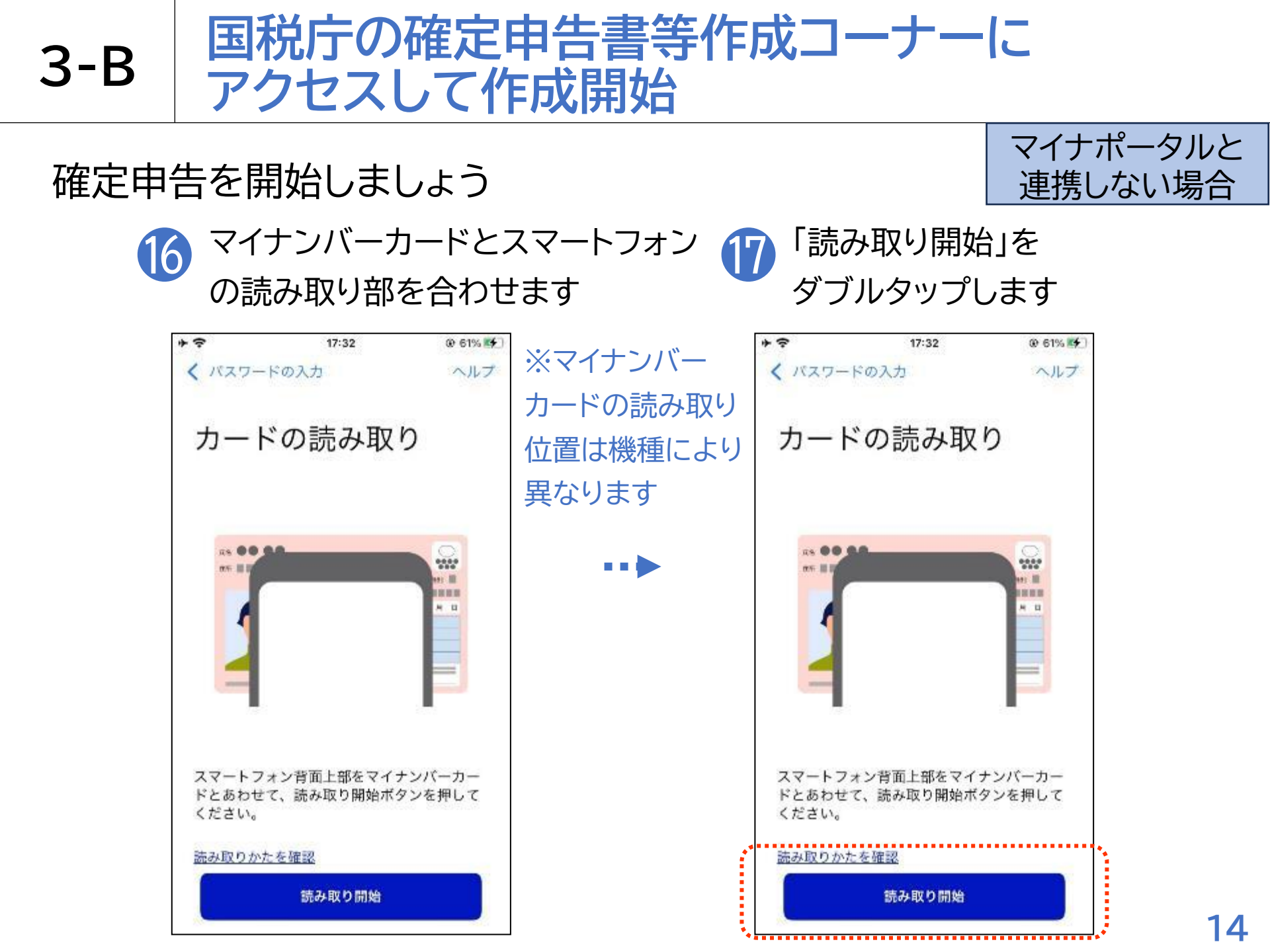

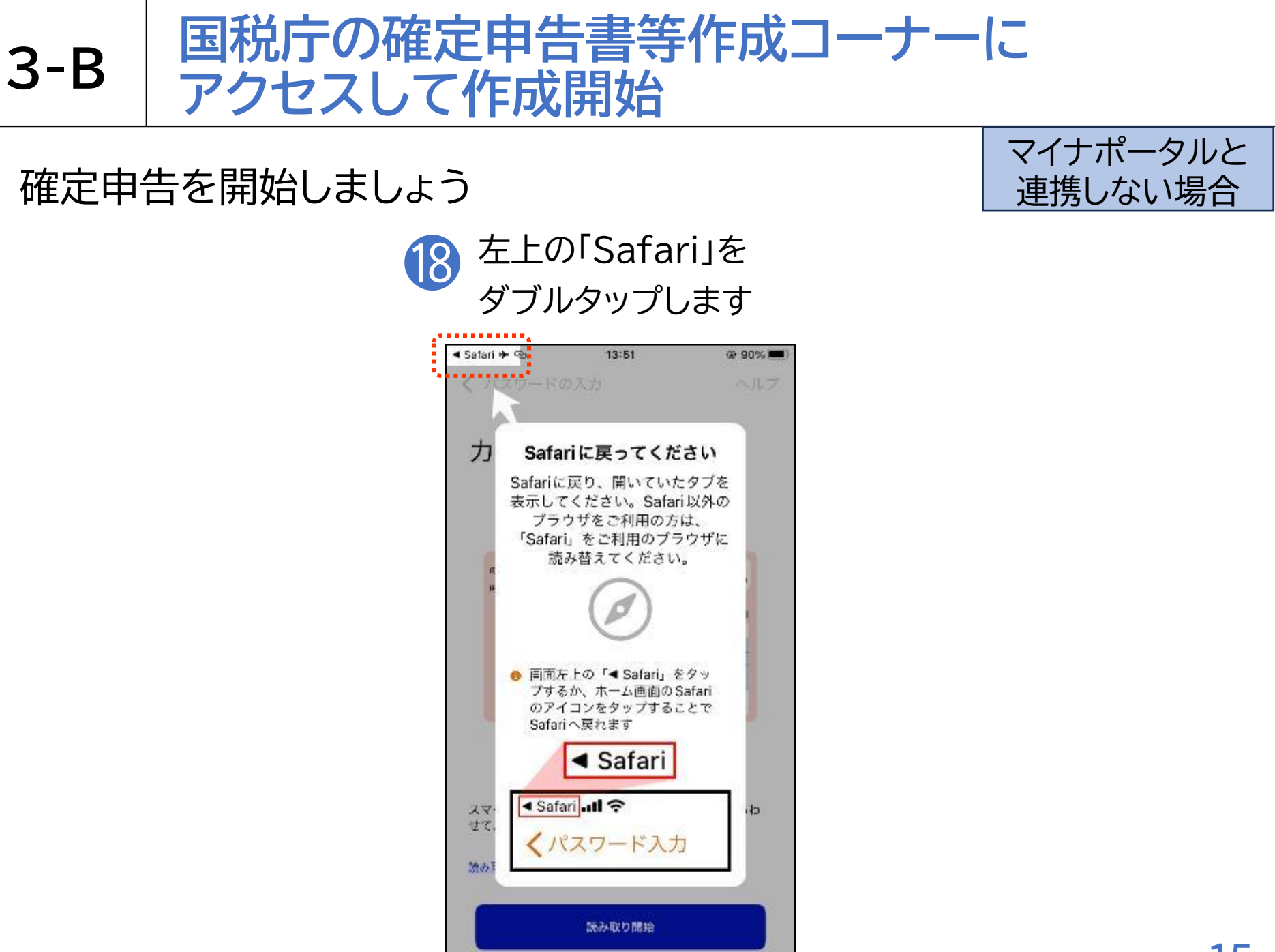

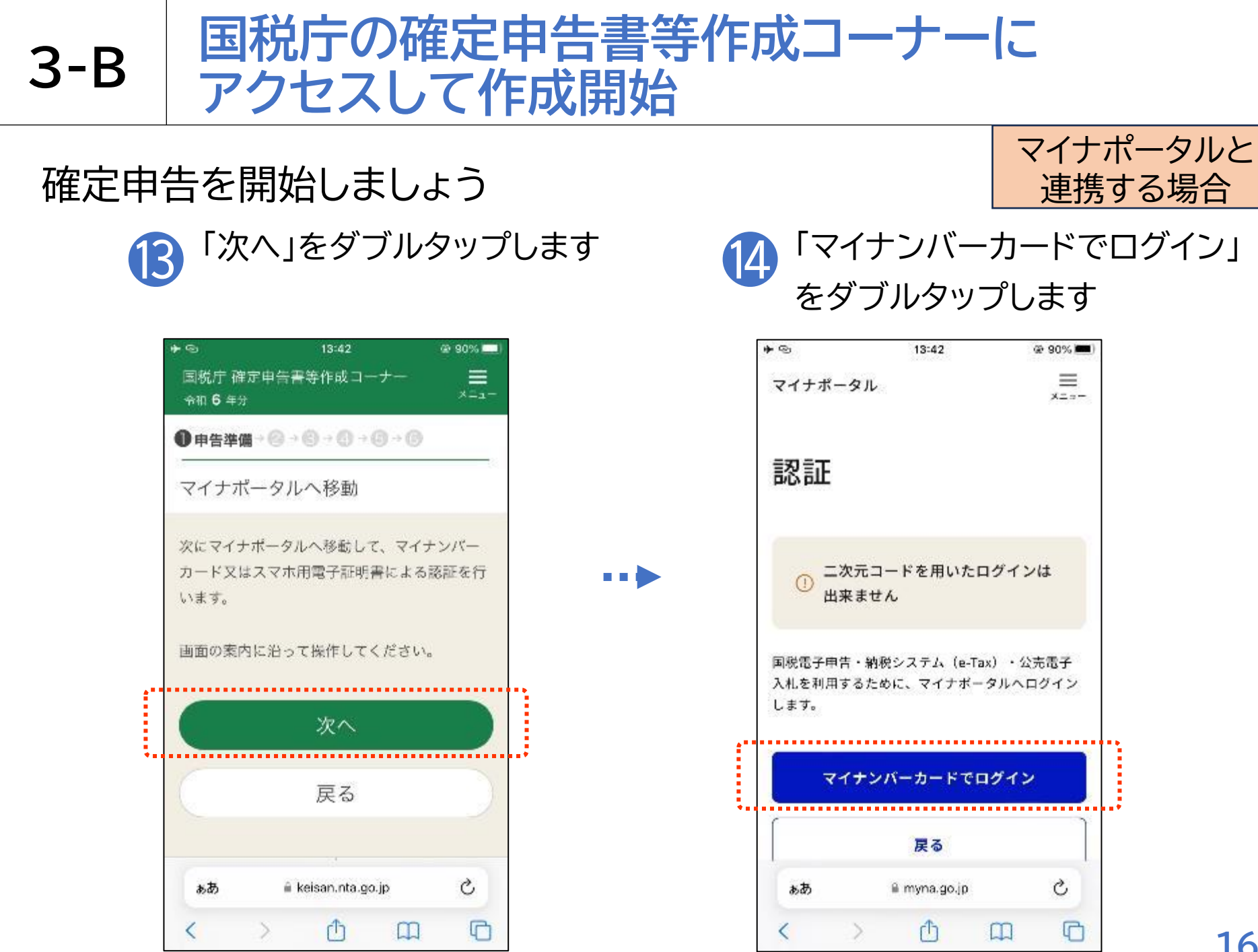

### 確定申告を開始しましょう

**3-B** 

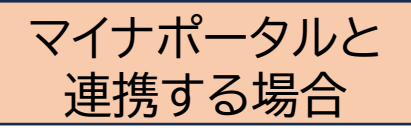

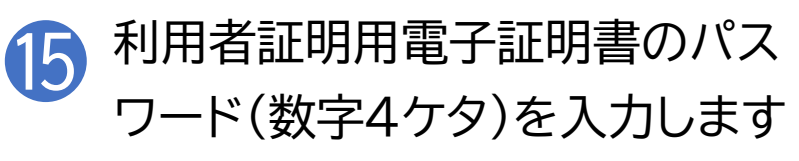

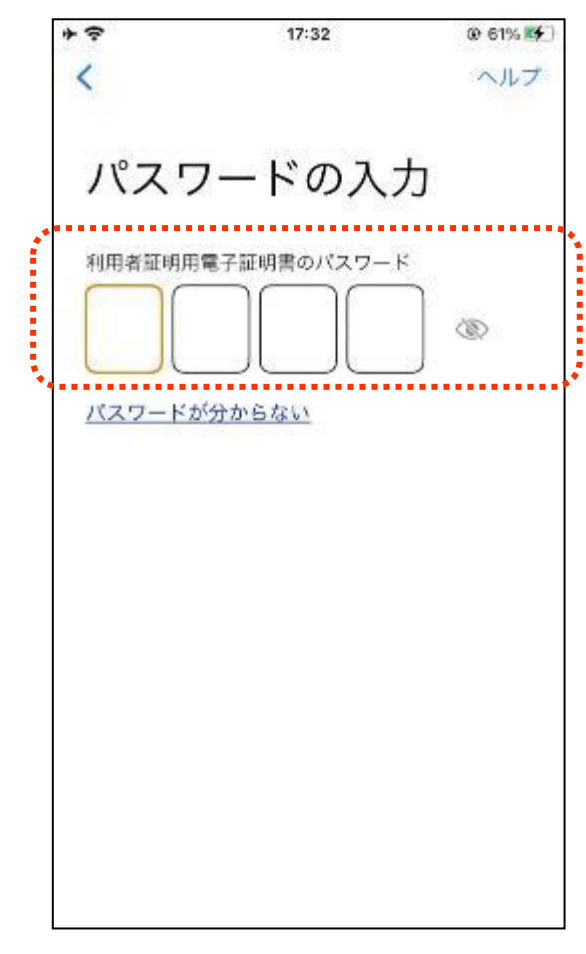

※ 利用者証明用電子証明書は、マイナンバーカード に搭載されている、インターネットのウェブサイト 等にログイン時に利用する電子証明書です。 「ログインした者が、利用者本人であること」を 証明することができます ※ パスワードはマイナンバーカードを市区町村の 窓口での受け取り時に利用者証明用電子証明書 にご自身で設定した数字4桁です ※ パスワードは、3回連続して間違えるとロックが かかるのでご注意ください ※ パスワードはご自身で入力してください ※ 代理の方による入力は行わないでください

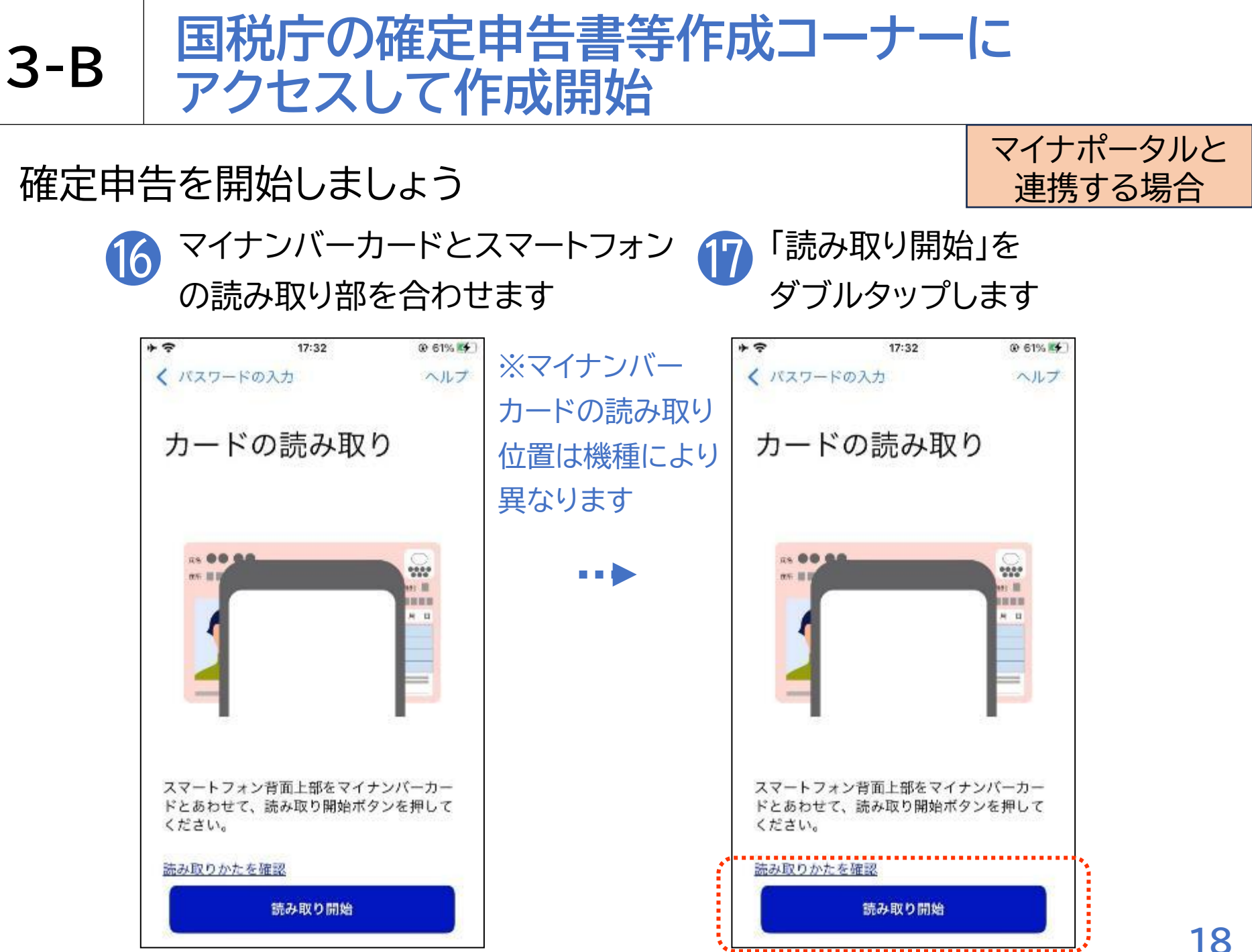

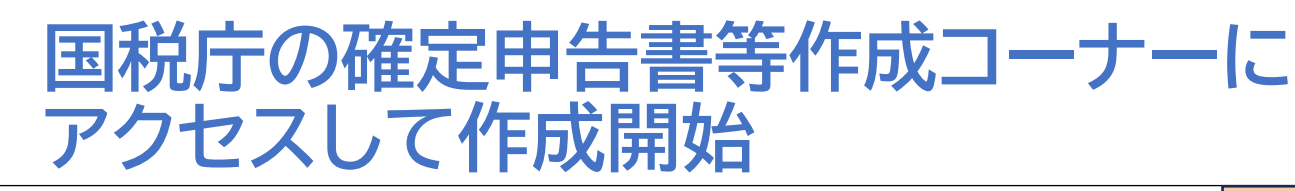

### 確定申告を開始しましょう

**3-B** 

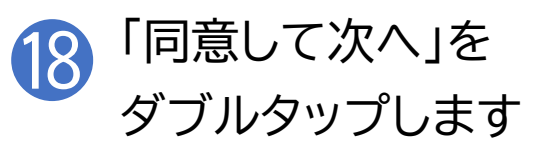

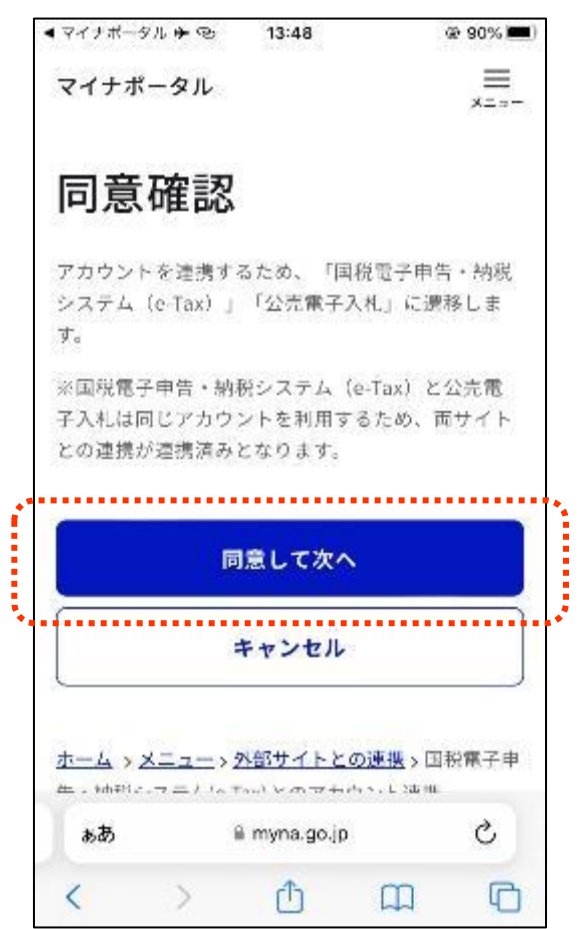

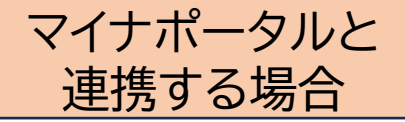

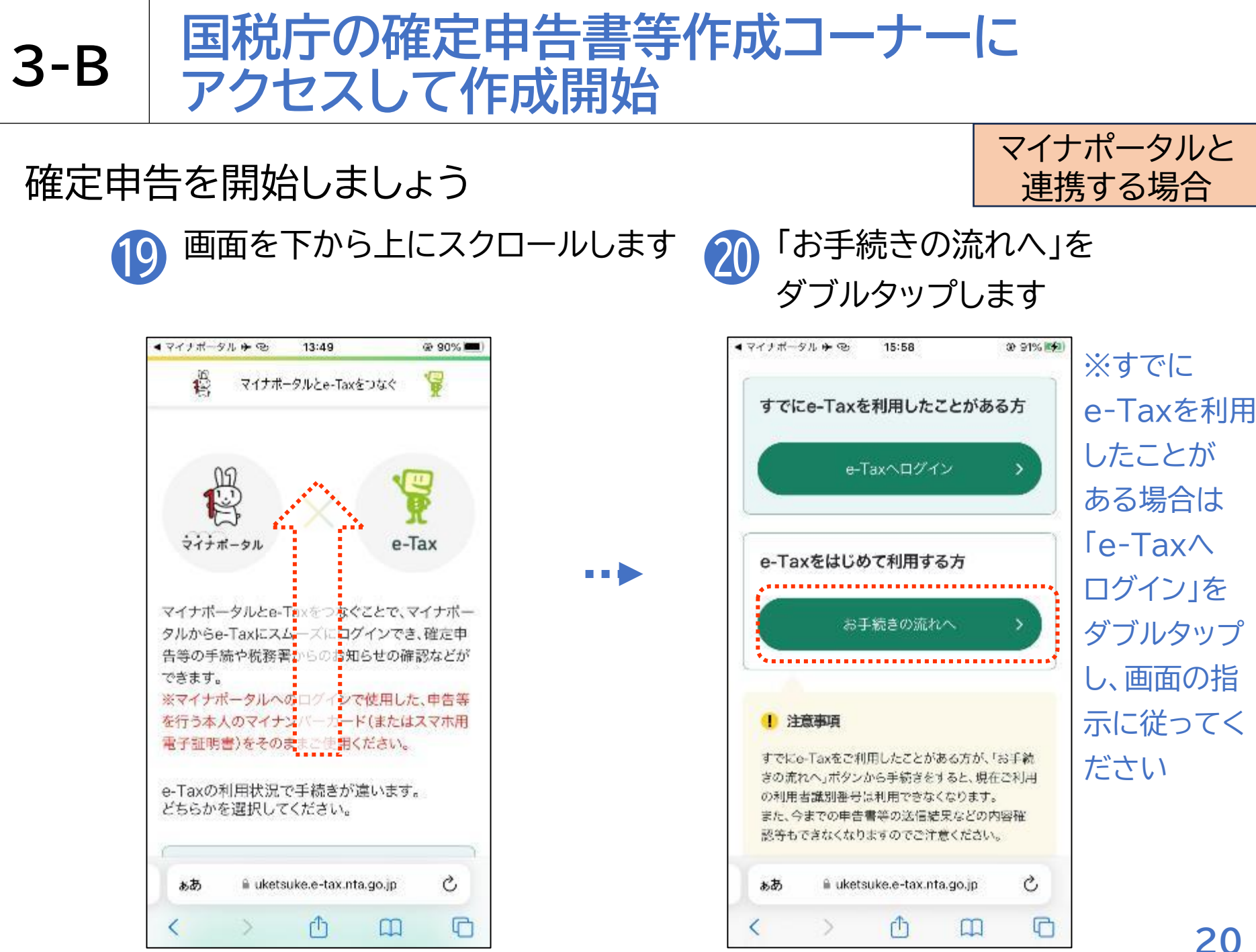

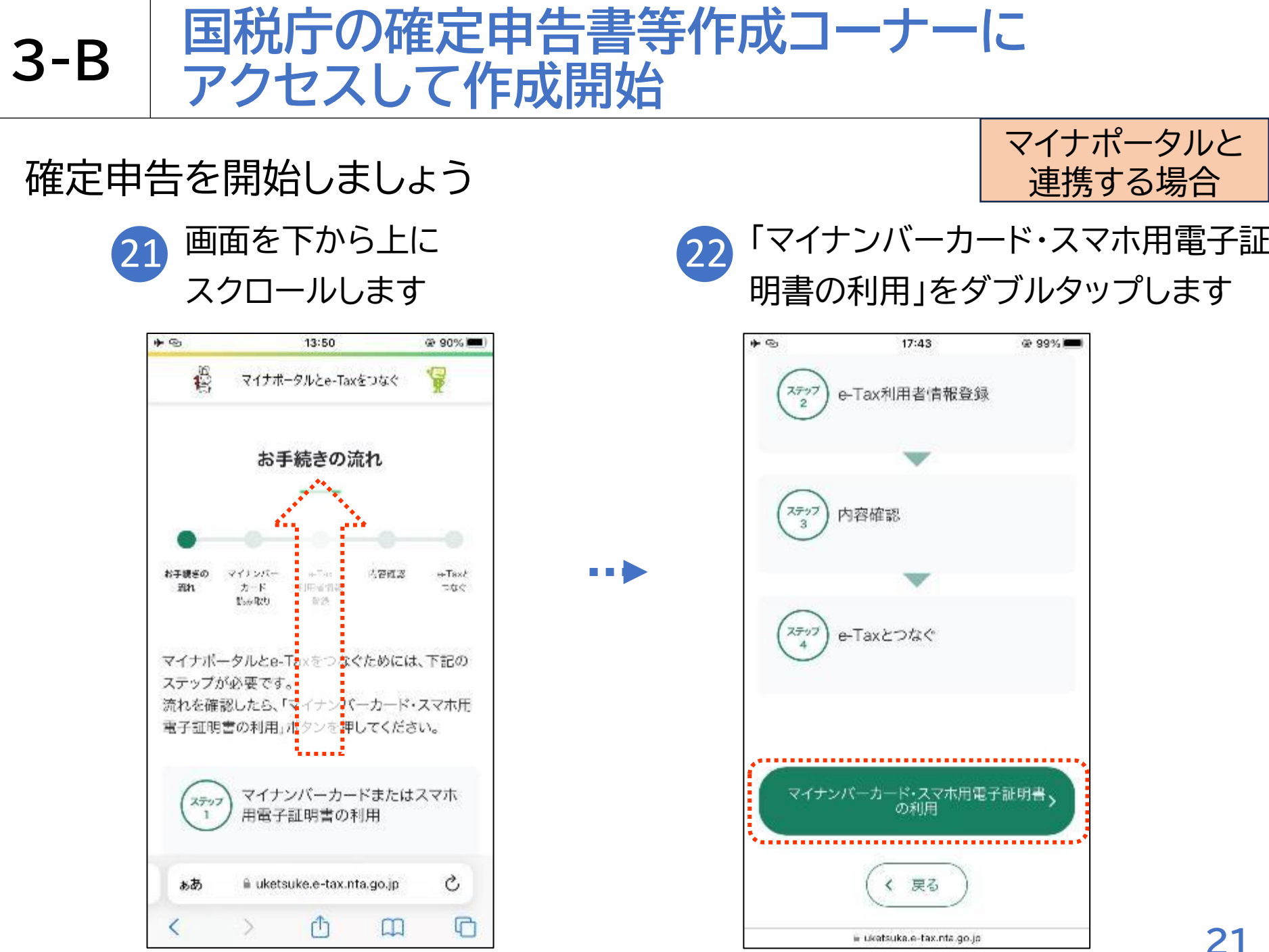

## 確定申告を開始しましょう

3-B

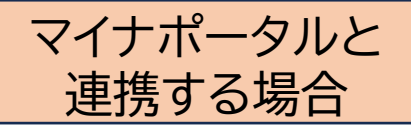

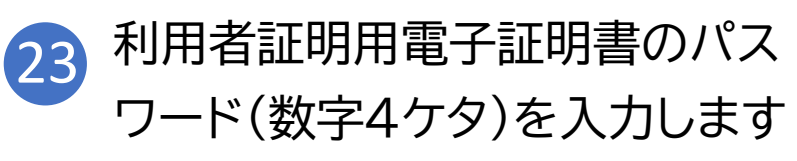

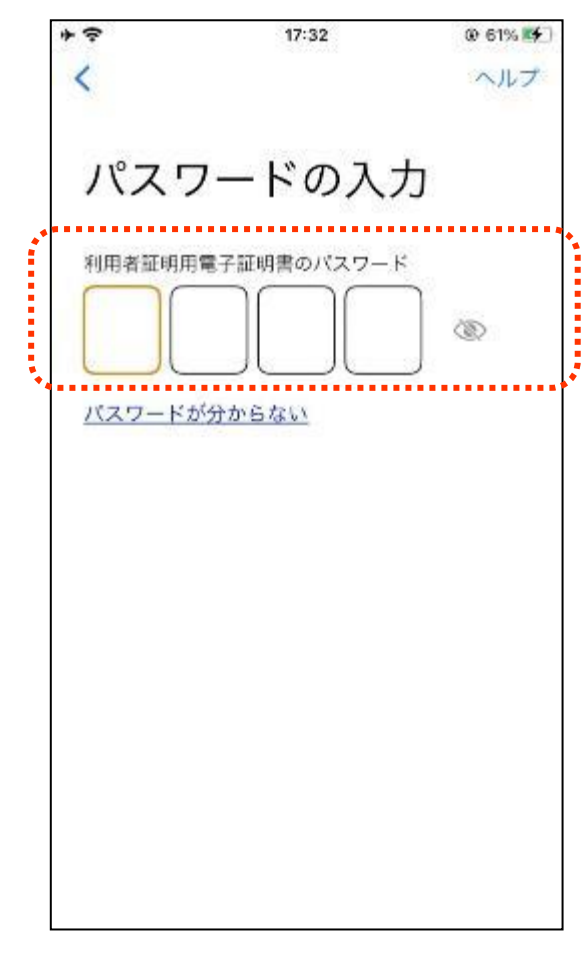

※ 利用者証明用電子証明書は、マイナンバーカード に搭載されている、インターネットのウェブサイト 等にログイン時に利用する電子証明書です。 「ログインした者が、利用者本人であること」を 証明することができます ※ パスワードはマイナンバーカードを市区町村の 窓口での受け取り時に利用者証明用電子証明書 にご自身で設定した数字4桁です ※ パスワードは、3回連続して間違えるとロックが かかるのでご注意ください ※パスワードはご自身で入力してください ※ 代理の方による入力は行わないでください 22

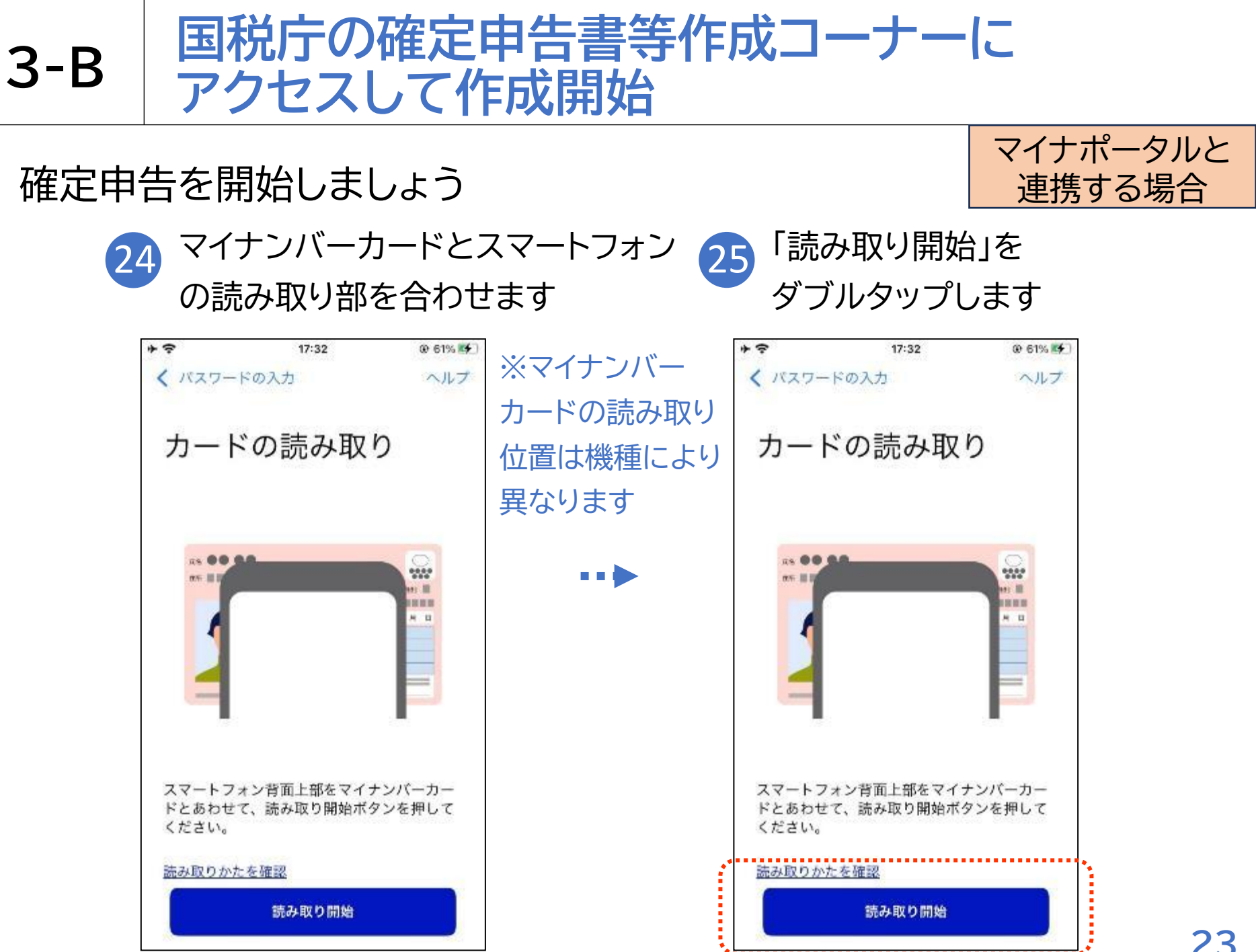

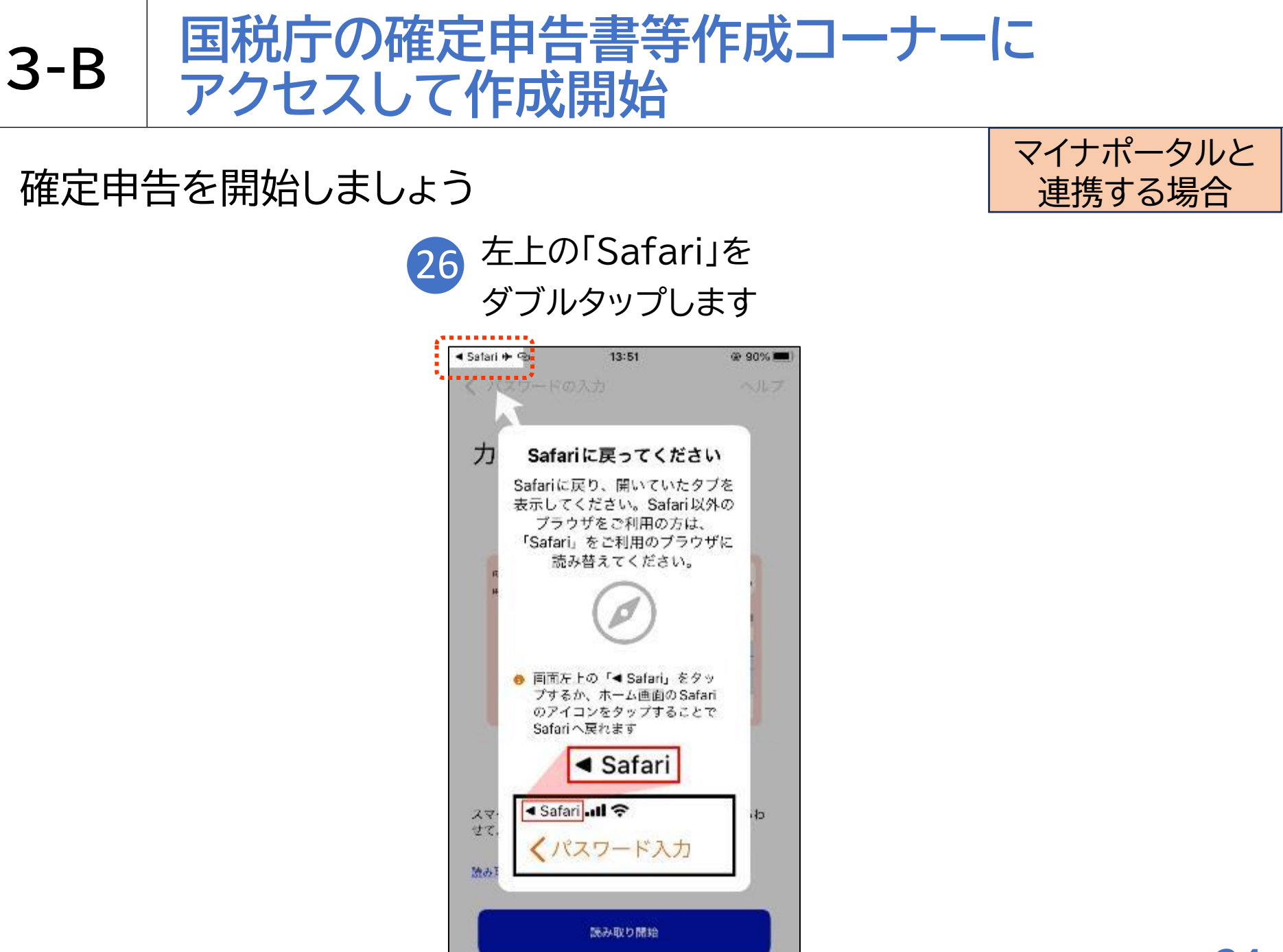

マイナポータル連携で確定申告書が簡単、便利に作成できます

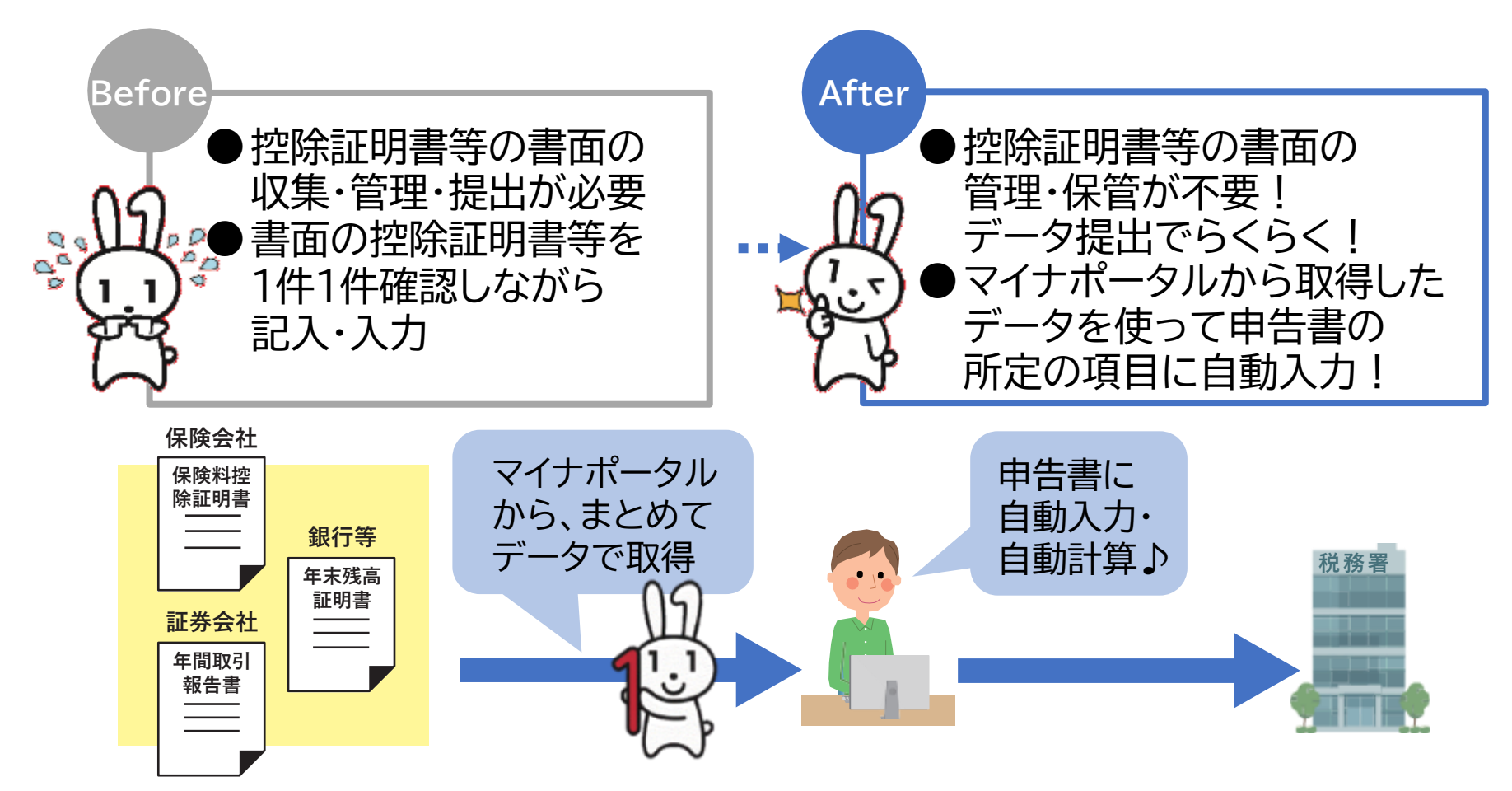

※マイナポータル連携を利用するためには、事前準備が必要です(p71参照)

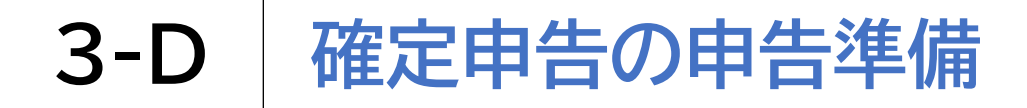

登録情報を確認します

| E |  |
|---|--|
|   |  |

# 登録情報画面で登録内容を

確認して「次へ」をダブルタップします

| 国税庁 確定申告書等作成コーナー 🚬   | -          |
|----------------------|------------|
| ❶申告準備→ ⊘→ ⓒ→ ∅→ ⑤→ ⑤ |            |
| 住所等の情報の確認・訂正         |            |
| 登録情報                 |            |
| 本人情報                 |            |
| 氏名(漢字)               | ※本資料では本人情報 |
| 国税 太郎                | の項目は一部しか表示 |
| 氏名(カナ)               | しておりません    |
| コクゼイ タロウ             |            |
| 訂正                   |            |
| 次へ                   |            |

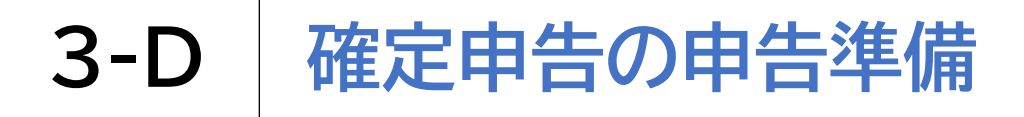

## [参考]住所等の情報の訂正がある場合のみ

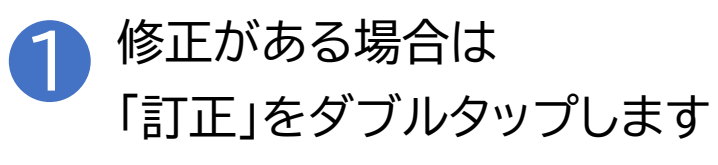

| 国税庁 確定申告書等作成コーナー              | , <b>≣</b><br>×=a- |
|-------------------------------|--------------------|
| ●申告準備→ 2 → 6 → 2 → 5 → 6      |                    |
| 住所等の情報の確認・訂正                  |                    |
| 登録情報                          |                    |
| 本人情報                          |                    |
| 氏名 (漢字)<br>国税 太郎              |                    |
| <sub>氏名(カナ)</sub><br>コクゼイ タロウ |                    |
| ITE                           |                    |
| 次へ                            |                    |

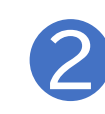

修正内容を入力して、「内容を 変更する」をダブルタップします

| 10:33<br>告書等作成コーナー | @ 83% (%)<br>=====                                                                                                    | ※本資料で                                                                                                    |
|--------------------|----------------------------------------------------------------------------------------------------|----------------------------------------------------------------------------------------------------|
| ) - O - O - O - O  |                                                                                                    |                                                                                                    |
| 報の確認・訂正            |                                                                                                    | 市は 品に 表示してお                                                                                                    |
| 人情報の入力             |                                                                                                    | ません                                                                                                    |
| Ø.                 |                                                                                                    |                                                                                                    |
| 太郎                 |                                                                                                    |                                                                                                    |
| 必須                 |                                                                                                    |                                                                                                    |
| タロウ                |                                                                                                    |                                                                                                    |
|                    |                                                                                                    | 1                                                                                                    |
|                    | 10:33<br>告書等作成コーナー<br>)+ ()+ ()+ ()+ ()+ ()<br>版の確認・訂正<br>()<br>()<br>()<br>()<br>()<br>()<br>()<br>()<br>()<br>()<br>()<br>()<br>() | 10:33       ④ 83% (★)         告書等作成コーナー       三         → ● → ● → ● → ● → ●       ※===-         ● → ● → ● → ● → ● → ●       ※===-         敏の確認・訂正          • 人情報の入力       ※         ※          ※          ● → ● → ● → ● → ● → ●       ●         ● → ● → ● → ● → ● → ●       ●         ● → ● → ● → ● → ● → ●       ●         ● → ● → ● → ● → ● → ●       ●         ● → ● → ● → ● → ● → ● → ●       ●         ● → ● → ● → ● → ● → ● → ●       ●         ● → ● → ● → ● → ● → ● → ●       ●         ● → ● → ● → ● → ● → ● → ●       ●         ● → ● → ● → ● → ● → ● → ● → ●       ●         ● → ● → ● → ● → ● → ● → ● → ●       ●         ● → ● → ● → ● → ● → ● → ● → ●       ●         ● → ● → ● → ● → ● → ● → ● → ●       ●         ● → ● → ● → ● → ● → ● → ● → ●       ●         ● → ● → ● → ● → ● → ● → ● → ●       ●         ● → ● → ● → ● → ● → ● → ● → ● → ●       ●         ● → ● → ● → ● → ● → ● → ● → ● → ●       ●         ● → ● → ● → ● → ● → ● → ● → ●       ●         ● → ● → ● → ● → ● → ● → ● → ● → ●       ●         ● → ● → ● → ● → ● → ● → ● → ● → ● → ● → |

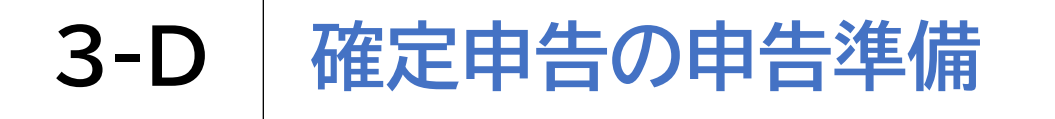

#### マイナポータル連携をします 取得情報の選択は $\mathbf{2}$ 「取得する」をダブルタップします ..... 10:37 85% 4 令和 6 年分 ●申告準備+◎-◎-◎-◎-○ マイナポータル連携 マイナポータルから証明書等のデータを取得し ます。 情報を取得する方の「取得する」を選択の上、 「次へ」をタップしてください。 取得情報の選択 Q 申告する方本人の情報を取得しますか。 63.5 ※本資料では 取得しない 取得する ご家族の情報も \* . . . . . . . . . . . . . . . . . Q 家族分(被代理人)の情報を取得します 同時に取得する か。必用 形で説明します 取得しない 取得する \* . . . . . . . . . . . . . . . . . .

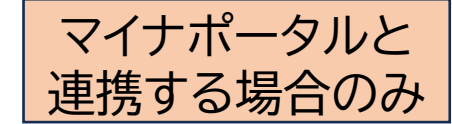

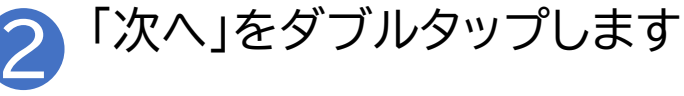

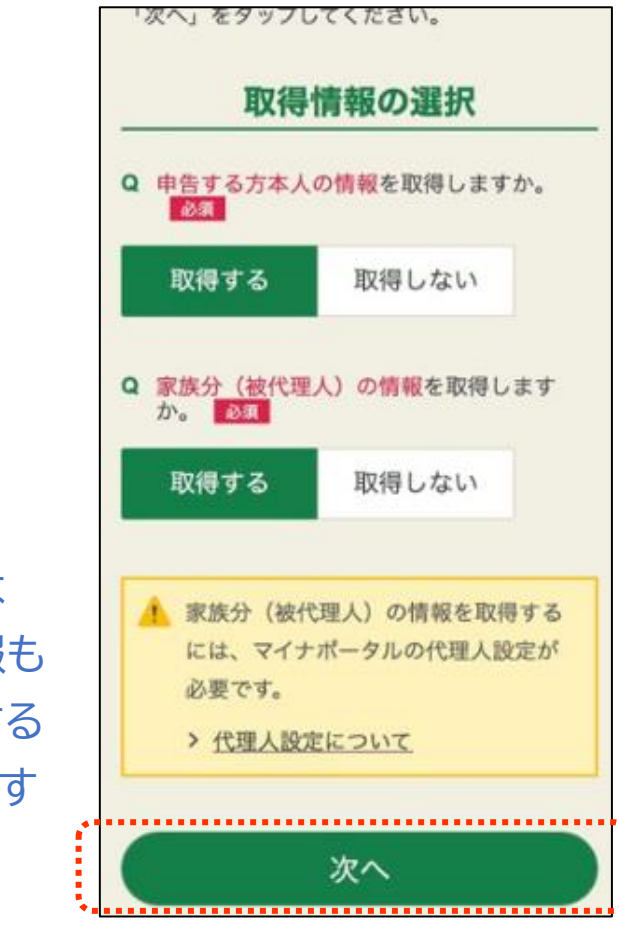

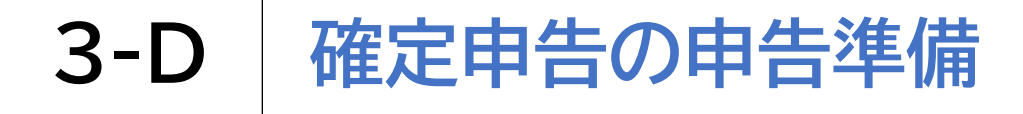

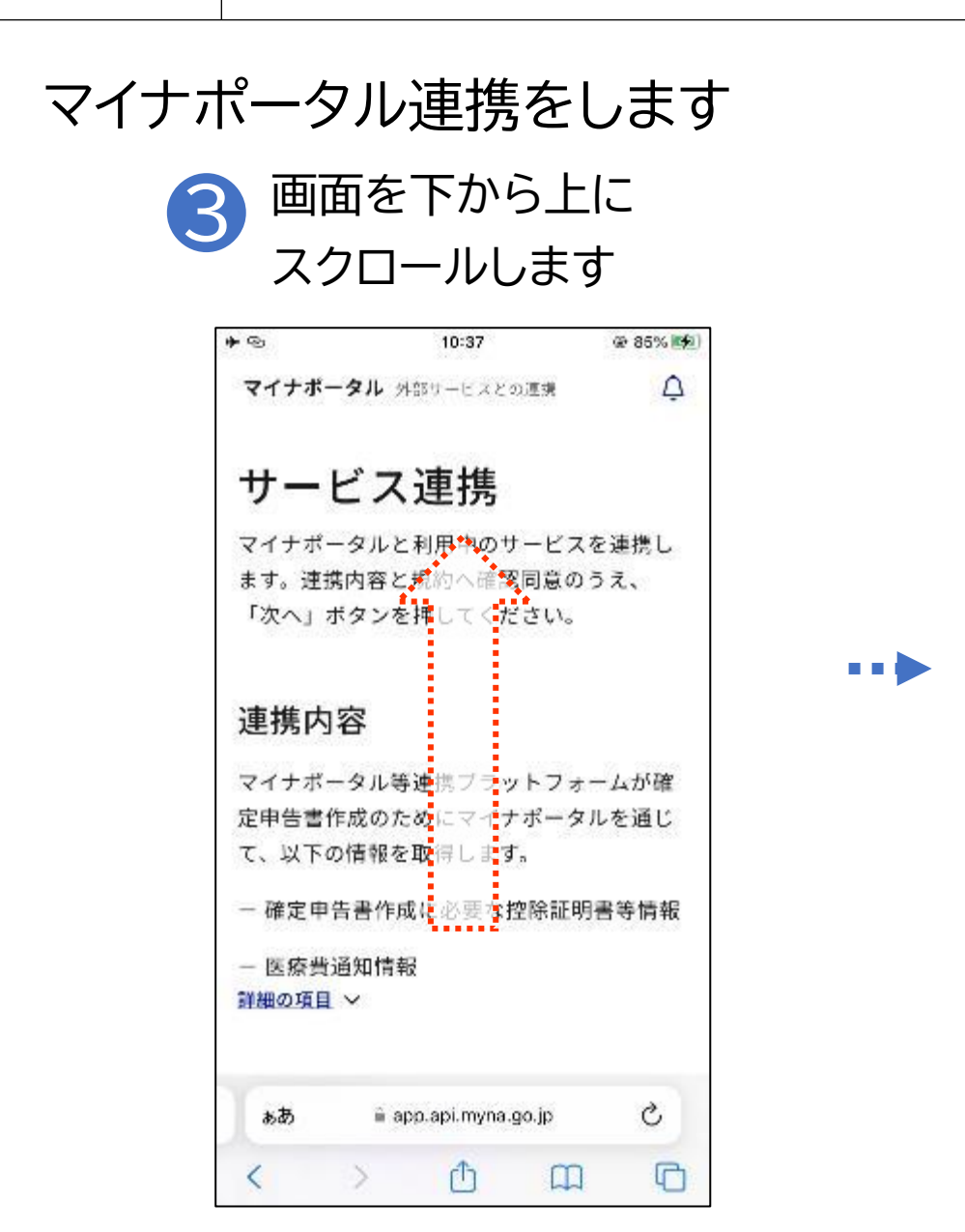

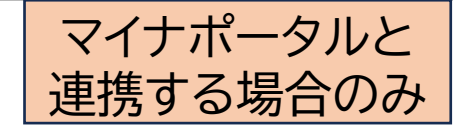

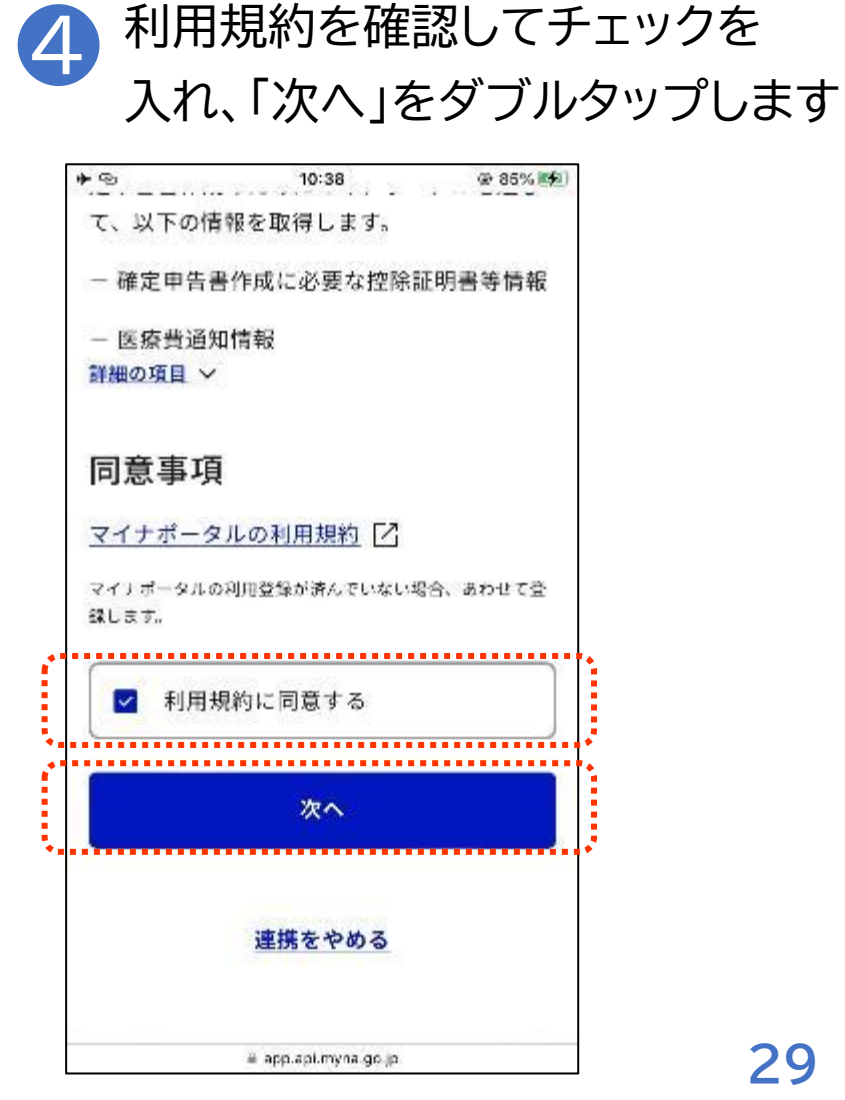

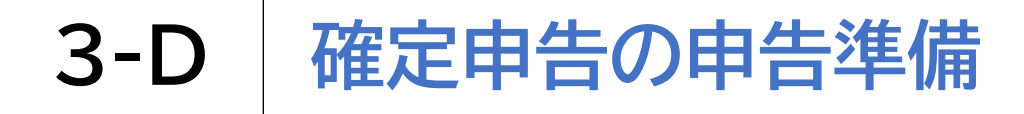

マイナポータル連携をします

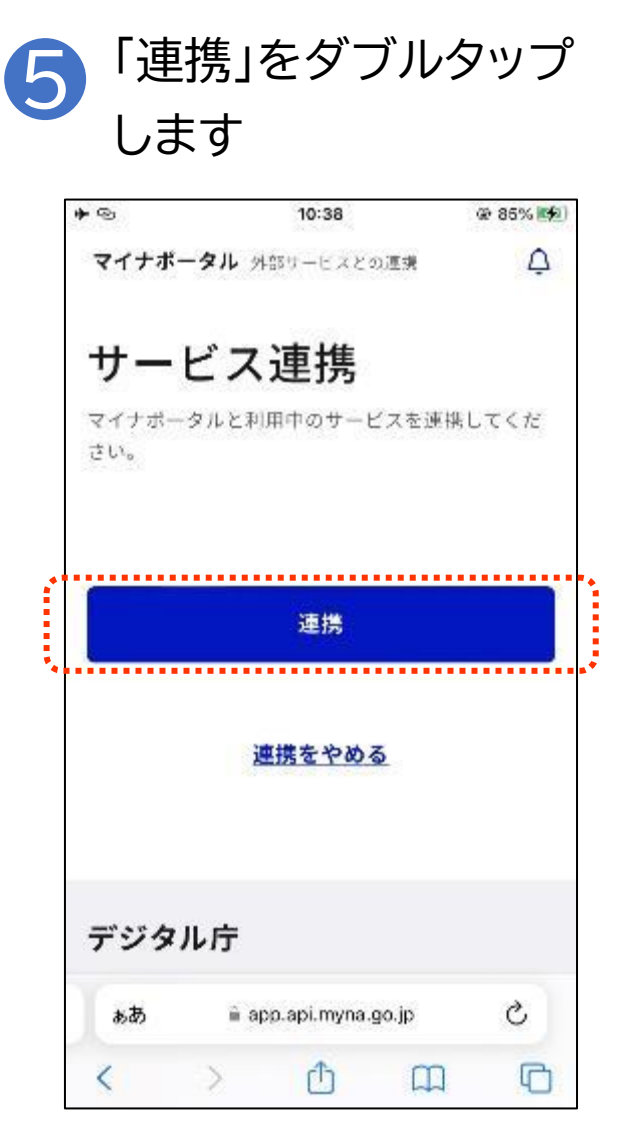

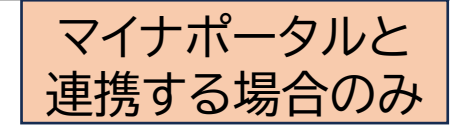

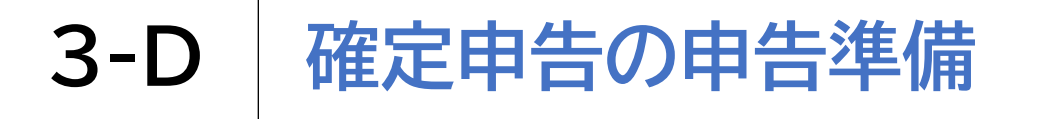

### マイナポータル連携をします

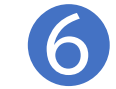

 $0 \mathcal{D}$ 

います。

す。

選択

....

.... 全選択

取得したいご家族をチェックし「証明  $\overline{7}$ 書の取得へ」をダブルタップします

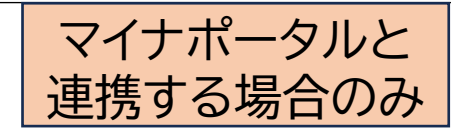

控除証明書の取得画面が表示

されるので、内容を確認します

#### 国税庁 19 マイナポータル等連携プラットフォーム 本人と家族分(被代理人)の情報を取得することが選択されて 家族(被代理人)の選択 以下はマイナポータルで取得可能な家族(被代理人)の一覧で 情報を取得する家族(被代理人)の「選択」ボックスにチェッ クを入れて、「証明書等の取得へ」ボタンを押してください。 被代理人数: 1名 全選択 全解除 ページ最下部へ 委任状況@ 代理関係メ 代理関係番号? お知らせ情報 Ŧ. 医漆黄通知情報 取得可能 代理関係0 408158682901 29-01 取得可能 全解除 選択人欲:1.名 戻る

|                                       | 税庁<br>'イナボータル等連掛                       | (ブラットフ;                                                                                        | <i>т-</i> Д                                                                                        |  |  |
|---------------------------------------|----------------------------------------|------------------------------------------------------------------------------------------------|----------------------------------------------------------------------------------------------------|--|--|
| 控除詞                                   | 正明書等の取得                                |                                                                                                |                                                                                                    |  |  |
| マイナボ・                                 | - タルから連携され                             | た情報は以下                                                                                         | のとおりです。                                                                                            |  |  |
| マイナオ<br>分)                            | ペータルから取得                               | した情報-                                                                                          | -覧(令和6年                                                                                            |  |  |
| ≠数:6↑                                 | 件(正常6件、エラ                              | — 0 件)                                                                                         |                                                                                                    |  |  |
| 全選択<br>全選択<br><u>ページ最下部へ</u><br>本人の情報 |                                        |                                                                                                |                                                                                                    |  |  |
| ቀለማ                                   | 育報                                     |                                                                                                |                                                                                                    |  |  |
| *XV)                                  | 青報                                     | 取得元                                                                                            | 証明書等作成日                                                                                            |  |  |
| 選択                                    | <b>月報</b><br>控除証明書等                    | 取得元<br>処理結果                                                                                    | 証明書等作成日<br>エラー情報                                                                                   |  |  |
| 選択<br>選択                              | ●報<br>控除証明書等<br>給与所得の源泉                | <b>取得元</b><br>処理結果<br>保険会社                                                                     | 証明書等作成日<br>エラー情報<br>2024/06/01                                                                     |  |  |
| 選択<br>選択                              | ●報<br>控除証明書等<br>給与所得の源泉<br>徴収票         | 取得元       処理結果       保険会社       正常                                                             | 証明書等作成日<br>エラー情報<br>2024/06/01<br>-                                                                |  |  |
| ≝択<br>選択<br>☑                         | ●報 控除証明書等 給与所得の源泉 徴収票 医療責通知情報          | 取得元           処理結果           保険会社           正常           保険診療           審査支払           機関      | 証明書等作成日         エラー情報         2024/06/01         -         2017/04/03                              |  |  |
|                                       | ●報<br>控除証明書等<br>給与所得の源泉<br>徴収票 医療費通知情報 | 取得元           処理結果           保険会社           正常           保険診療           機関           正常        | <del>証明書等作成日</del><br>エラー情報<br>2024/06/01<br>・<br>2017/04/03                                       |  |  |
|                                       | ●報 控除証明書等 給与所得の源泉 数収票 医療費通知情報 寄附金控除に関  | 取得元           処理結果           保険会社           正常           保険診療<br>機関           正常           防司県 | 証明書等作成日         エラー情報         2024/06/01         -         2017/04/03         -         2024/06/01 |  |  |

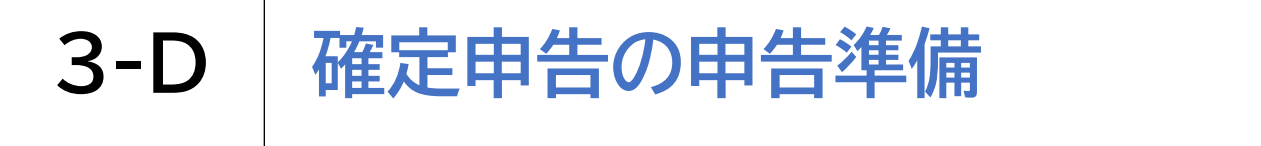

#### マイナポータル連携をします 「上記の留意事項を確認した」をチェッ 9 (8)クし「次へ」をダブルタップします 寄附金控除に関 $\sim$ する証明書 正常 全選択 全解除 「マイナポータルから取得した情報一覧」に取得したい控除 証明書等の表示がない場合やエラーが表示された場合には、 C こちらをご参照ください。 留意事項 マイナポータルから連携された情報については、次の画面以降 で金額等をご確認いただき、正しい情報であることを確認の 、ご利用いただきますようお願いします。 連携された情報に誤りがある場合には、連携された情報は削 除の上、個別に入力を行ってください。 また、連携された情報の内容については、各証明書等の発行 主体(給与所得の源泉徴収票情報についてはお勤め先)にお 間い合わせください。 給与所得の方が年末調整の際に利用した生命保険料控除証明 書等の情報は、確定申告の際に重複して利用しないようご注 意ください。 ■ ↓記の留意事項を確認した 選択件数:6 件 戻る

......

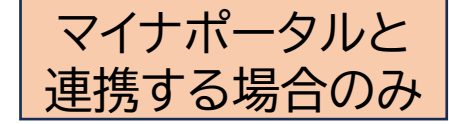

#### 取得情報一覧の画面を 下から上にスクロールします

| 取得        | 情報                | 一覧                  |
|-----------|-------------------|---------------------|
| マイナポータルから | 取得し               | た情報は、該当の収           |
| 入・控除等の画面に | 自動反               | 映されます。              |
| 別途入力が必要な情 | 報があ               | る場合には、各入力           |
| 画面の案内に沿って | 入力し               | てください。              |
| なお、証明書等のデ | ータの               | 削除をする場合は            |
| 「×」ボタンをクリ | ククしつ              | ください。               |
|           |                   |                     |
| 医病患的险力    |                   | Side and the second |
| () 医療質控除の | 四円で:              | 2けない場合は、            |
| 「医療質辺丸」   | ( 45 74)          | って)」を削除し            |
| くくたさい。    | 10. 1 (See June 1 | 14400 2 143 10      |
| なお、「医療    | 電過知               | (お知らせ)」に            |
| 含まれないー    | · · · · · ·       | 東診療分の医療費            |
| や保険診療分    | 以外の               | 医療費(目由診療            |
| 分や薬局で購    | 入した               | 医薬品代等)があ            |
| る場合は、医    | 療費控               | 除の入力画面で領            |
| 収書等を基に    | 入力し               | てください。              |

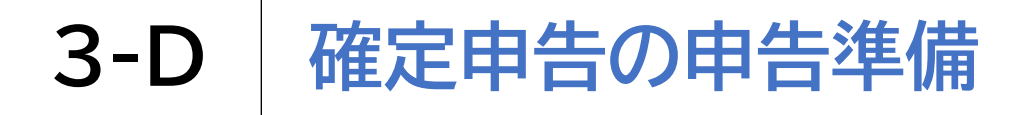

マイナポータル連携をします

| 10 | 「次へ」をダブルタップ<br>します                                            |
|----|---------------------------------------------------------------|
|    | <ul> <li>収害等を基に入力してください。</li> <li> <u>詳しくはこちら</u> </li> </ul> |

令和●年分 給与所得の源泉徴収票

【本人】 • 国税 太郎  $(\times)$ 

※マイナポータル連携により取得 した情報の一覧が表示されます 金額等を確認し、正しい情報である

マイナポータルと

連携する場合のみ

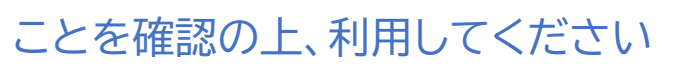

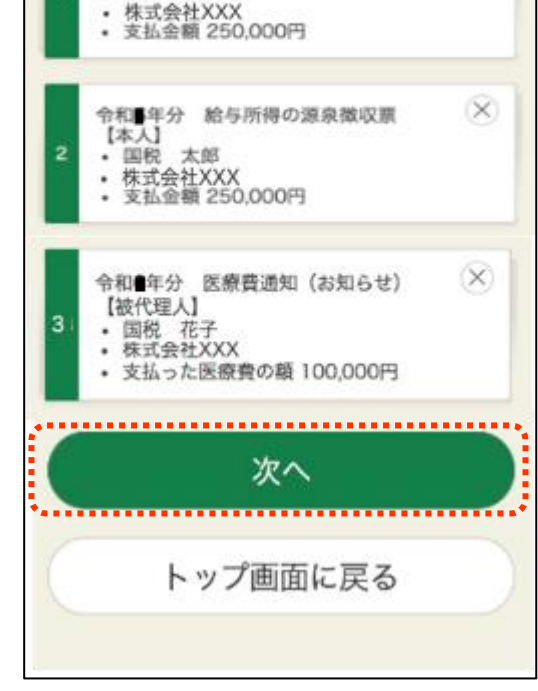
3-E xmlデータの読込

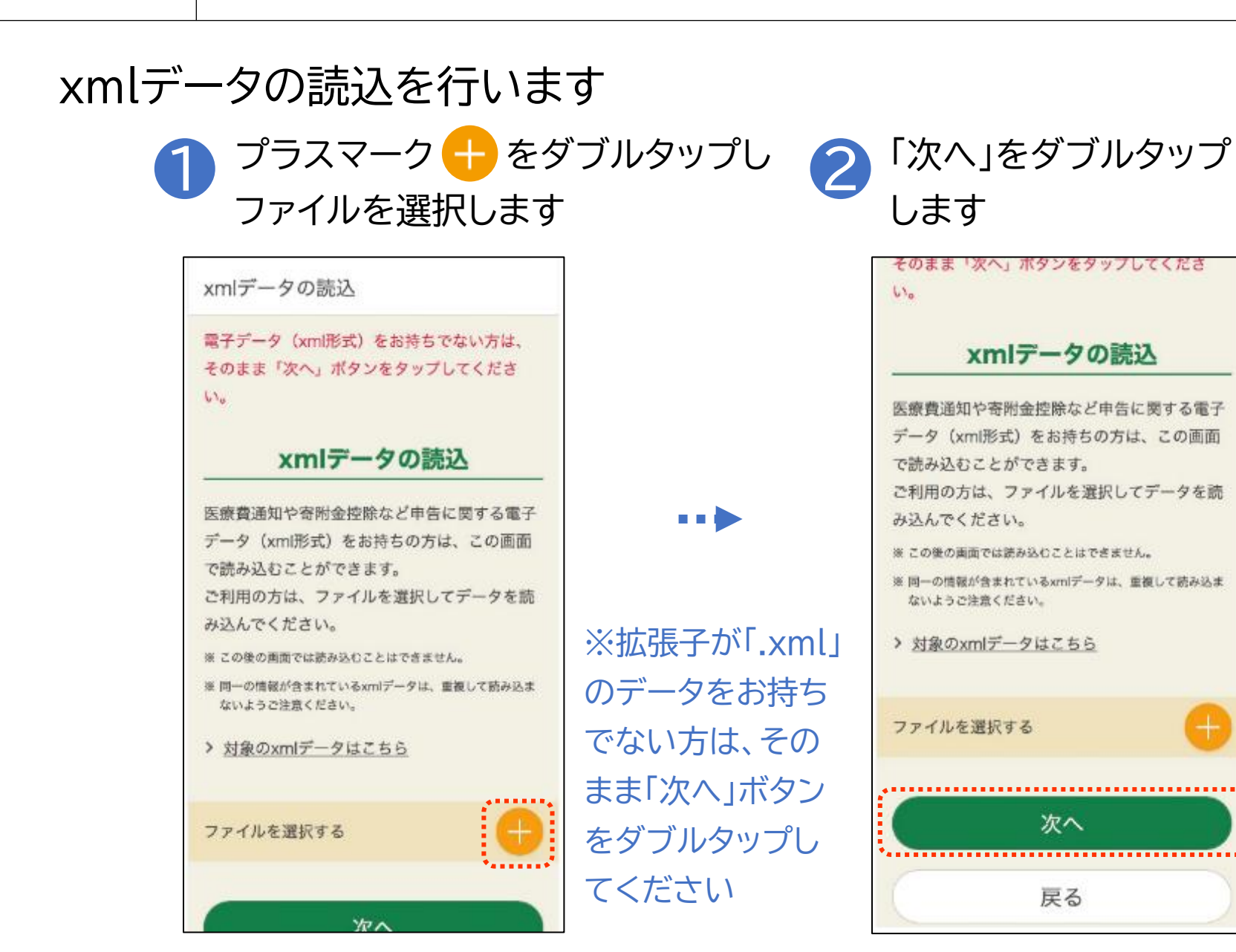

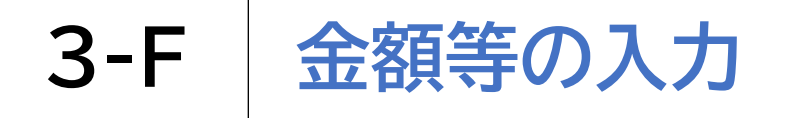

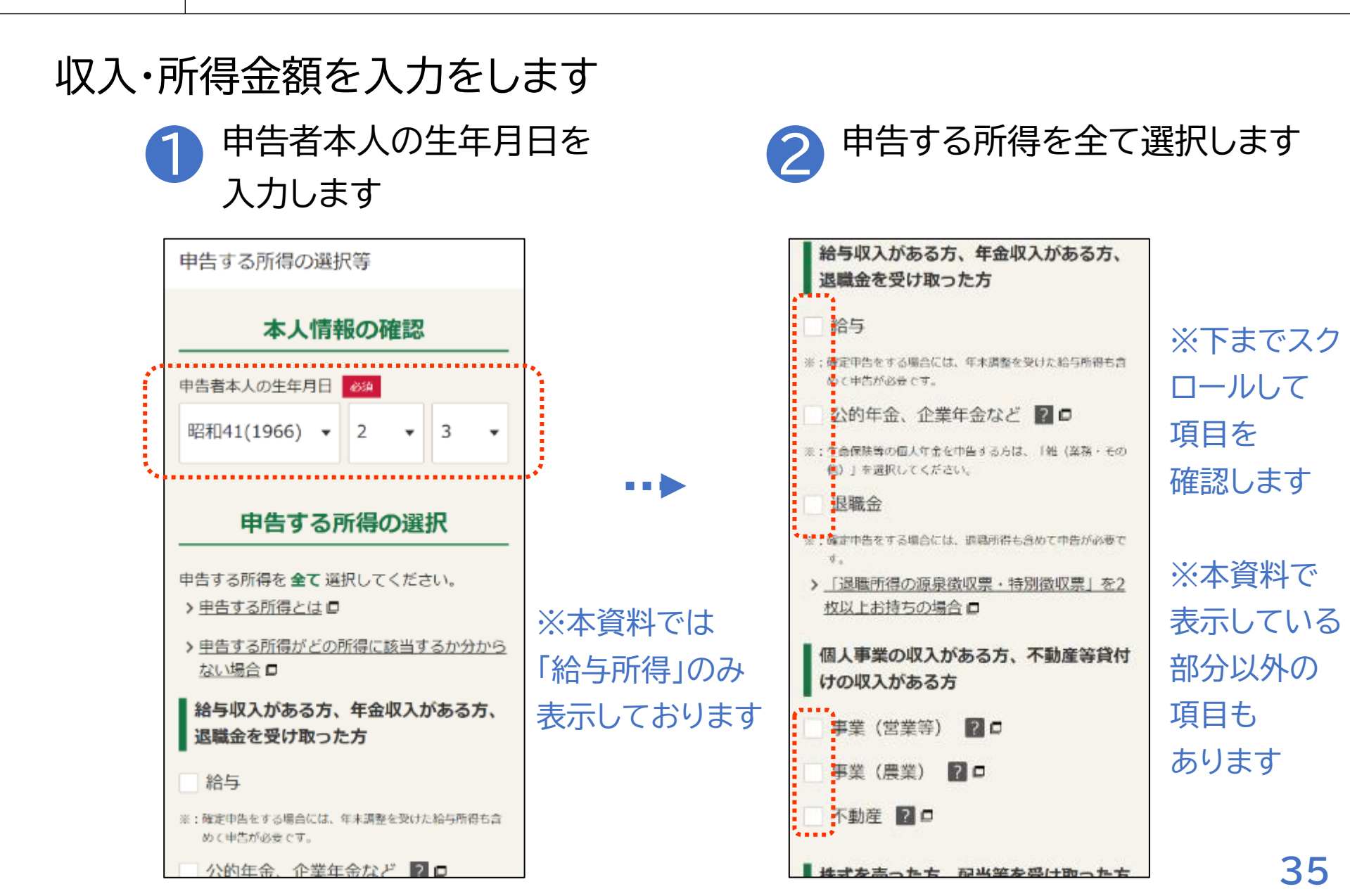

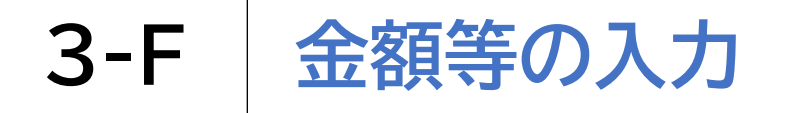

#### 収入・所得金額を入力をします

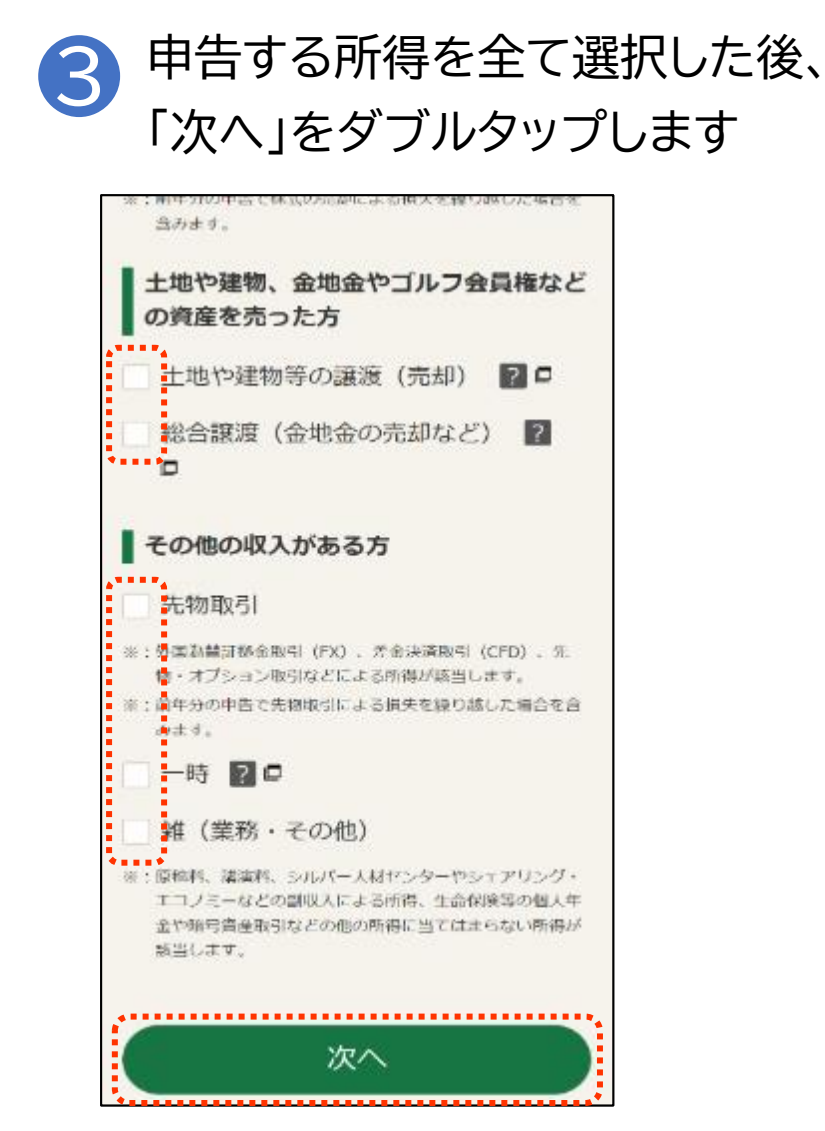

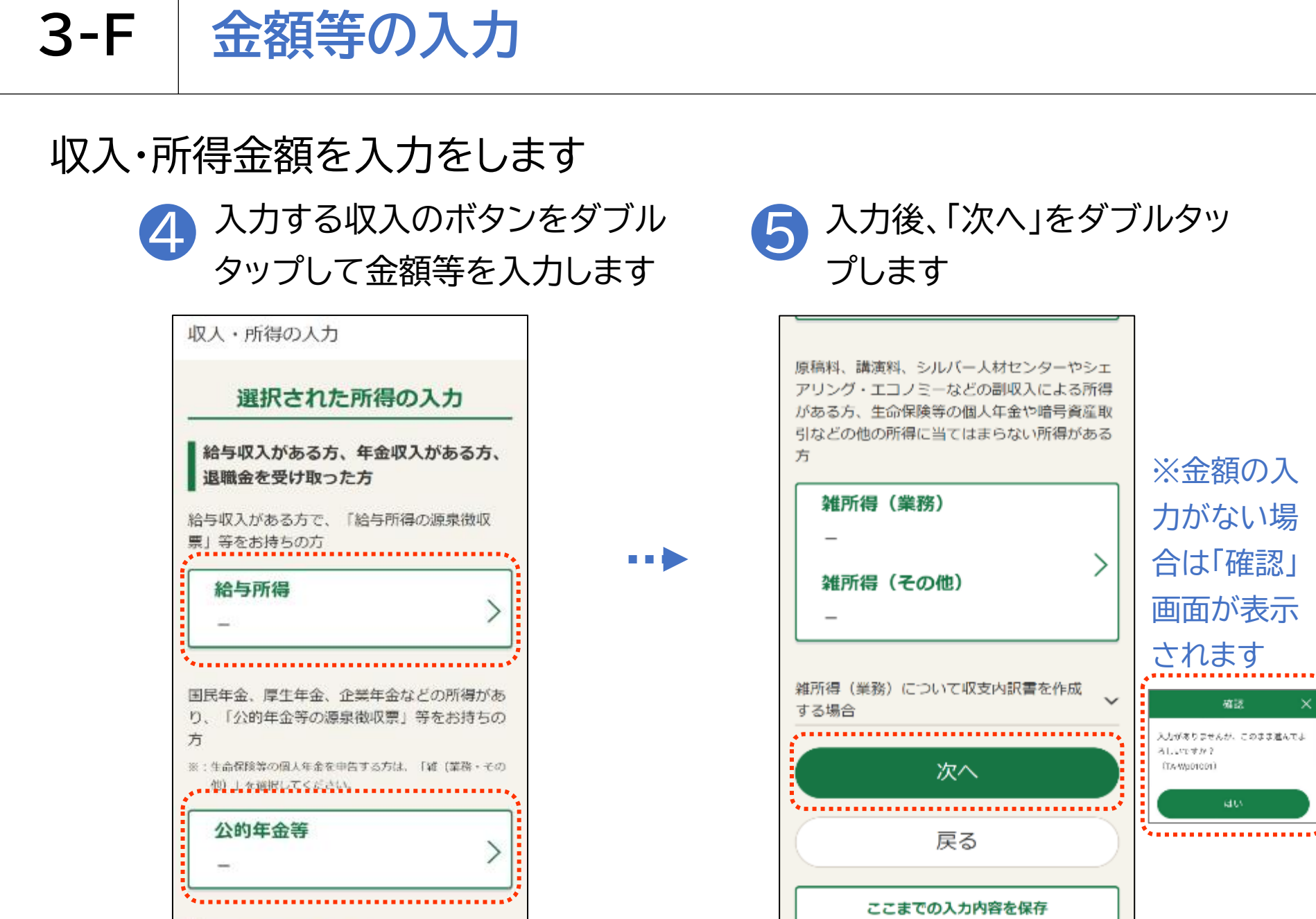

その他の収入がある方

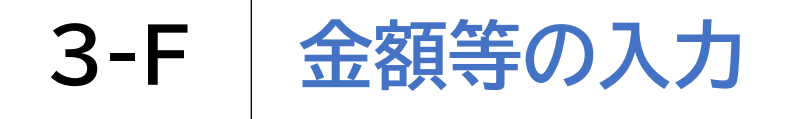

#### 控除の入力をします 支出に関する控除を選択し て金額を入力します 控除の入力(1/2) 支出に関する控除の入力 ▲ 社会保険料を支払った方 🛛 🗆 国民年金保険料、国民健康保険料(税)、介護 保険料などを支払った方(源泉徴収票に記載の ないもの) 社会保険料控除 小規模企業共済などの掛金を支払った方 20 小規模企業共済や個人型確定拠出年金(iDeC の掛金などを支払った方(源泉徴収票に記) 載のないもの) 小規模企業共済等掛金控除

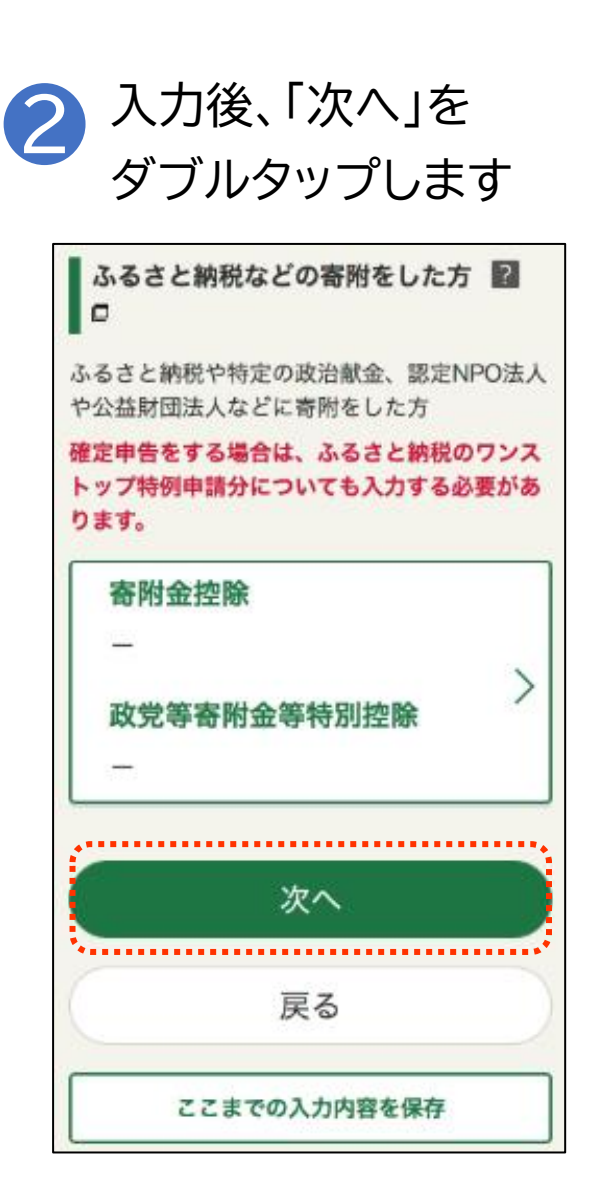

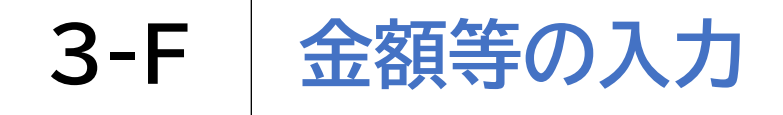

#### 控除の入力をします

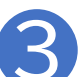

親族に関する控除を選択して 金額を入力します

|                                    | 親族に関する控除の入力                                                                                                    | _ |
|------------------------------------|----------------------------------------------------------------------------------------------------|---|
| <b>生</b>                           | けを一にする配偶者がいる方 🔽 🗆                                                                                                    |   |
| Ē                                  | 2個者(特別)控除                                                                                                    |   |
| 17                                 |                                                                                                    |   |
| 扶                                  | -<br>養親族がいる方 월 🖻                                                                                                    | ļ |
| <b>扶</b>                           | -<br>-<br>-<br>-<br>-<br>-<br>-<br>-<br>-<br>-<br>-<br>-<br>-<br>-                                                                                                    | ļ |
| <b>扶</b><br>申告:<br>** * *          | 度親族がいる方 ■□<br>「本人に扶獲親族がいる方<br>和20年1月2日以後に生まれた扶養親族(16歳未済の に対する入力も行ってください。                                                                                                    |   |
| <b>扶</b><br>申告:<br>*: 記<br>で       | 度親族がいる方 ■ □<br>香本人に扶養親族がいる方<br>&20年1月2日以後に生まれた扶養親族(16歳未済の<br>に対する入力も行ってください。<br>場者に関する入力は「配償者(特別) 拉除。から入力し<br>(ださい。                                                                                                    |   |
| <b>扶</b><br>申告:<br>**: 配<br>て<br>王 | ● ● |   |

4

| 本人に関する控除の入力                                           |  |
|-------------------------------------------------------|--|
| 寡婦又はひとり親の方 🔝 🗆                                        |  |
| 告者本人が寡婦又はひとり親である方                                     |  |
| 寡婦、ひとり親控除<br>>                                        |  |
| -                                                     |  |
| 勤労学生の方 📔 🗆                                            |  |
| 告者本人が勤労学生である方                                         |  |
| 勤労学生控除                                                |  |
| - /                                                   |  |
| 障害者の方 😰 🗆                                             |  |
| 告者本人が障害者である方                                          |  |
| : 配偶者や扶養規故が障害者の場合は、「配偶者(特別)控<br>除」又は「扶養控除」から入力してください。 |  |
|                                                       |  |

本人に関する控除を選択して

金額を入力します

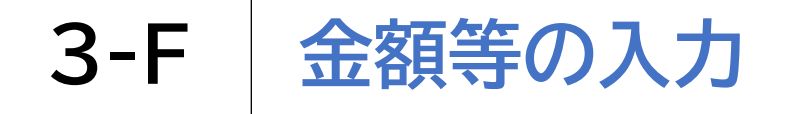

控除の入力をします

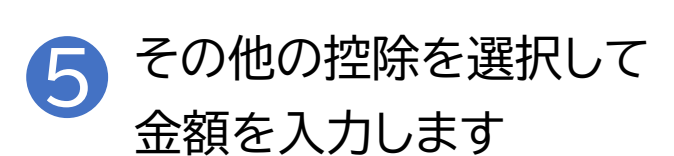

| 2                   | その他の控除等の入力                                                     |
|---------------------|----------------------------------------------------------------|
|                     | 配当控除 20                                                        |
|                     | -                                                              |
|                     | 納付すべき外国所得税などがある方<br>□                                          |
| A CONTRACTOR OF THE | 納付すべき外国所得税があり外国税額控除の適<br>用を受ける方、分配時調整外国税相当額控除の<br>適用を受ける方      |
|                     | 外国税額控除等<br>_ >                                                 |
|                     | →<br>予定納税額の通知を受けている方 🔽<br>□                                    |
|                     | 税務署から「予定納税額の通知書」を受領して<br>予定納税の対象となっている方<br>※:源東撤収税額のことではありません。 |
|                     | 予定納税額                                                          |

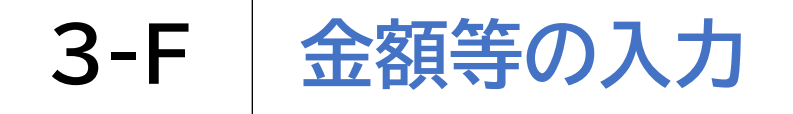

### 控除の入力をします

| ・<br>納付すべきタ<br>用を受けるこ | 小国所得税があ<br>5、分配時調整 | り外国税額控<br>外国税相当締 | 除の適 |      |
|-----------------------|--------------------|------------------|-----|------|
| 適用を受ける                | 5方<br>額控除等         |                  |     |      |
|                       |                    |                  |     |      |
|                       |                    |                  |     |      |
|                       |                    |                  |     |      |
|                       |                    |                  |     | **** |
|                       |                    |                  |     |      |
|                       |                    |                  |     |      |

※データがない場合は エラーが出ます

| × | 入力データがありません。  |  |
|---|---------------|--|
| - | (TA-Ep021a07) |  |

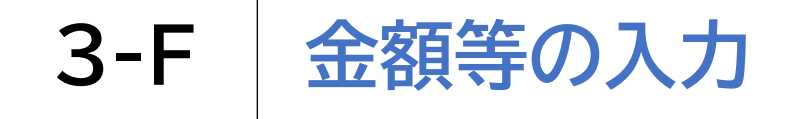

#### 計算結果の確認をします

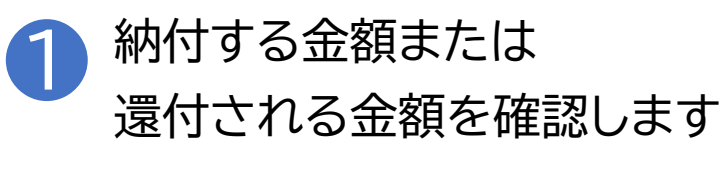

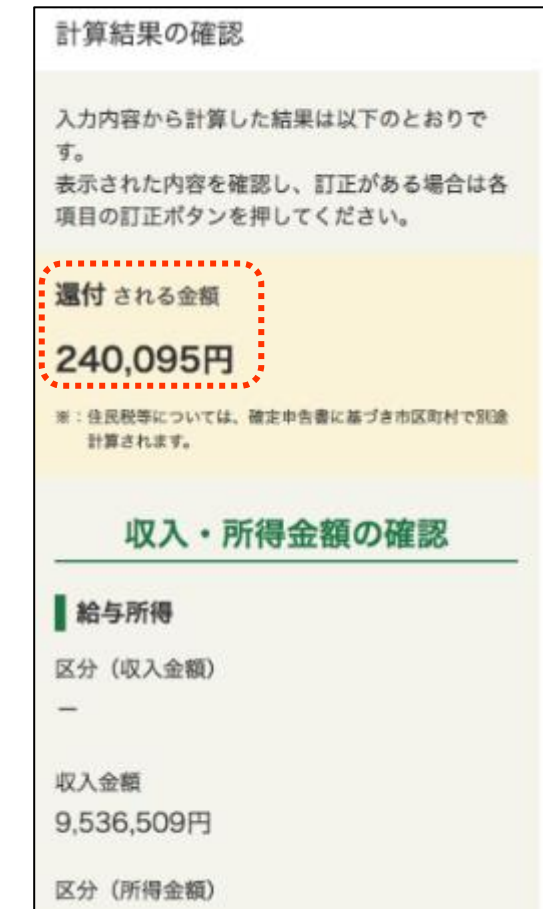

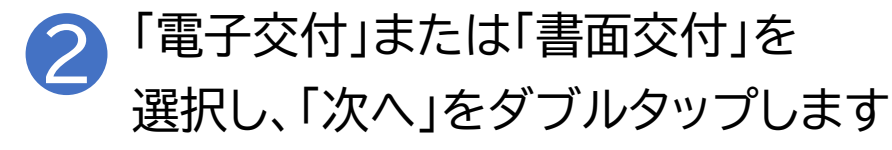

#### 通知方法の選択

予定納税額の通知がある場合、書面に代えてe-Taxで受け取ることができます。 書面で受け取る場合と同様の内容をe-Taxの通 知書等一覧に格納いたします。 > e-Taxで受け取るメリットはこちらです □ > 電子交付を希望する場合の留意事項 🗖 e-Taxによる電子交付か 郵送等による書 面交付のどちらを希望しますか? 前面 20 雷子交付 書面交付 通知を希望する項目を選択してください。 ✓ 還付金の振込通知 ✓ 予定納税額の通知 次へ

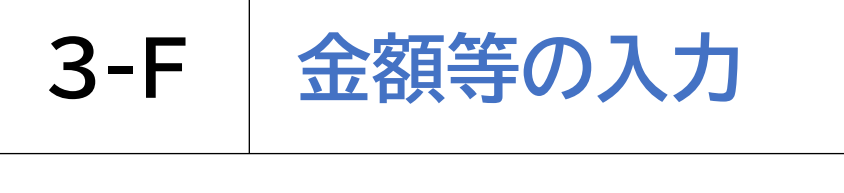

### 財産債務調書の作成をします

#### 提出要件を確認し、該当する場合はチェッ 2 「財産・債務を入力する」をダブル クを入れ「入力する」をダブルタップします タップし、内容を入力します

| 財産債務調書、住民税等に関する事項                                                                    | 用注 因初 7777                                                                                                    |
|--------------------------------------------------------------------------------------|----------------------------------------------------------------------------------------------------|
| 財産債務調書の作成<br>財産債務調書の提出要件の確認<br>令和6年12月31日においてその価額の合計額が                               | <ul> <li>財産及び債務(国外に所在するものを含みます。)を入力してください。</li> <li>&gt;「国外財産調書」に記載する(した)国外調産がある方の確認事項</li> <li>1 本件数:0件(190件)</li> </ul> |
| 10億円以上の財産を有する方は、令和7年6月3<br>0日(月)までに、財産債務調書を提出する必<br>要があります。<br>提出義務者に該当する方は、チェックをしてく | 人力件数:0件/180件 ※: 財産と債務の各合計級が10兆円以上(マイナスの場合は)<br>兆円以下)になる場合はご利用になれません。 + 財産・債務を入力する                                         |
| ださい。<br>→ 財産債務調書の提出要件の詳細 □<br>✓ 12月31日において合計額が10億円以                                  | 国外財産調書の入力                                                                                                    |
| 上の財産を保有している<br>※:別途提出する場合、入力を省略することができます。<br>入力する                                    | <ul> <li>ネーシストレンション・シーン・シーン・シーン・シーン・シーン・シーン・シーン・シーン・シーン・シー</li></ul>                                                      |
| 確定申告書を提出する場合、改めて住<br>民税・事業税の申告書を提出する必要<br>(はたりません)                                   | い。 > 提出が必要となる要件を詳しく確認する □ 提出する 提出しない                                                                                      |

(財

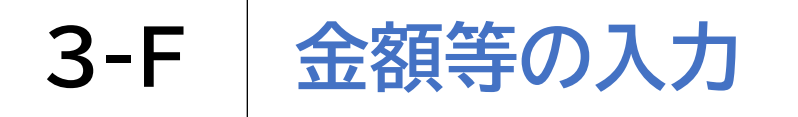

住民税に関する事項の選択・入力をします

1

住民税に関する事項を確認し、 該当する場合はチェックを入れます

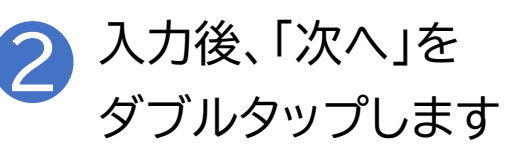

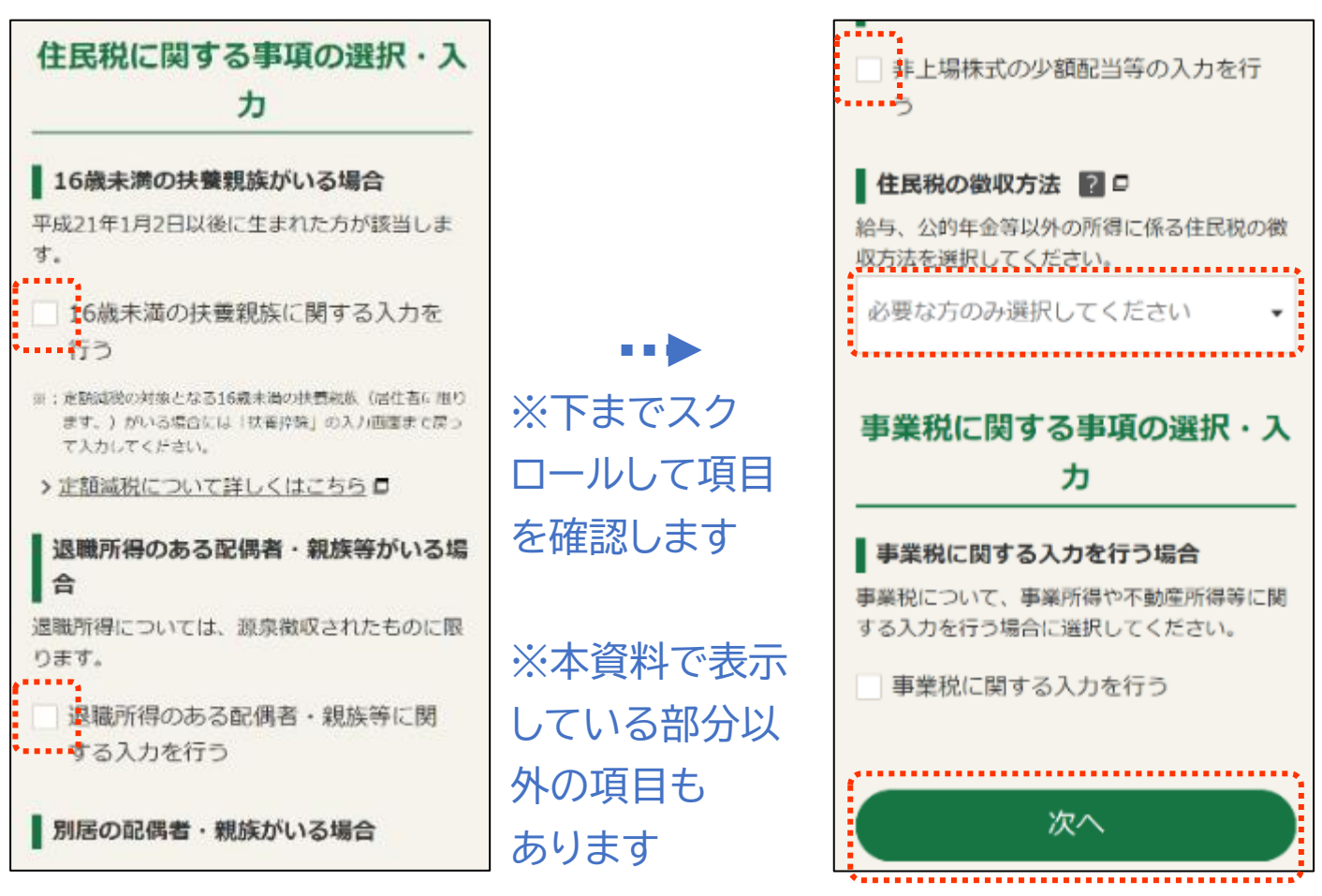

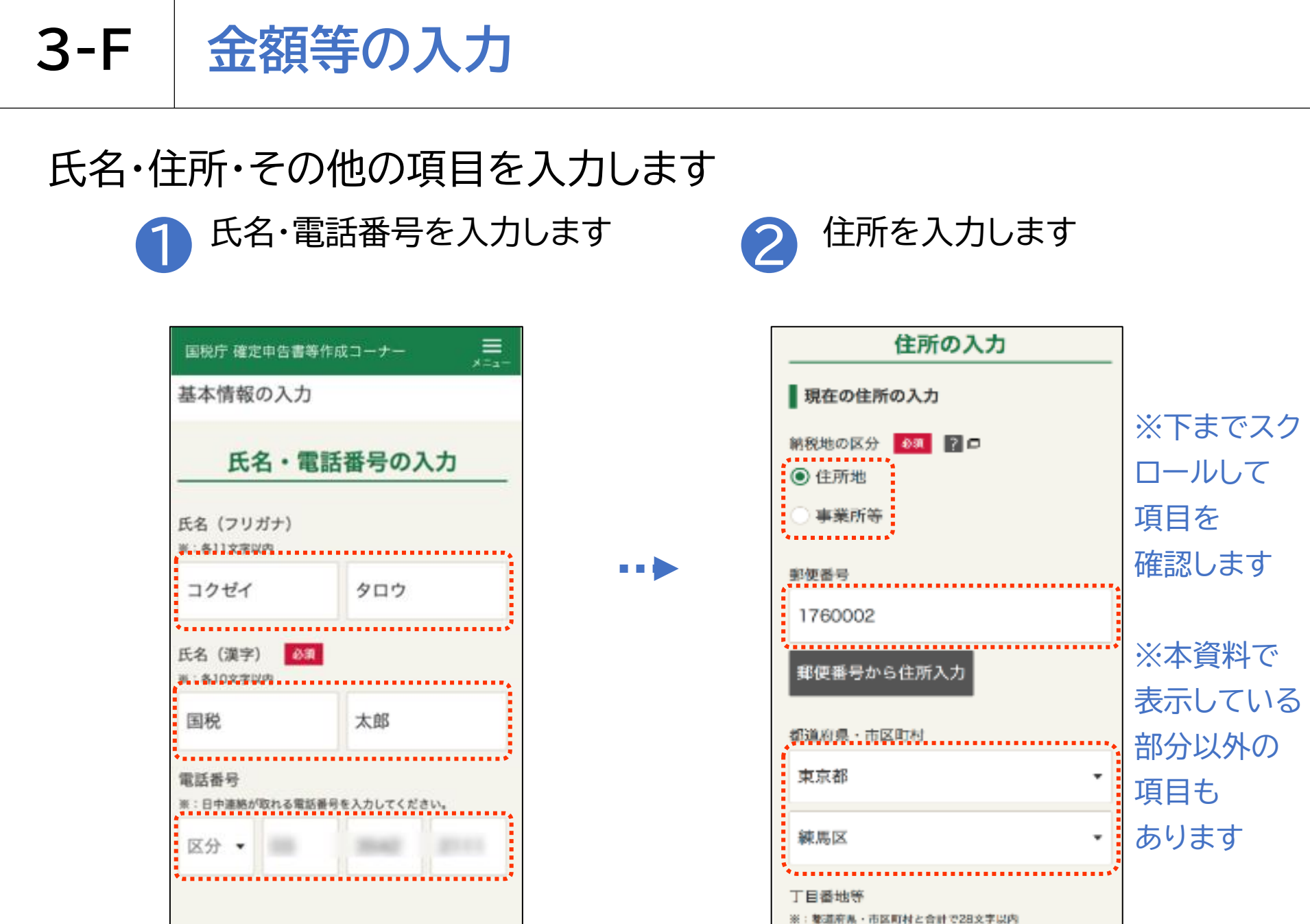

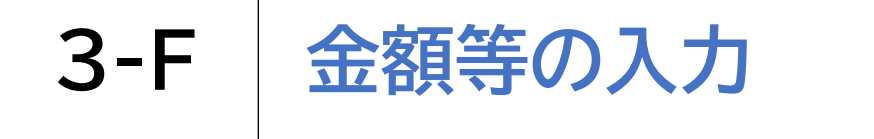

# 氏名・住所・その他の項目を入力します

2 その他の項目を入力します

| その他の項目の入力                                                                                                  | _        |
|----------------------------------------------------------------------------------------------------|----------|
| <ul> <li>職業 2 5</li> <li>※: 個人事業主の方は、事業の内容を具体的に入力してください(音集小売業、自動車板全塗装業など)。</li> <li>み: 11 なっため、</li> </ul> | <u>-</u> |
| 会社員、〇〇業など                                                                                                  |          |
| <ul> <li>歴号・雅号</li> <li>※:事業に低る星号や粒号がある場合は入力してください。</li> <li>※: 30 かいりか</li> </ul>                         |          |
| 国税商店                                                                                                    |          |
| 世帯主の氏名 (漢字)<br>ご自身が世帯主                                                                                     |          |
| ■:10 <del>文字</del> ⊌内<br>国税 太郎                                                                             |          |
| 世帯主からみた続柄                                                                                                  |          |
| 本人                                                                                                    |          |

.....

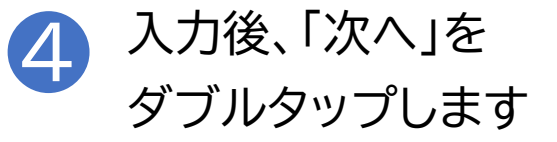

| 世帯主の氏名()                                                                                           | 漢字)              |                  |                |             |
|----------------------------------------------------------------------------------------------------|------------------|------------------|----------------|-------------|
| ご自身が世帯                                                                                             | È                |                  |                |             |
| 图:10文字版内                                                                                           |                  |                  |                |             |
| 国税 太郎                                                                                              |                  |                  |                |             |
| 世帯主からみた                                                                                            | 統柄               |                  |                |             |
| 本人                                                                                                 |                  |                  |                | -           |
| <ul> <li>空理曲 写</li> <li>第: 税務署から送付る</li> <li>り、税務署で付加</li> <li>力してください。</li> <li>第:数字8桁</li> </ul> | された「雅」<br>特した整理制 | 2申告のおり<br>参与がお分り | 町らせ」な<br>かりになる | どによ<br>場合は入 |
| 01234567                                                                                           |                  |                  |                |             |
| 提出年月日                                                                                              |                  |                  |                |             |
| 令和6(2C▼                                                                                            | 9                | •                | 21             | -           |
|                                                                                                    |                  |                  |                |             |
|                                                                                                    | 次                | ^                |                |             |

3-G マイナンバーの入力

### マイナンバーの入力をします

### マイナンバーカード裏の右上にある12ケタの数字 (マイナンバー)を入力して「次へ」をダブルタップします

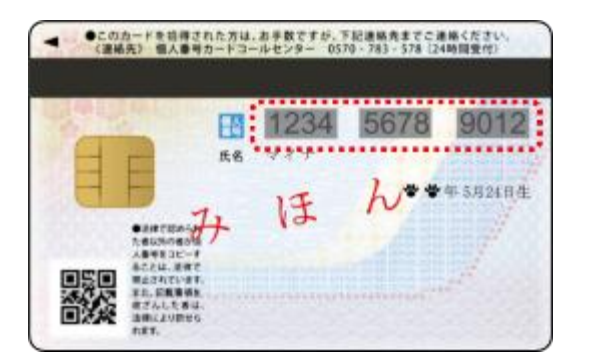

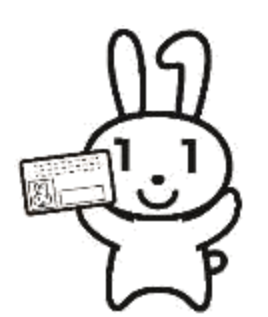

| 国祝庁確定               | 2申告書等作成コーナー<br>ノバーの入力 | ,×=₁- |  |  |  |
|---------------------|-----------------------|-------|--|--|--|
|                     |                       |       |  |  |  |
| 1人目                 |                       |       |  |  |  |
| 氏名                  |                       |       |  |  |  |
| 国税 太郎               | 部(本人)                 |       |  |  |  |
| 生年月日                |                       |       |  |  |  |
| 生平月日<br>昭和43年10月13日 |                       |       |  |  |  |
| マイナン/<br>※:巻字12#    | (一 (個人番号)<br>6        |       |  |  |  |
|                     | 次へ                    |       |  |  |  |
| <b>N</b>            |                       |       |  |  |  |

# **3-H** Adobe Acrobat Readerのインストール

帳票を表示・印刷するためにAdobe Acrobat Readerをインストールしましょう

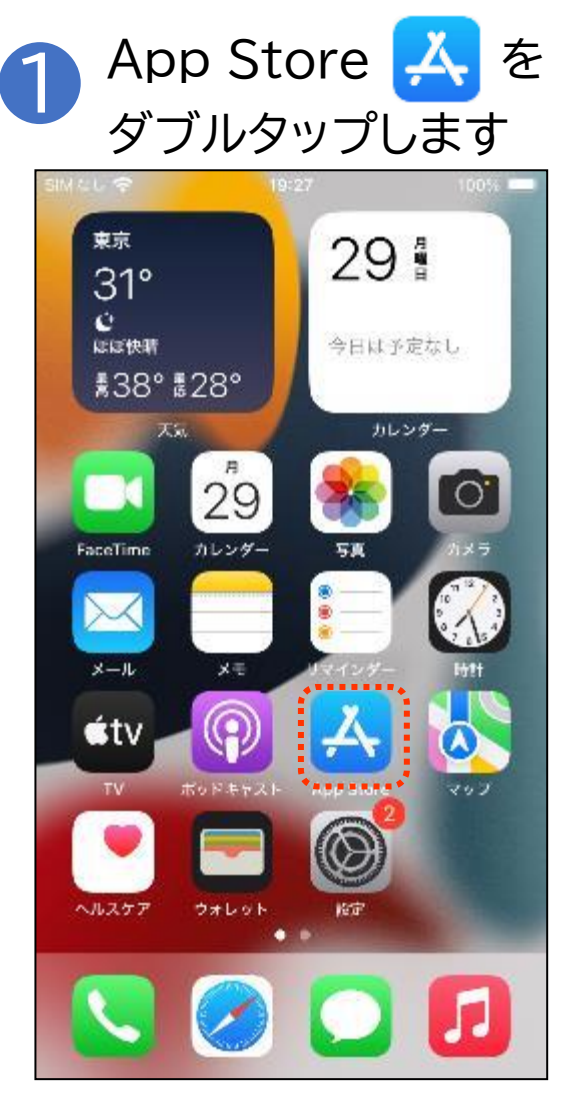

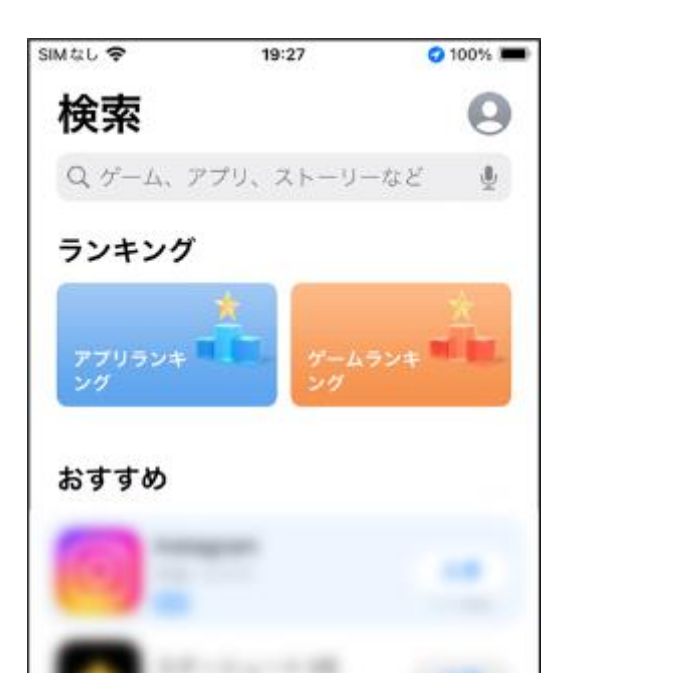

1

15-11

アプリ

Ē

「検索」をダブルタップします

\*\*\*\*\*\*\*\*

# **3-H** Adobe Acrobat Readerのインストール

帳票を表示・印刷するためにAdobe Acrobat Readerをインストールしましょう

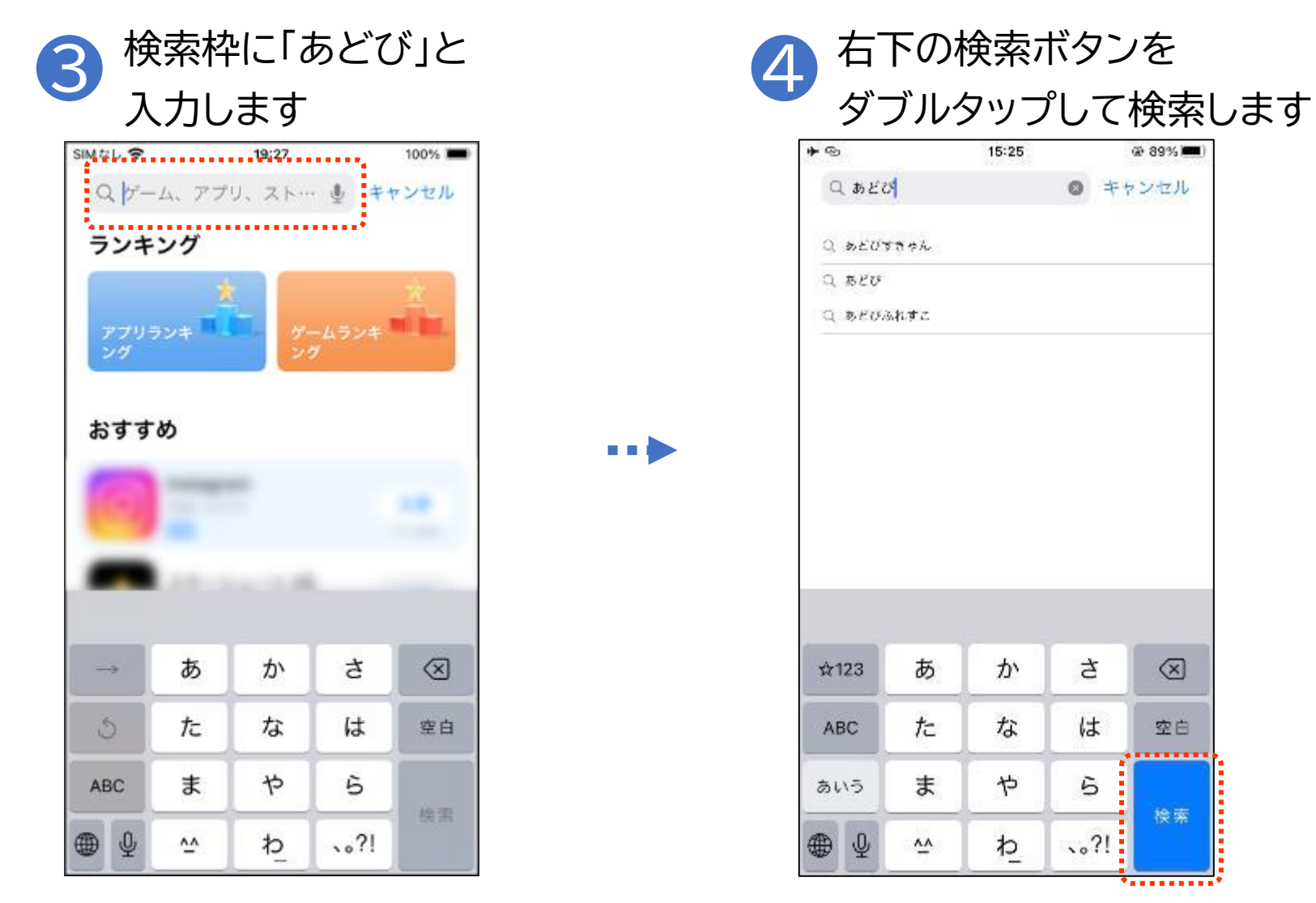

# **3-H** Adobe Acrobat Readerのインストール

帳票を表示・印刷するためにAdobe Acrobat Readerをインストールしましょう

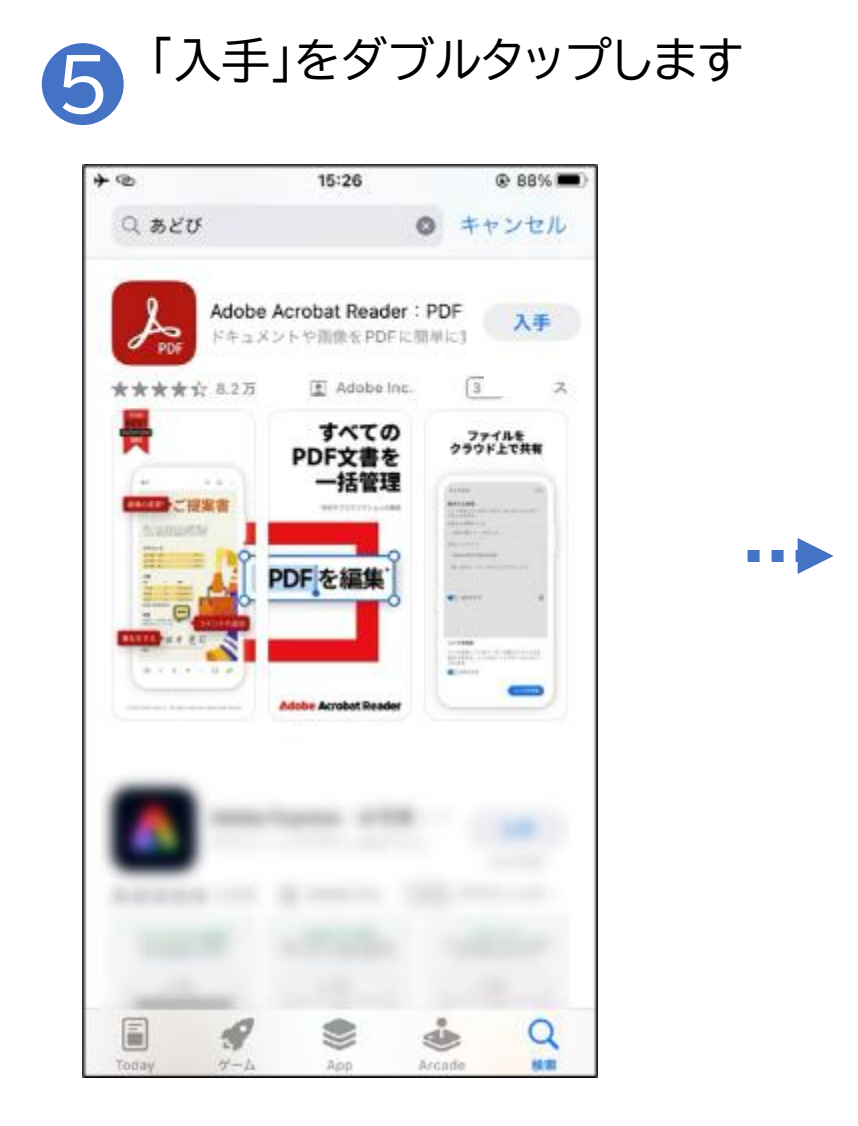

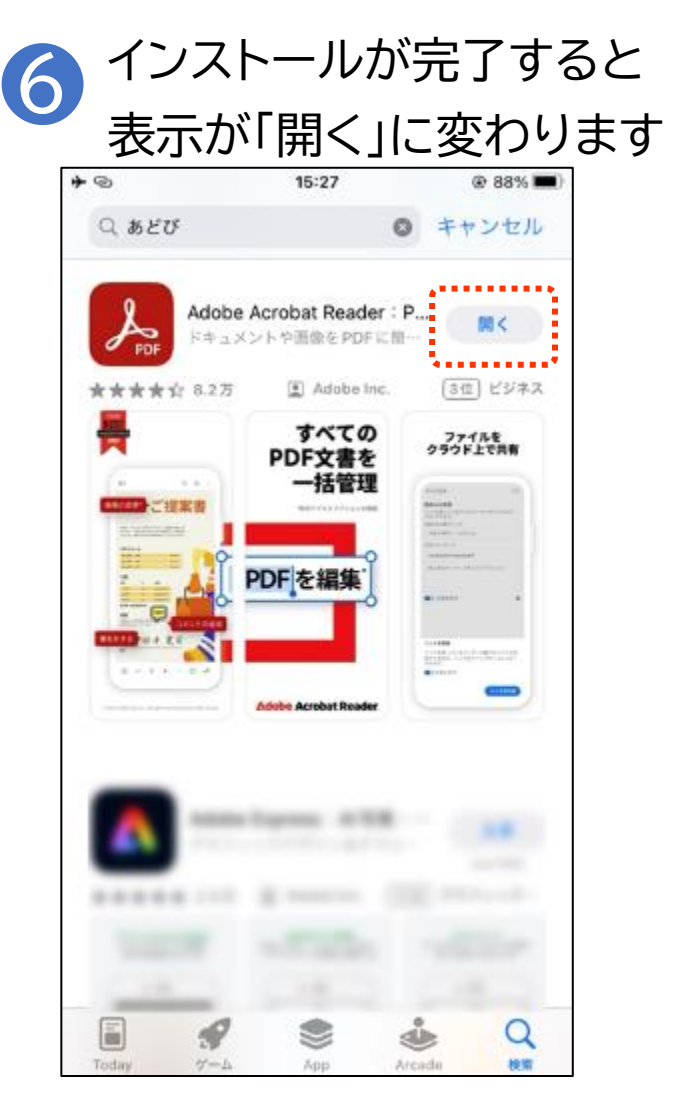

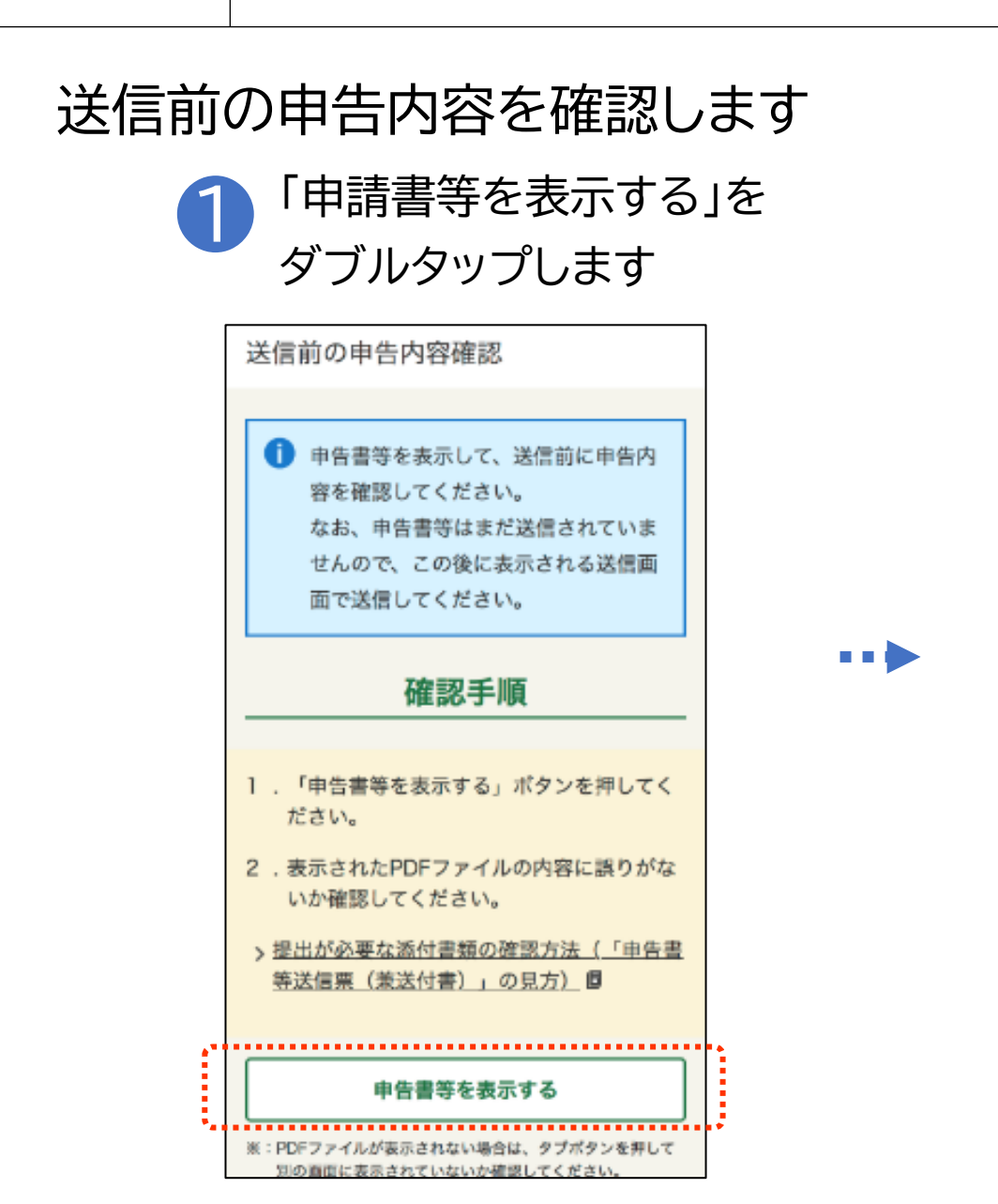

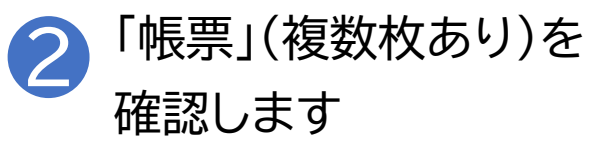

|                                                                                                    | 目されていません。 3                                                                                                    |                                                                                                    |                                                                                                    |                 |
|----------------------------------------------------------------------------------------------------|----------------------------------------------------------------------------------------------------|----------------------------------------------------------------------------------------------------|----------------------------------------------------------------------------------------------------|-----------------|
|                                                                                                    | 令和05年分の中告書等支                                                                                                    |                                                                                                    | 送付書)                                                                                                    |                 |
| Real Providence                                                                                                    | に信仰の確                                                                                                    | 121                                                                                                    | HC9                                                                                                    | 0               |
| n 4 212                                                                                                    | 14 802                                                                                                    |                                                                                                    |                                                                                                    |                 |
|                                                                                                    | 1.2.12                                                                                                    | -                                                                                                    | 0-000-000-000                                                                                                    |                 |
| () 目前<br>() 目前<br>() 目前                                                                                                    | · · · · · · · · · · · · · · · · · · ·                                                                                                    | 12 <b>#</b> 3                                                                                                    | 2052                                                                                                    |                 |
| 15.31                                                                                                    |                                                                                                    | 589                                                                                                    | - A-10                                                                                                    |                 |
|                                                                                                    |                                                                                                    |                                                                                                    |                                                                                                    | _               |
| 762925, MAC                                                                                                    | 100442942, 202011 (82/0)                                                                                                    | <ol> <li>と一単に)</li> <li>(送付)</li> </ol>                                                                                                    | ING.                                                                                                    |                 |
| 0                                                                                                    | ****                                                                                                    |                                                                                                    |                                                                                                    |                 |
| •                                                                                                    | ******                                                                                                    |                                                                                                    |                                                                                                    |                 |
|                                                                                                    |                                                                                                    |                                                                                                    |                                                                                                    |                 |
|                                                                                                    |                                                                                                    |                                                                                                    |                                                                                                    |                 |
|                                                                                                    |                                                                                                    |                                                                                                    |                                                                                                    |                 |
|                                                                                                    |                                                                                                    |                                                                                                    |                                                                                                    |                 |
|                                                                                                    |                                                                                                    |                                                                                                    |                                                                                                    |                 |
|                                                                                                    | RITE COLSE GLUE                                                                                                    | 1 6.28 %2                                                                                                    | 82 <b>0</b> 0000088                                                                                                    |                 |
|                                                                                                    | RIES COASE CHICA<br>B H S MELLINGTON<br>B H S                                                                                                    | 1 618 980                                                                                                    | R. M. CROSARM<br>TRANSFORM                                                                                                    |                 |
| 8-1880                                                                                                    | <ul> <li>第二章第 COLAR (MUTE)</li> <li>第二章 第二章 第二章 第二章 第二章 第二章 第二章 第二章 第二章 第二章</li></ul>                                                                                                    | 1 CLE (92)<br>7 CLE (92)<br>7 CLE (1)<br>7 CLE (1)<br>7 CL | R. B. COCSAR<br>Bank Light<br>For Bank San<br>Light<br>For Bank<br>Bar<br>Light<br>For Bank<br>Bar<br>Light<br>For Bank<br>Bank<br>Bank<br>Bank<br>Bank<br>Bank<br>Bank<br>Bank                                                                                                    |                 |
| 2+480<br>53                                                                                                    | <ul> <li>第二章第 Colase (Raine<br/>第二章 文 第 第三日本書でない<br/>第三百百 (Pauring)</li> <li>第三百百 (Pauring)</li> <li>第三百百 (Pauring)</li> <li>第三百百 (Pauring)</li> <li>第三百百 (Pauring)</li> <li>第三百百 (Pauring)</li> <li>第三百 (Pauring)</li> <li>第二百 (Pauring)</li> <li>第二百 (Pauring)</li> <li>第二 (Pauring)</li> <li>第二 (</li></ul>                                                                                                    | 1 C.12 (92)<br>9 C.13 (9 C.<br>9 C.13 (9 C.<br>9 C.13 (10 C.<br>14 C.14 (10 C.<br>15 (10 C.<br>15 (10 C.<br>16 (10 C.<br>16 (10 C.       | RI BUCHCO CRM<br>IIIIA CIUCHA<br>ANN AING ANNA<br>CEAN<br>STEAT I<br>MTANTAR STATUS                                                                                                    |                 |
| 5H880<br>55                                                                                                    | 第三章第 CRASE (RATE<br>第三章第 CRASE (RATE<br>第三章第 第三章第三章第三章<br>第三章第一章第三章第三章<br>第三章第一章第三章第三章<br>································                                                                                                    | 1 C.12 '9/2<br>9 C.11 & 1<br>9 C.12 & 1<br>9 C.12 & 1<br>9 C.12 & 1<br>1<br>1 C.12 & 1<br>1<br>1 C.12 & 1<br>1<br>1 C.12 & 1<br>1<br>1 C.12 & 1<br>1<br>1 C.12 & 1<br>1<br>1 C.12 & 1<br>1<br>1 C.12 & 1<br>1<br>1 C.12 & 1<br>1<br>1<br>1 C.12 & 1<br>1<br>1<br>1<br>1<br>1<br>1<br>1<br>1<br>1<br>1<br>1<br>1<br>1<br>1<br>1<br>1<br>1<br>1                                                                                                    | ez. Wordboodem<br>zaarstrongs<br>of an antigener<br>of caracter<br>Bodre 1<br>156<br>Writeramuch av a<br>156<br>Writeramuch av                                                                                                    | enticies.)      |
| 新村書第4<br>東京<br>新村書第4<br>第 市                                                                                                    | 第三章第 Cn248年(1820年<br>第三章第 Cn248年(1820年<br>第三章第 第三238年(1820年<br>第三章第 「「」」」」」」」」」」」」」」<br>第三章第 Cn248年(1820年)」<br>第三章第 Cn248年(1820年)」」<br>10月1日日日日日日日日日日日日日日日日日日日日日日日日日日日日日日日日                                                                                                    | 1 C.18 (902)<br>1 C.18 (902)<br>10 C.10 (10)<br>10 C.10 (10)<br>10 C.                                                                                                    | EL BUDDOGADES<br>EXAMPLOSE<br>FOR ANYONE<br>FOR ANYONE<br>MET.1<br>METGYAN<br>STITUTE<br>FOR ANY<br>FOR ANY<br>FO | 188<br>188(60-1 |
| 新村書第点<br>要素<br>新村書第点<br>新生産の編み上でも<br>いその形みの後ました。<br>、<br>一番のたちまた。<br>の、<br>一番のたちまた。<br>の、<br>一番のたちまた。<br>つ<br>での、<br>一番のたちまた。<br>つ<br>での、<br>一番のたちまた。<br>つ<br>での、<br>一番のたちまた。<br>つ<br>での、<br>一番のたちまた。<br>つ<br>での、<br>一番のたちまた。<br>つ<br>での、<br>一番のたちまた。<br>つ<br>での、<br>一番のたちまた。<br>つ<br>での、<br>一番のたちまた。<br>つ<br>での、<br>一番のたちまた。<br>の<br>一での、<br>一での、<br>一での、<br>一での、<br>一での、<br>一での、<br>一での、<br>一での、<br>一のの、<br>一のの、<br>一のの、<br>一のの、<br>一のの、<br>一のの、<br>一のの、<br>一のの、<br>一のの、<br>一のの、<br>一のの、<br>一のの、<br>一のの、<br>一のの、<br>一のの、<br>一のの、<br>一のの、<br>一のの、<br>一のの、<br>一のの、<br>一のの、<br>一のの、<br>一のの、<br>一のの、<br>一のの、<br>一のの、<br>一のの、<br>一ののの、<br>一のの、<br>一ののの、<br>一のの、<br>一のの、<br>一のの、<br>一ののの、<br>一ののの、<br>一のの、<br>一ののの、<br>一ののの、<br>一ののの、<br>一ののの、<br>一ののの、<br>一ののの、<br>一ののの、<br>一ののの、<br>一ののの、<br>一ののの、<br>一ののの、<br>一ののの、<br>一ののの、<br>一ののの、<br>一ののの、<br>一ののの、<br>一ののの、<br>一ののの、<br>一ののの、<br>一のののの、<br>一のののののの、<br>一のののののののののの | 単正言葉 cn24年 (820年<br>単二字 単元24年年(820年<br>単二字)、「日本11年(11年年)<br>日二字)、「日本11年年(11年年)<br>日本11年年(11年年)<br>いて、<br>「日本11年年(11年年)、日本11年年(11<br>日本11年年)<br>」」」、日本11年年(11年年)、日本11年年(11<br>日本11年年)<br>日本11年年(11年年)、日本11年年(11<br>日本11年年)<br>日本11年年(11年年)<br>日本11年年(11年年)<br>日本11年(11年年)<br>日本11年(11年)<br>日本11年(11年)<br>日本11年(11)<br>(11)(11)(11)(11)(11)(11)(11)(11)(11 | 1 C.12 '900<br>1 C.12 '900<br>1 C.1                                                                                                    | <ul> <li>第三〇巻による第二<br/>第三日本ではなか。<br/>その後、第四日本になか。<br/>その日本、1<br/>8日でする子を用いたりまして<br/>155<br/>第七日本日本<br/>できたいです。人中に日<br/>年の日本日本</li> </ul>                                                                                                    | enteres.i       |

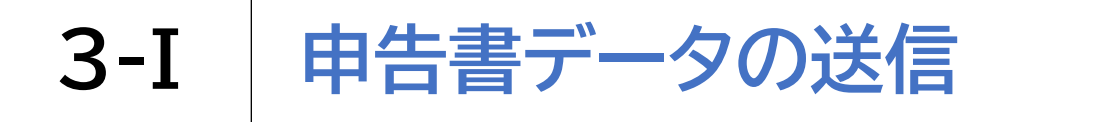

### 送信前の申告内容を確認します

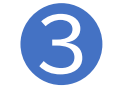

画面右下のタブマークをダブルタップし 申告書のタブを閉じ、元の画面を開きます

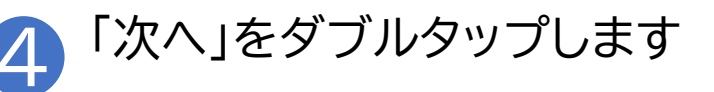

| 国税庁 確定申告書等作成コーナー 💳 🛌                                                                                                    | 特記事項<br>※:200文字以内                  |                 |
|----------------------------------------------------------------------------------------------------|------------------------------------|-----------------|
| 【まだ法保されていません。】                                                                                                    |                                    |                 |
| Table Mc(100442811, 200811 (Mart2) 2-ML481LT<(150)           State         Mill (Mrt2) 884           · ···································                                                                                                    | その他の事項の入力等<br>税理士に関する内容の入力         | ※保存方法<br>は「作成した |
| Image: Contract (marked) care (marked)         Image: Contract (marked) care (marked)         Image: Contract (marked)         Image: Contract (ma | 税理士に関する内容を入力する                     | 申告書の<br>データを保   |
|                                                                                                    | ■<br>登記事項証明書の添付に代えて照会番号を<br>送信する ~ | 存する方<br>法」を参照し  |
|                                                                                                    | 次へ                                 | てください<br>52     |

## 申告書の送信には3段階あります

| STEP 1        | 申告書の印刷                            |
|---------------|-----------------------------------|
| 申告書データを送信する   | ご自宅のプリンタから印刷ください。                 |
| STEP 2        | プリンタをお持ちでない方は、以下のサービ              |
| 送信結果を確認する     | スを利用して、コンビニエンスストア等でも              |
| STEP 3        | 印刷いただけます。                         |
| 送信票兼送付書等を印刷する | ※ プリントサービスのご利用にあたり、手数料がかかりま<br>す。 |
| ※ご自宅のプリンタまたは  |                                   |
| コンビニエンスストア等でも | <u>ネットプリン ネットワーク Anytime</u>      |
| 印刷いただけます      |                                   |

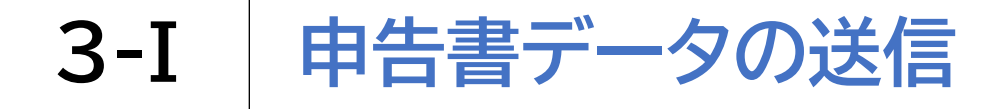

#### STEP1 申告書データを送信します

「e-Tax送信」画面の 「送信する」を ダブルタップします

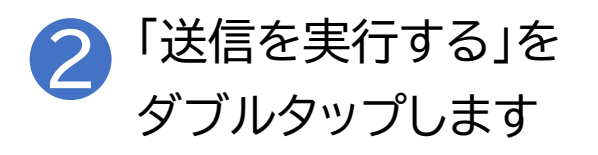

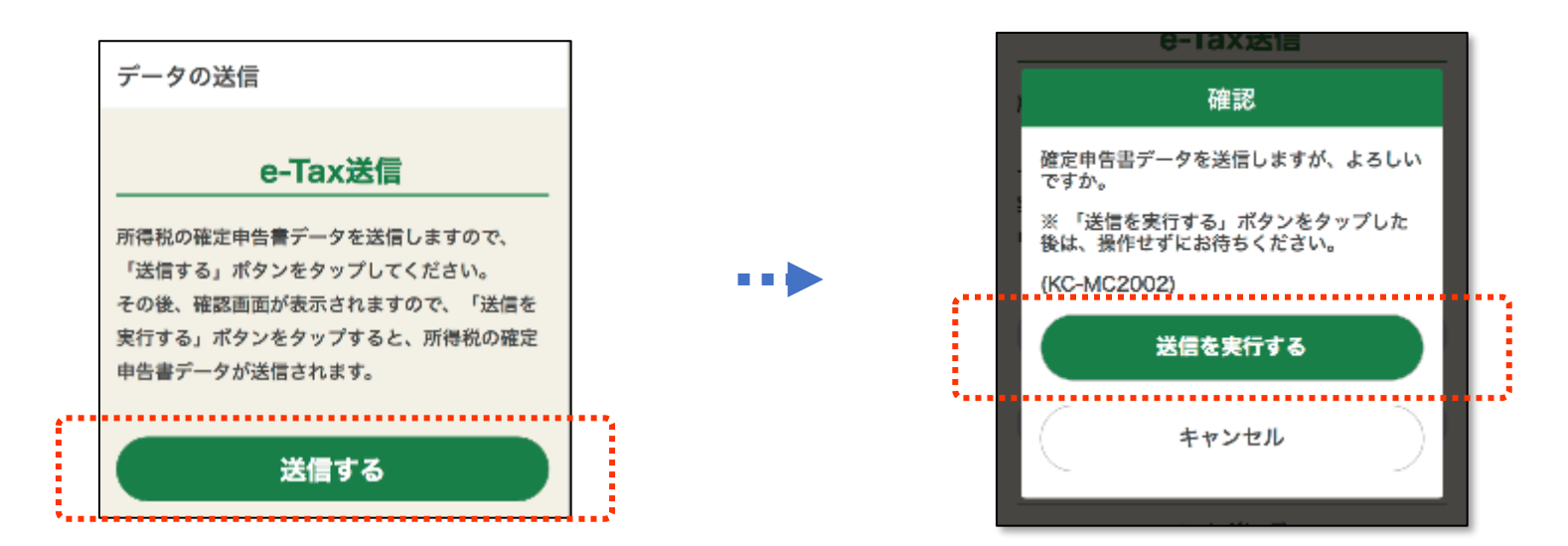

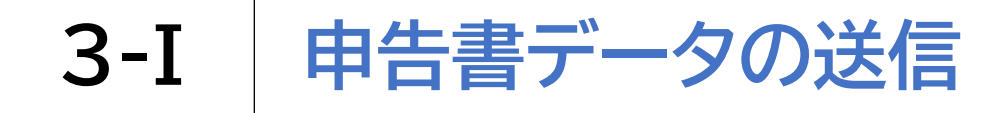

### STEP1 申告書データを送信します

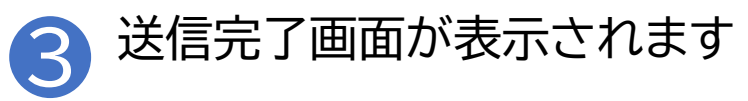

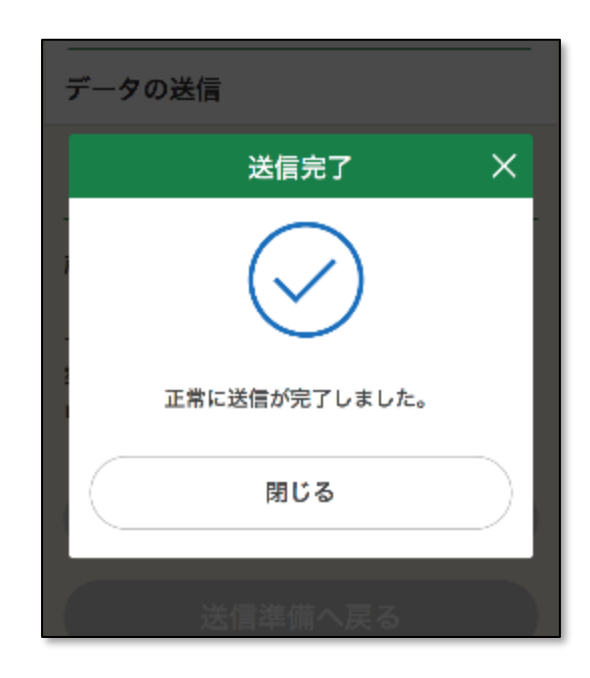

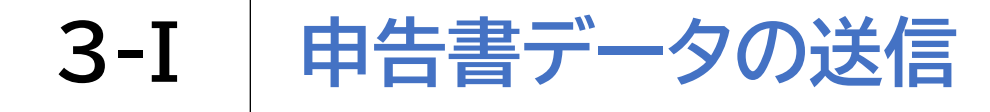

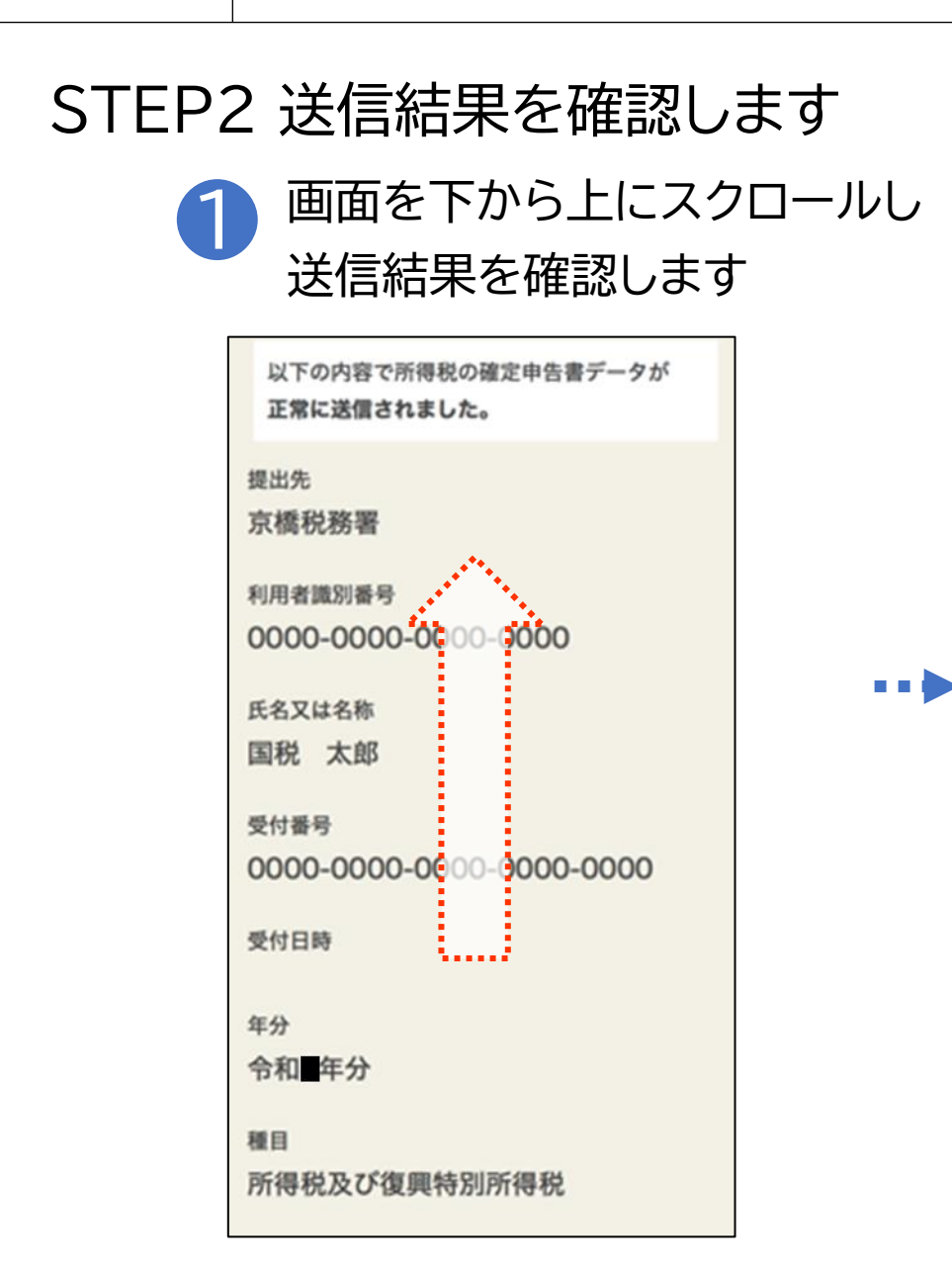

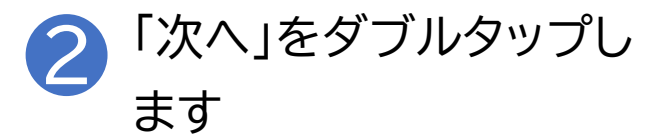

| 受付日時                   |
|------------------------|
|                        |
| 年分                     |
| 令和■年分                  |
| 種目                     |
| 所得税及び復興特別所得税           |
| 所得金額                   |
| ※所得金額は、申告第一表の所得金額欄の「合  |
| 計」欄の金額を表示しています。        |
| 12,345,678,912         |
| 第3期分の税額 納める税金          |
| 123,456,789            |
| 「次へ」ボタンをタップして「送信票等の印刷」 |
| 画面に進んでください。            |
|                        |
| 次へ                     |

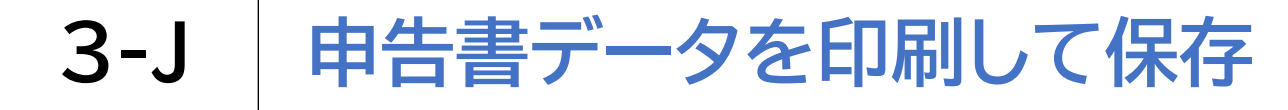

#### STEP3 送信票兼送付書等を印刷します

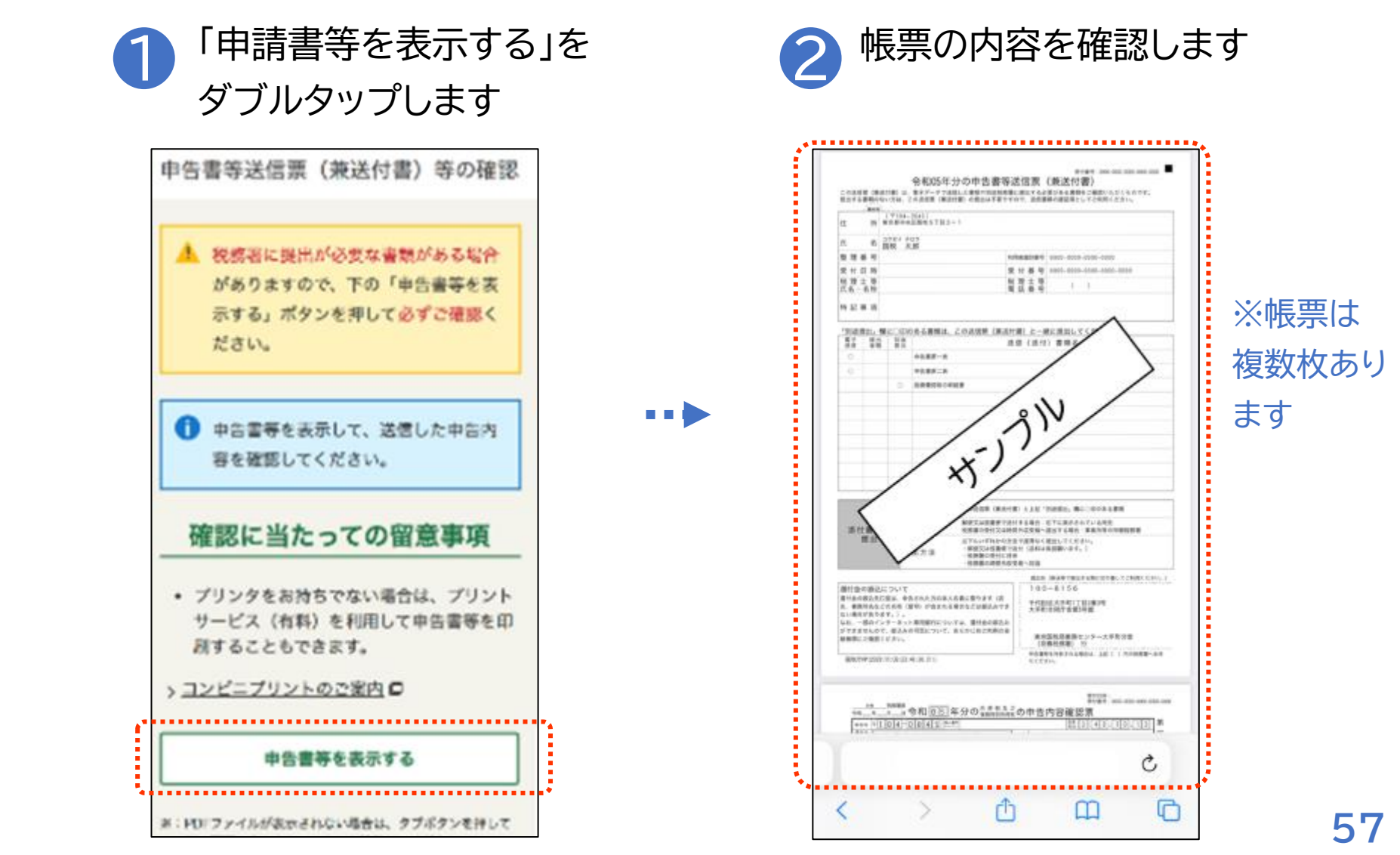

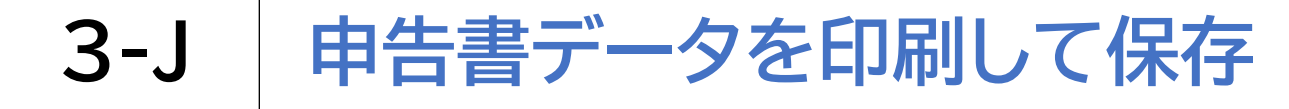

#### STEP3 送信票兼送付書等を印刷します

FURMATION 1 1000-0008-0000-0000

N N 1 7

x5) 31V

AND DESCRIPTION AND THE PARTY, BOUNDALESS RETURBETENTERS STERSATIONS REPORTENTERS STERS BEREARDER

100-8156

\*代的区内下部17部1番2号 人中和市场下击第2号第

東京国际局産施センター大手を没定 (市場代規準) り PORTINGEDIA SE ( ) ADRES-AR

m

REAL MANY REPAIRSON IN COMPLETE, 1

\$1.04 and the set of an

C

P

は日に100000 #

274-FNPO221286-CELCOCO. - MECUGBETEL GALARDA-F.1 - ERBORICHE - ERBORICHE

1911歳第21, 間とこのある書解は、この近信単(第近行道) と一緒に第四してく 第2 単位 100 第2 単位 100 第2 単位 100 41.82-8 \*\*\*\*\* 100000-000

to be at \$2 parts, plan, Anal., Sone, bear

1 3

#### シェアボタン 位 を ダブルタップします \*\*\*\* ans and and and and 令和 年分の申告書等送信原(兼送付書)

8 BR 2.5

民 1149

荣忙日時

利用土等 広長・長り

9288

酒村

<

単行金の値込について

\$10,000 (0.00 (0.00 (0.00))

BUDARASSEL PERADORAGUEDEF (2 6. BREASSER (20) FERDERISSEREATE

ない地方があります。)。 なん、一切みインターネット単行用行についてみ、進行あら使えみ 行りままなんで、地名人名利廷について、あんかにあと考慮の者 無数形にと知识してやい。

\*\*\*\*\*\*\*\*

3

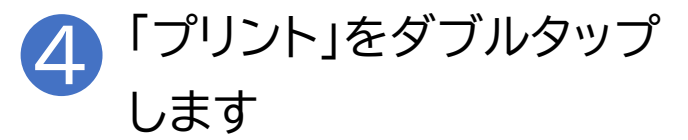

| ÷ | 0            | 18:57 | ۵ 53% 🔳 |  |
|---|--------------|-------|---------|--|
|   |              |       | ×       |  |
|   | オプション        | >>    |         |  |
|   | リーディングリストに   | 追加    | 00      |  |
|   | プックマークを追加    |       | ш       |  |
|   | お気に入りに追加     |       | ☆       |  |
|   | クイックメモに追加    |       | ία.     |  |
|   | ページを検索       |       | ٦       |  |
|   | ホーム画面に追加     |       | ÷       |  |
|   | マークアップ       |       | ۲       |  |
|   | プリント         |       | 6       |  |
|   | Google で検索   |       | G       |  |
|   | Amazonで商品を検索 | する    | _       |  |
|   |              |       | _       |  |

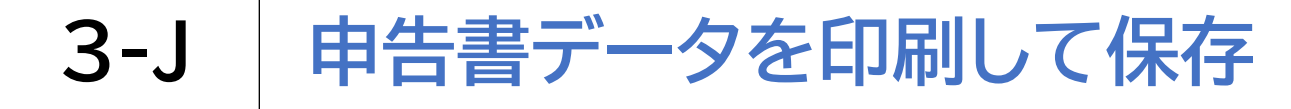

#### STEP3 送信票兼送付書等を印刷します

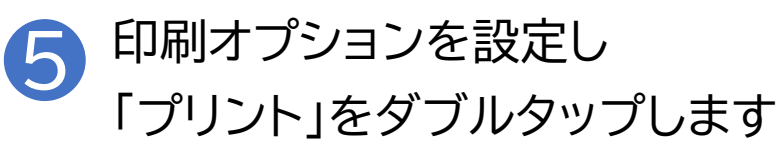

| * | 9                     |                                                                                                    | 18:57                                                    |                                                                                                    |                                                                                                   |
|---|-----------------------|----------------------------------------------------------------------------------------------------|----------------------------------------------------------|----------------------------------------------------------------------------------------------------|---------------------------------------------------------------------------------------------------|
| + | ヤンセル                  | プリント                                                                                                    | オプシ…                                                     | ٥                                                                                                    | ー つ<br>フリント                                                                                       |
|   | プリンタ                  | プリ                                                                                                    | リンタが選択                                                   | されている                                                                                                    | ません >                                                                                             |
|   | 部数                    |                                                                                                    | 1                                                        | -                                                                                                    | +                                                                                                 |
|   | 範囲                    |                                                                                                    |                                                          | ページ                                                                                                    | 1~4 >                                                                                             |
|   | 用紙サイズ                 |                                                                                                    |                                                          | _                                                                                                    | A4 >                                                                                              |
|   | 方向                    |                                                                                                    | 縦向                                                       | ë <b>†</b> ∎                                                                                                    | +•                                                                                                |
|   | サイズ調整                 |                                                                                                    | 100%                                                     | -                                                                                                    | +                                                                                                 |
|   | <b>レイアウト</b><br>1ページ枚 |                                                                                                    |                                                          |                                                                                                    | >                                                                                                 |
|   |                       |                                                                                                    |                                                          |                                                                                                    |                                                                                                   |
|   |                       |                                                                                                    |                                                          |                                                                                                    |                                                                                                   |
|   |                       |                                                                                                    |                                                          |                                                                                                    |                                                                                                   |
|   |                       |                                                                                                    |                                                          |                                                                                                    |                                                                                                   |
|   | *                     | <ul> <li>◆ ©</li> <li>キャンセル</li> <li>ブリンタ</li> <li>部数</li> <li>範囲</li> <li>用紙サイズ</li> <li>方向</li> <li>サイズ調整</li> <li>レイアウト</li> <li>1ページ)枚</li> </ul> | ★ © キャンセル プリント ブリンタ ブリ 部数 範囲 用紙サイズ 方向 サイズ調整 レイアウト 1ページり枚 | <ul> <li>★ ● 18:57     <li>キャンセル プリントオブシ・・・</li> <li>プリンタ プリンタが選択</li> <li>部数 1</li> <li>範囲</li> <li>用紙サイズ</li> <li>方向 縦向:</li> <li>サイズ調整 100%</li> <li>レイアウト</li> <li>1ページ/枚</li> </li></ul> | ★ Go 18:57 キャンセル プリントオプシ・・・  プリンタ プリンタが選択されている 部数 1 範囲 ページ 用紙サイズ 方向 縦向き ◆ サイズ調整 100% レイアウト 1ページ1枚 |

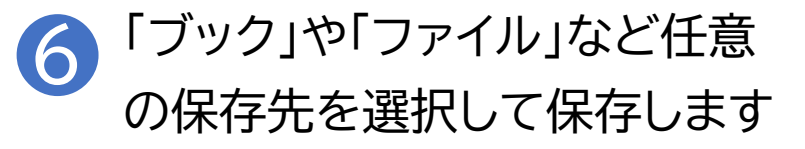

|   | <b>*</b> © | 18:58      | @ 51% 🔳 🗋 |
|---|------------|------------|-----------|
|   |            | 「「」オプション > | ×         |
|   | AirDrop    | ×-ħ        | <br>その他   |
|   | 2K-        |            | ¢         |
|   | *ファイル"に    | 保存         | 8         |
| - | Seeing & T |            |           |
|   | Advant 1   | 1          | 10        |
|   | アクションを     | 編集         |           |
|   |            |            |           |
|   |            |            |           |
|   |            |            |           |

## 3-J 申告書データを印刷して保存

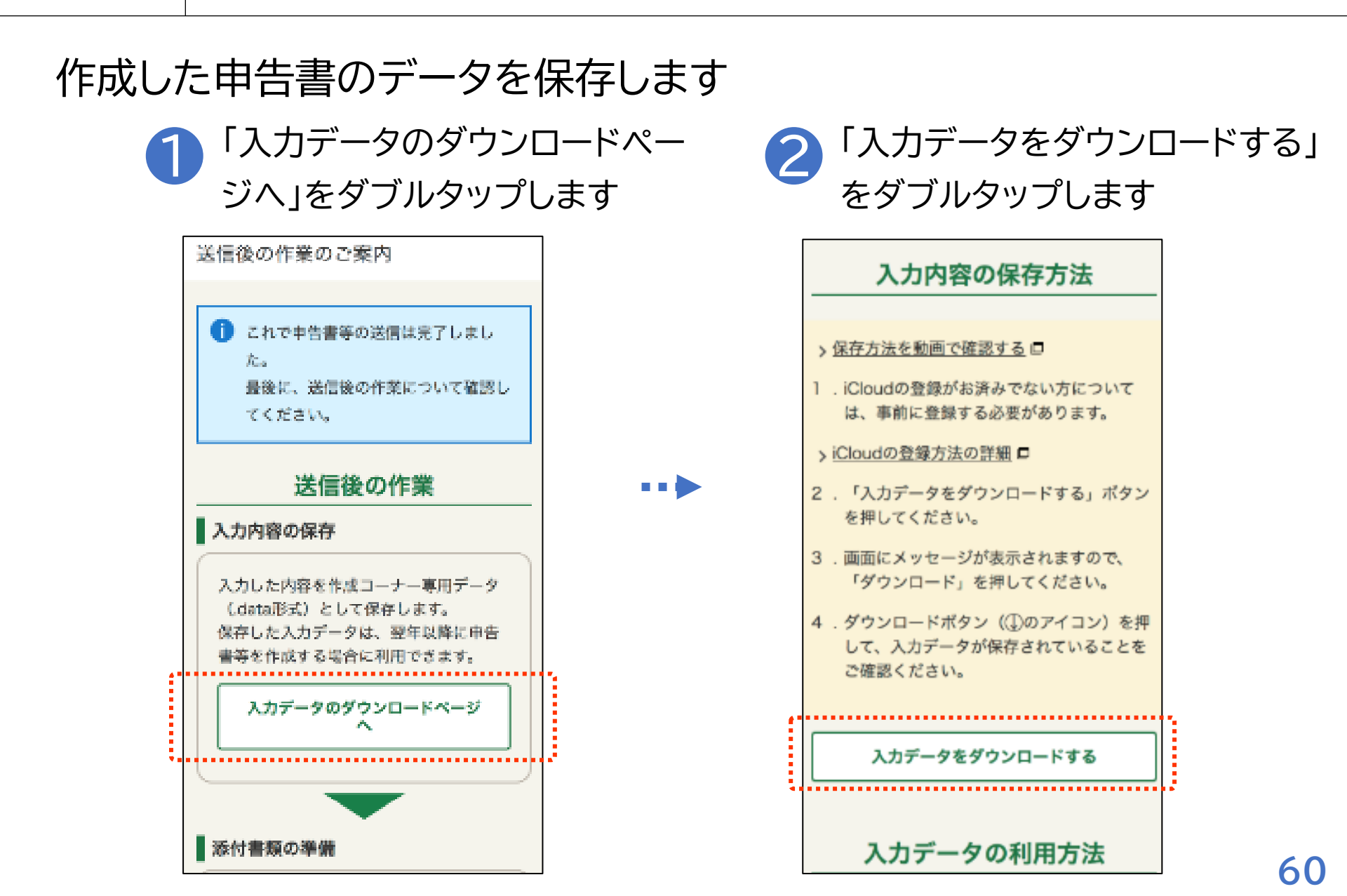

# 3-J 申告書データを印刷して保存

#### 作成した申告書のデータを保存します

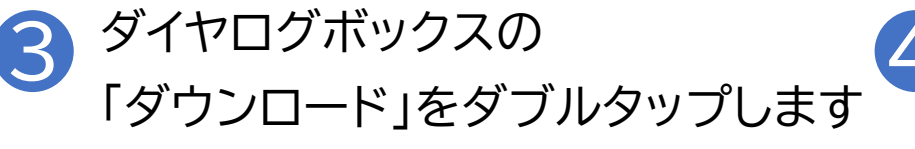

④ ファイルを確認するには下矢印の マークをダブルタップします

| *r6syotoku_sm              | artdata"をダウンロー 🗙 |
|----------------------------|------------------|
| ドしますか                      | ?                |
| >2                         | ダウンロード           |
| 1. ん                       | する必要があります。       |
| > iCloudの登録方法              | 去の詳細 ロ           |
| 2 . 「入力データを                | ダウンロードする」ボタン     |
| を押してくださ                    | い。               |
| 3 . 画面にメッセー                | ジが表示されますので、      |
| 「ダウンロード                    | 」を押してください。       |
| <ol> <li>ダウンロードボ</li></ol> | (タン(①のアイコン)を押    |
| して、入力デー                    | タが保存されていることを     |
| ご確認ください                    | 、。               |
| 入力データ                      | をダウンロードする        |

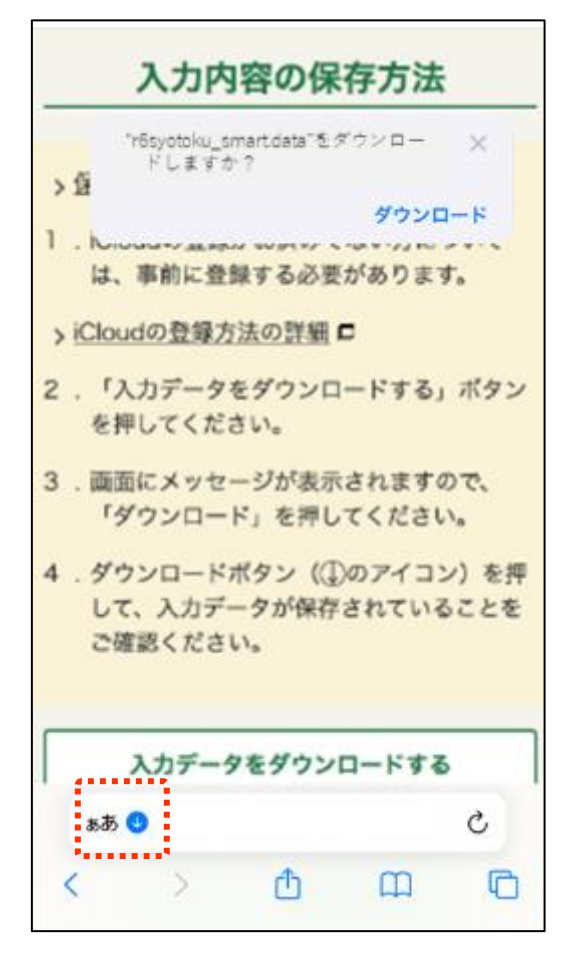

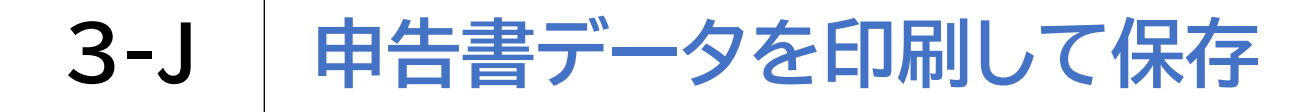

#### 作成した申告書のデータを保存します

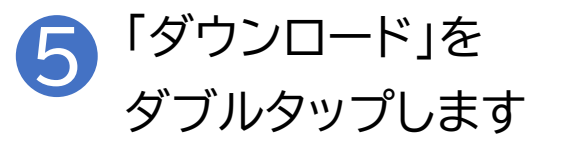

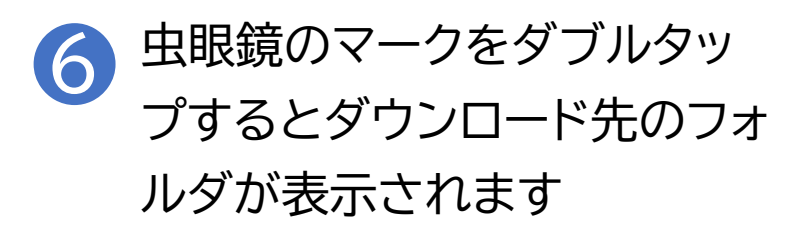

| > 101  | - ৬৮৬                                     | K UN                                                   |                                                                                                    | Я                                                                                  | 5                                                                                                |
|--------|-------------------------------------------|--------------------------------------------------------|----------------------------------------------------------------------------------------------------|------------------------------------------------------------------------------------|--------------------------------------------------------------------------------------------------|
| ダウンロ   | - F                                       |                                                        |                                                                                                    | ⊕'                                                                                 | -                                                                                                |
| ページの   | 読み上り                                      | ずを聞く                                                   |                                                                                                    | æ                                                                                  | •••                                                                                              |
| リーダー   | を表示                                       |                                                        |                                                                                                    | •                                                                                  |                                                                                                  |
| æ      |                                           | 100%                                                   | න්                                                                                                    | 8                                                                                  |                                                                                                  |
| බැඩි 🗿 |                                           |                                                        |                                                                                                    | ¢                                                                                  | 3                                                                                                |
|        |                                           | đ                                                      | m                                                                                                    |                                                                                    | Ô                                                                                                |
|        | ッ パパ<br>ダウンロ<br>ページの<br>リーダー<br>あ<br>ああ ● | ッ カバ とみっ<br>ダウンロード<br>ページの読み上↓<br>リーダーを表示<br>ある ♀<br>〉 | <ul> <li>メリハ・ビット-3X-5X</li> <li>ダウンロード</li> <li>ページの読み上げを開く</li> <li>リーダーを表示</li> <li>ある ・</li> <li>ある・・</li> <li>シ ①</li> </ul> | ッ パン・ と 3F-3K AV<br>ダウンロード<br>ページの読み上げを聞く<br>リーダーを表示<br>あ 100% あ<br>ああ ●<br>〉 ① □□ | y / Dr C 2 J+3K (K) (Y<br>ダウンロード ④<br>ページの読み上げを聞く ④<br>リーダーを表示 □<br>ま 100% あ<br>ああ ● ()<br>〉 ① □ |

| r6syotoku_smart |  |
|-----------------|--|
| 19 KB           |  |

Q

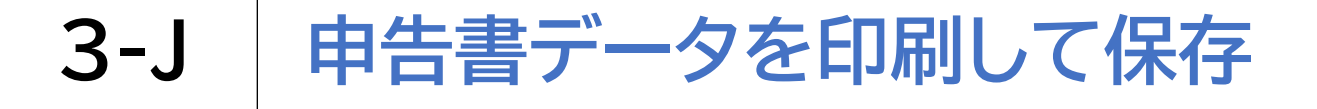

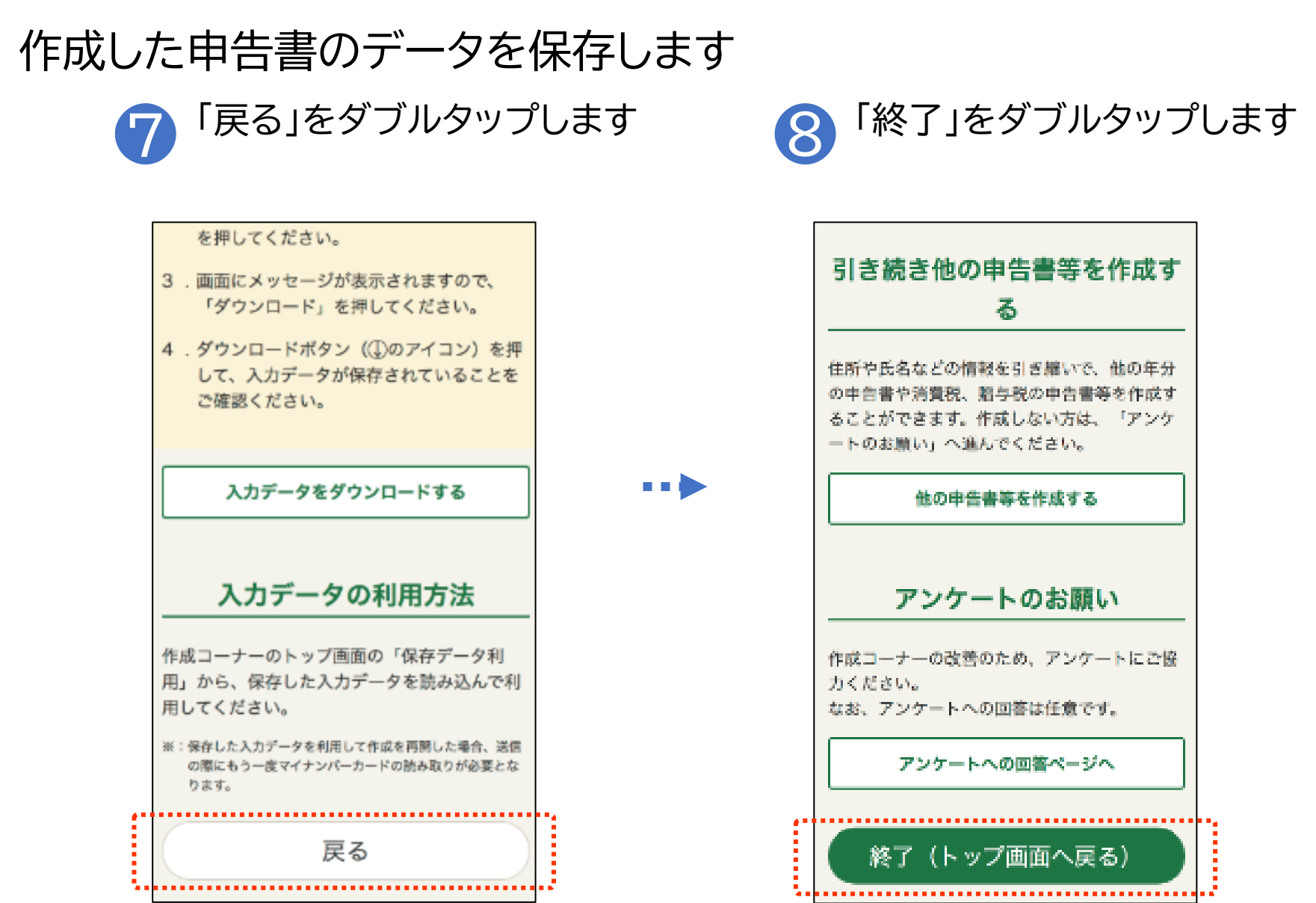

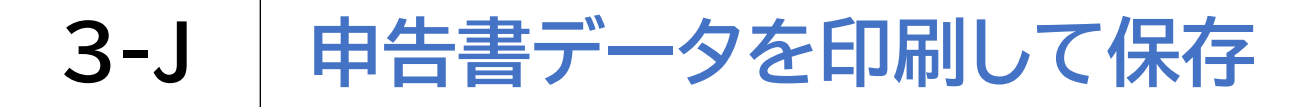

### ダウンロードしたファイルの保存場所を確認します

| 1 ファイルアプリ ■ を<br>ダブルタップします |     | フラウズタブを<br>ダブルタップします                                                                                                    |
|----------------------------|-----|----------------------------------------------------------------------------------------------------|
|                            |     | *      ●         19:54         ●         91%         ●         91%         ●<br><b>最近使った項目</b><br>Q <sup></sup> <sup>⊗</sup> |
|                            | ••• |                                                                                                    |
|                            |     | 登録<br>単語                                                                                                    |

64

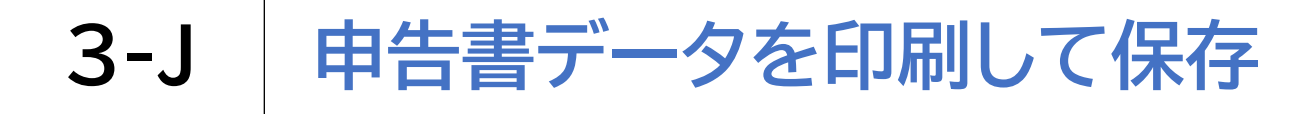

### ダウンロードしたファイルの保存場所を確認します

#### 「ダウンロード」をダブル 3 タップします

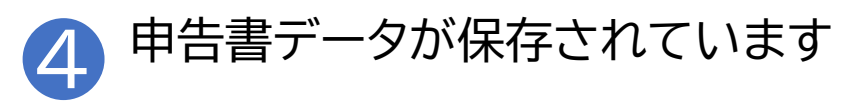

@ 89%

| <b>≁</b> ⊚    | 19:45        | @ 89% 👀 | * ©  | 19:46     |
|---------------|--------------|---------|------|-----------|
| くブラウズ         | iCloud Drive | $\odot$ | く 戻る | ダウンロー     |
| Q 機需          |              |         | Q 検索 |           |
|               |              |         |      |           |
|               |              |         | <br> |           |
|               |              |         |      |           |
| Shortcut      | s            | 3       |      |           |
| <b>ダウンロ</b> - | - F          | 3       |      |           |
|               |              |         |      |           |
|               | 12項目         |         |      | 1項目       |
|               | iCloudと同期中   |         |      | iCloud と同 |
| •             |              |         | 9    |           |

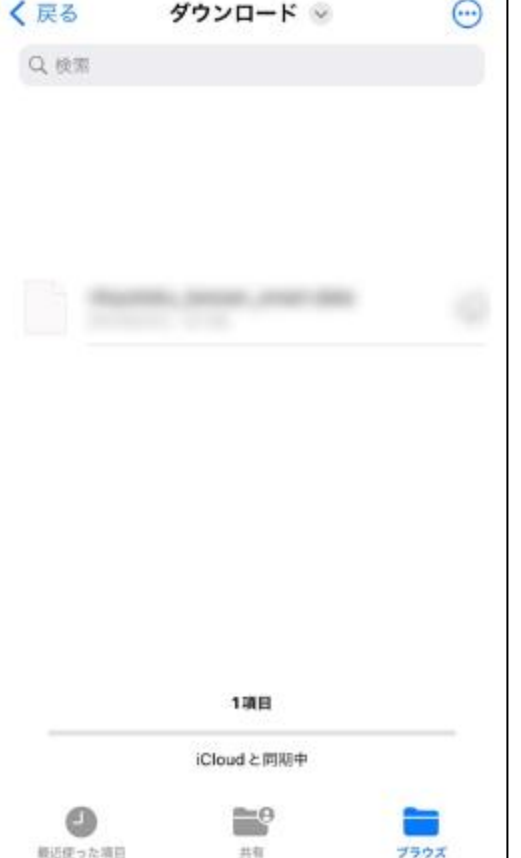

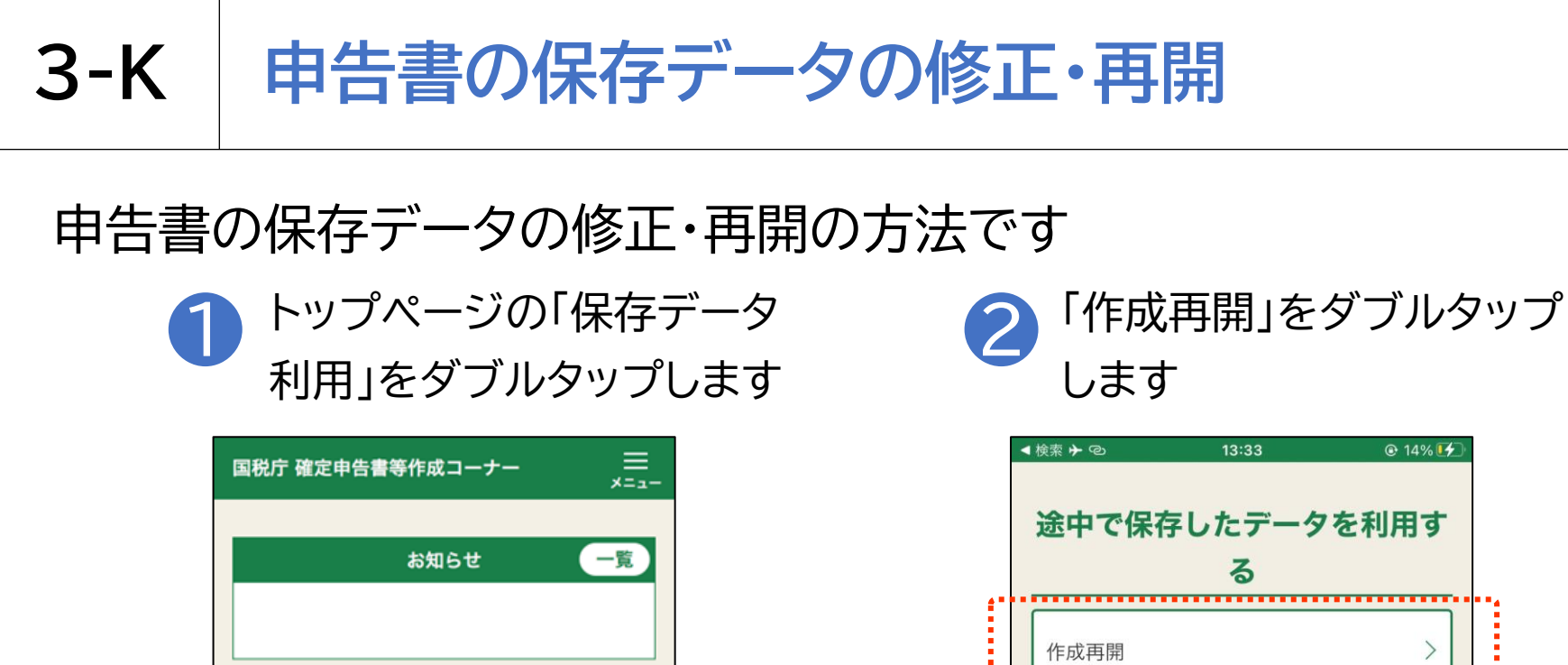

作成の流れは

こちら

作成開始

保存データ利用

NEW

作成途中で保存したデータを読み込んで、作成 を再開します。 (例) 作成を中断した申告書作成を再開する 作成が完了した決算書・収支内訳書データを利用し、所 得税や消費税の申告書を作成する

@ 14% 14

提出方法の変更 作成途中で保存したデータを読み込んで、提出 方法を変更の上、作成を再開します。 (例) 提出方法を書面からe-Taxに変更する keisan.nta.go.jp

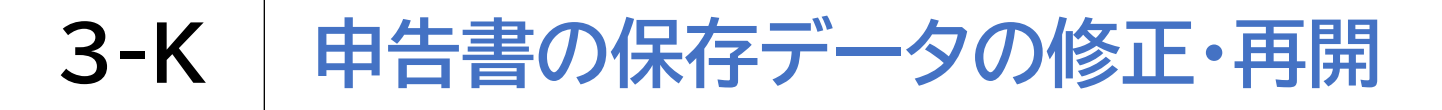

#### 申告書の保存データの修正・再開の方法です

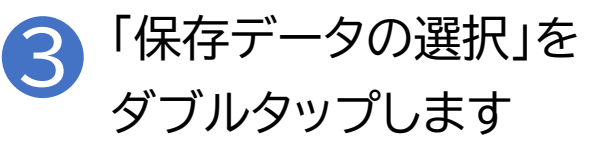

| ▲ 検索 ≁ 💿                                                      | 13:34                                                   |                       | 🕑 15% 🚺 |
|---------------------------------------------------------------|---------------------------------------------------------|-----------------------|---------|
| 国税庁 確:<br>令和 6 年分                                             | 定申告書等作成□                                                | コーナー                  | ,<br>   |
| ●申告準備                                                         | j→ Ø → Ø → Ø                                            | → <b>6</b> → 6        |         |
| 保存デー                                                          | タの読込                                                    |                       |         |
| 令和2年分<br>(「.data」<br><b>&gt;</b> <u>操作方法</u><br>保存デー<br>ファイル名 | から令和6年分の<br>)を読み込んで<br><u>気はこちら</u><br>タの選択<br>:選択されていま | 保存データ<br>作成を再開<br>ません | します。    |
|                                                               |                                                         |                       |         |
| ぁあ                                                            | 🔒 keisan.nta                                            | .go.jp                | Ç       |
| <                                                             | > 🗅                                                     | m                     | C       |

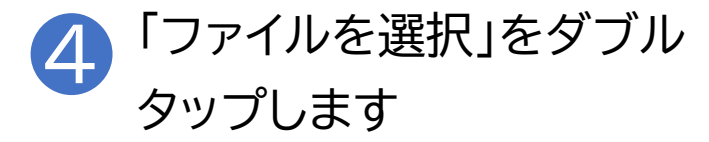

| <b>≁</b> ©                                | 14:52                                   |              |          |
|-------------------------------------------|-----------------------------------------|--------------|----------|
|                                           | 定申告書等作成コー                               | ナー           | <br>×=₁- |
| 令和 <b>b</b> 年5                            | 7                                       |              |          |
| 0 申告準(                                    | #→ ② → ③ → ④ → (                        | 3→6          |          |
| 保存デ-                                      | -タの読込                                   |              |          |
| 令和2年分<br>(「.data<br><b>〉</b> <u>操作方</u> : | ♪から令和6年分の保<br>」)を読み込んで作<br><u>法はこちら</u> | 存データ<br>成を再開 | します。     |
| 保存デー                                      | タの選択                                    | G            |          |
| ラ 写真まれ<br>ファイル                            | こはビデオを撮る<br>レを選択                        |              |          |
|                                           | 保存データ詞                                  | 売込           |          |
| ぁあ                                        | 🔒 keisan.nta.go                         | .jp          | S        |
| <                                         | > 🗅                                     |              | G        |

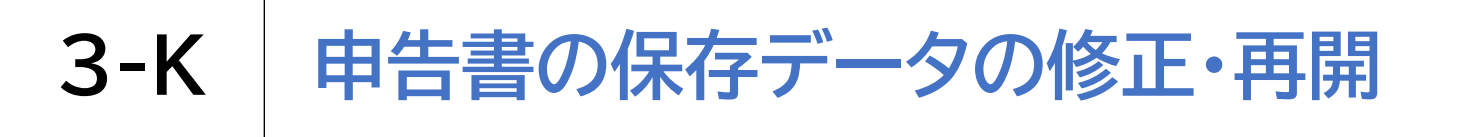

#### 申告書の保存データの修正・再開の方法です

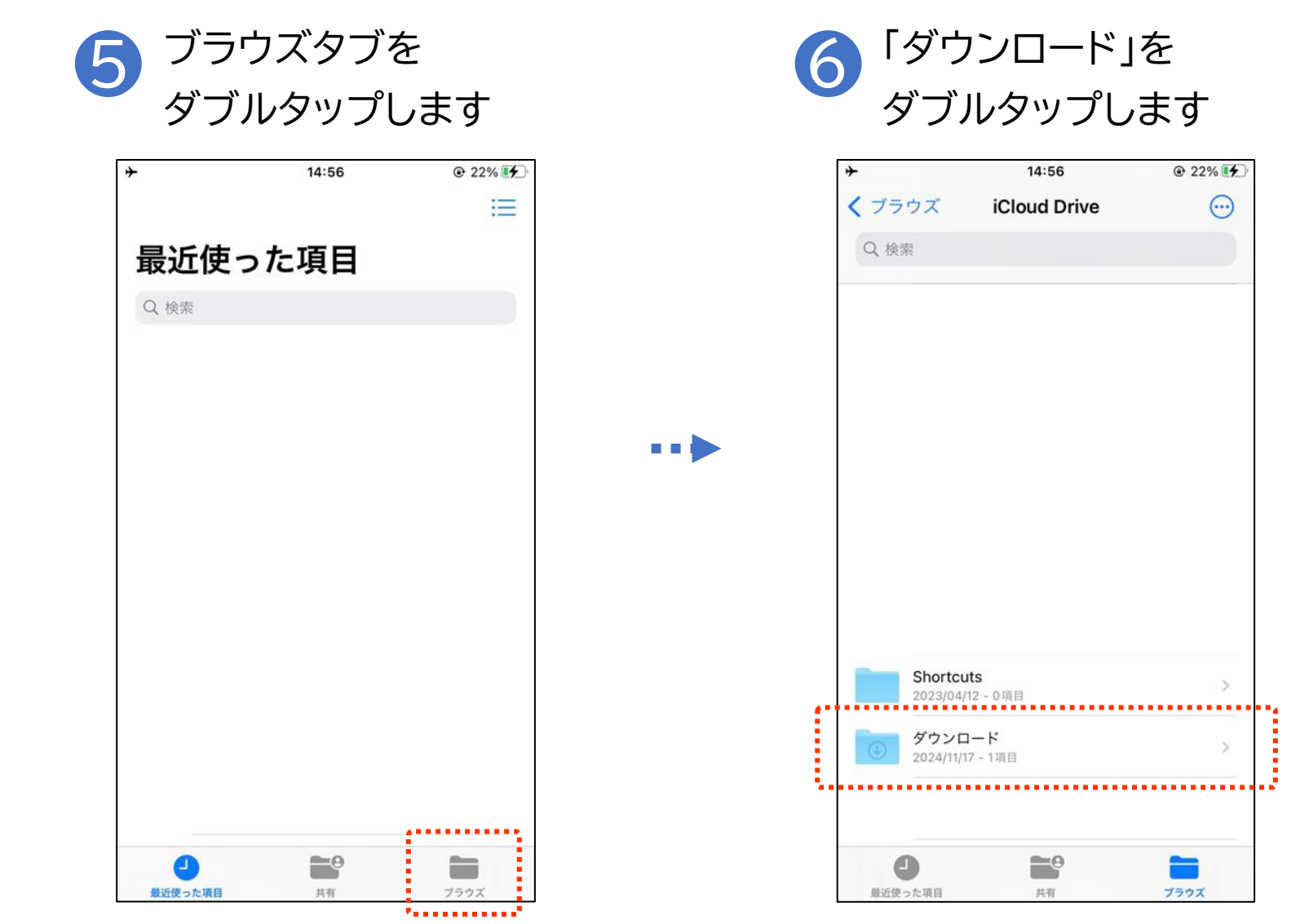

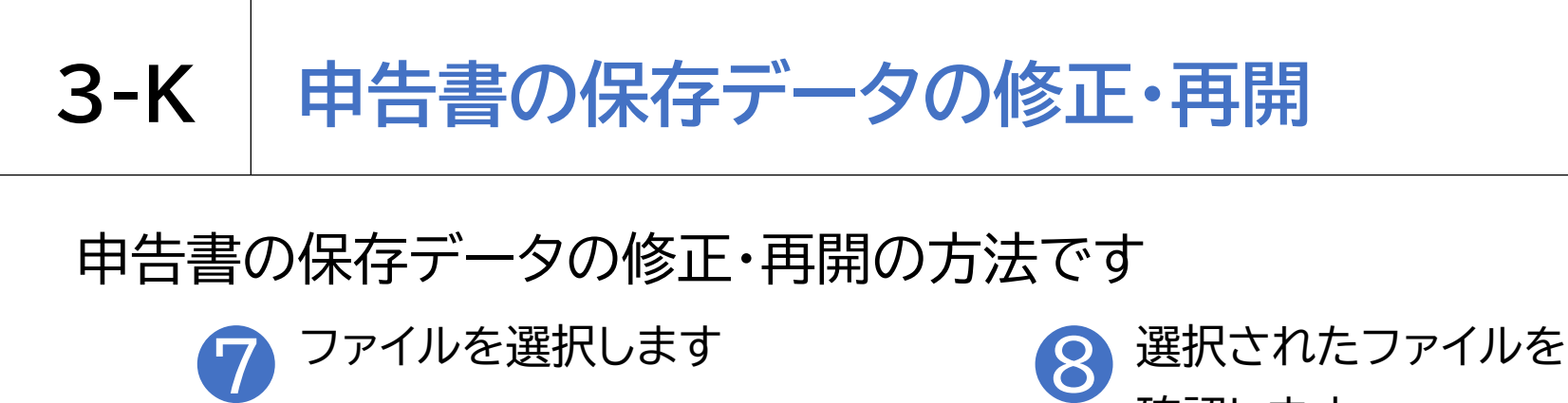

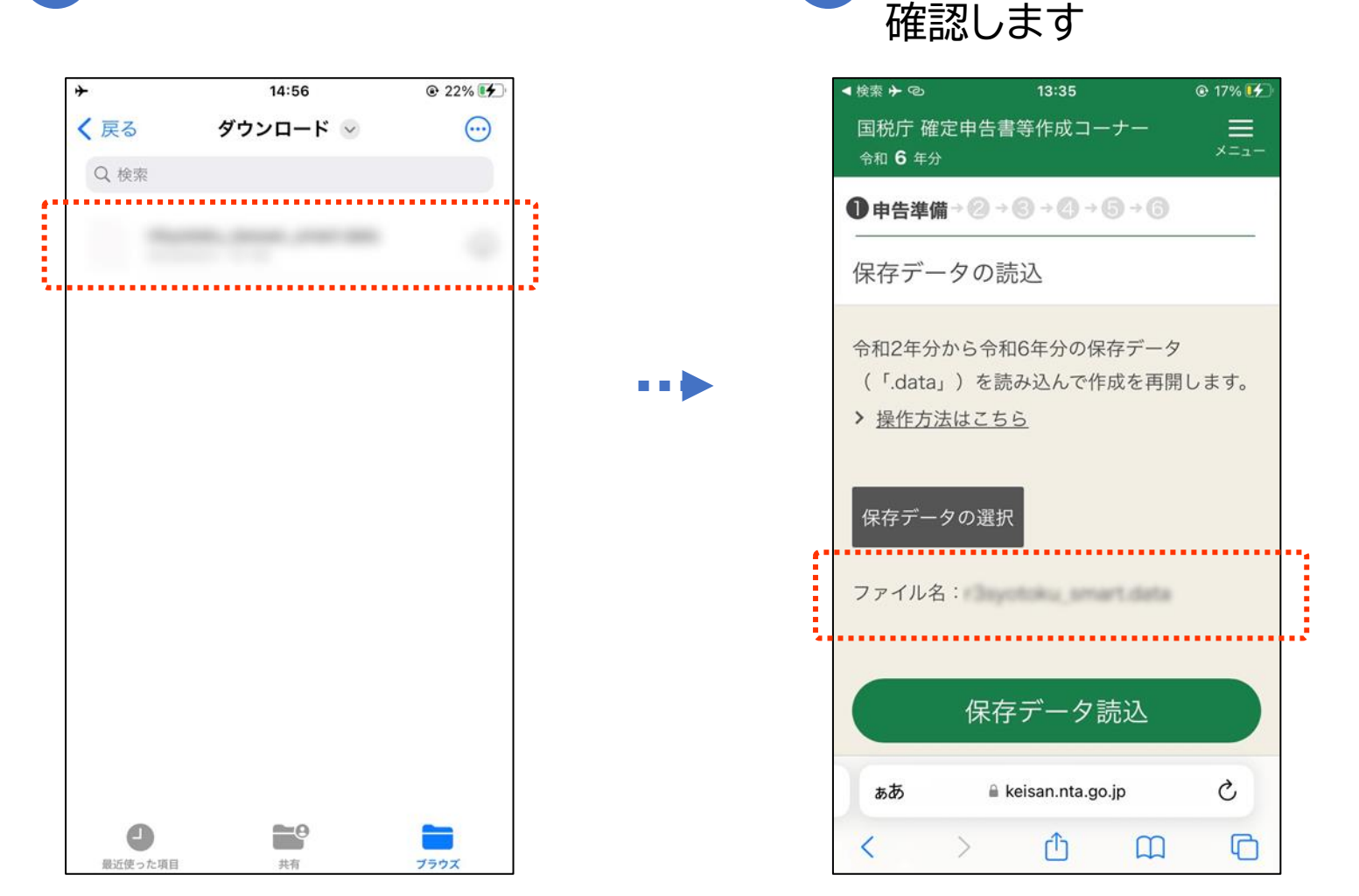
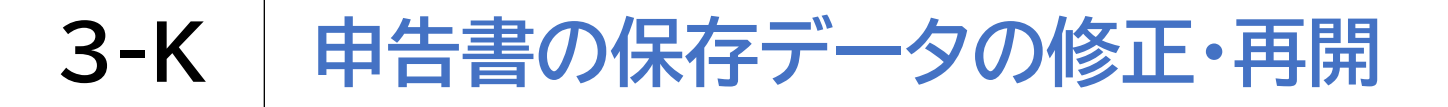

## 申告書の保存データの修正・再開の方法です

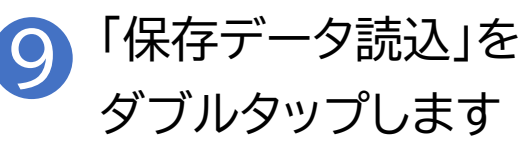

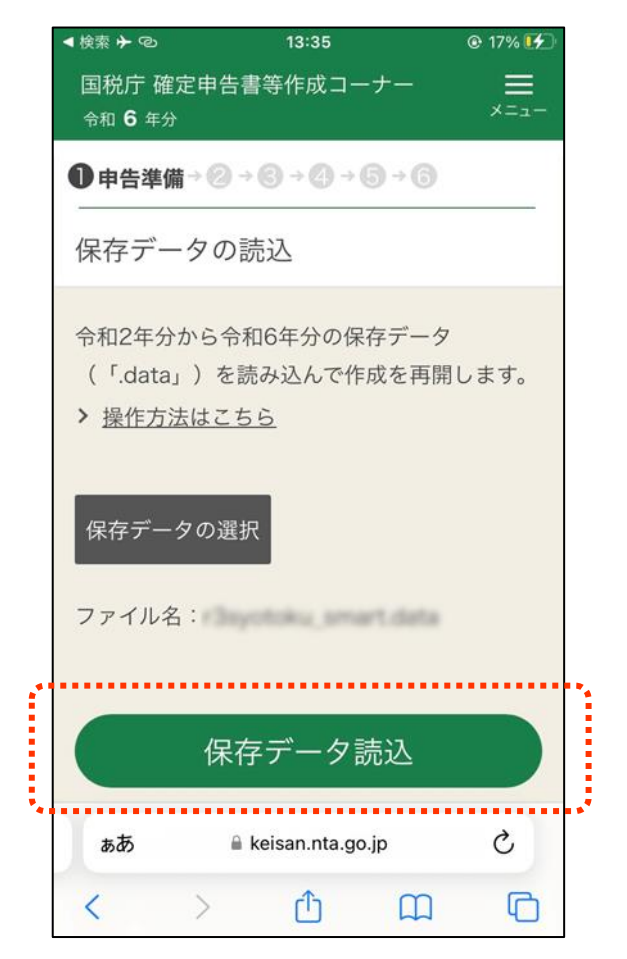

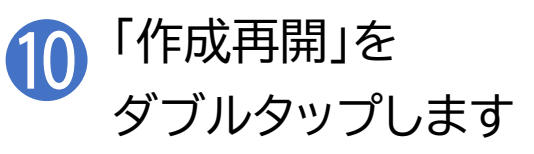

| 国税庁                                                      | 確定申告書等作成コーナー                                                                  | ¥<br>∎⊓             |
|----------------------------------------------------------|-------------------------------------------------------------------------------|---------------------|
| 税目週                                                      | 訳                                                                             |                     |
| 読み込ん<br>令和5年<br>所得税<br>タです。<br>誤って<br>よ<br>る」 ポイ<br>ください | しだデータは、<br>注分<br>確定申告書作成コーナーで作成さ<br>見なるデータを読み込んだ場合は、<br>タンをタップし、正しいデータを<br>い。 | れたデー<br>、「戻<br>選択して |
| 令和5年                                                     | 分の申告書等の作成を再開しま                                                                | t                   |
|                                                          | 所得税 の申告書作成再開                                                                  |                     |
|                                                          |                                                                               |                     |
|                                                          | 戻る                                                                            |                     |
|                                                          |                                                                               |                     |
|                                                          |                                                                               |                     |

## マイナポータル連携に係る事前準備 (参考)

マイナポータル連携を利用するためには、事前準備が必要です。 国税庁ホームページの「マイナポータル連携特設ページ」では、 マイナポータル連携の具体的な機能の紹介のほか、 事前準備の具体的な方法について、手順書を掲載しています。

国税庁トップ(https://www.nta.go.jp/index.htm)

- → 税の情報・手続・用紙
  - → 申告手続·用紙
    - → マイナポータル連携特設ページ

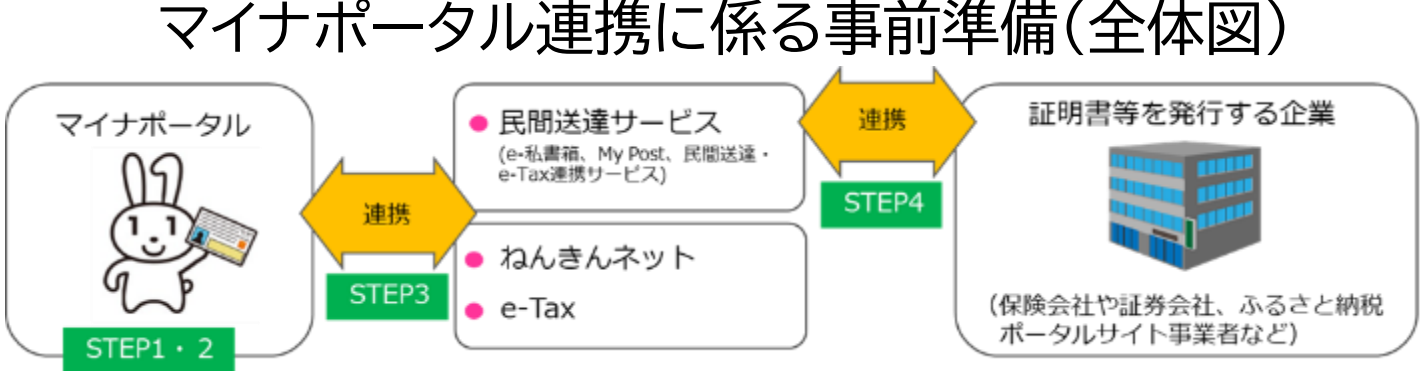